Pioneering for You

# wilo

# Wilo-VeroLine-IP-E Wilo-VeroTwin-DP-E

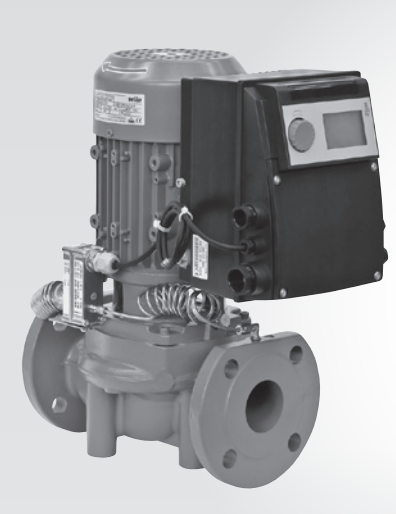

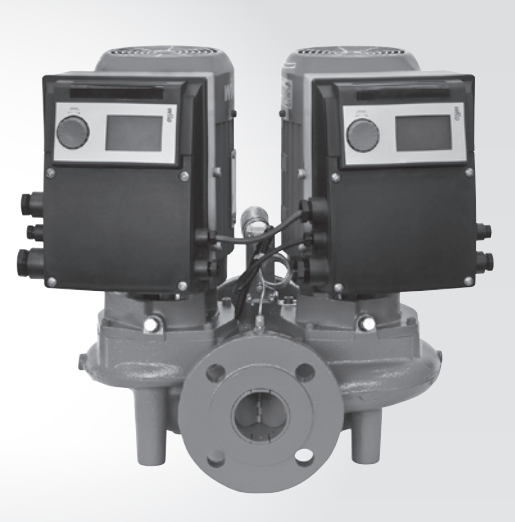

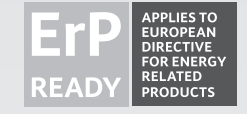

- de Einbau- und Betriebsanleitung
- **en** Installation and operating instructions
- fr Notice de montage et de mise en service
- **nl** Inbouw– en bedieningsvoorschriften

2 144 990-Ed.01/2015-05-Wilo

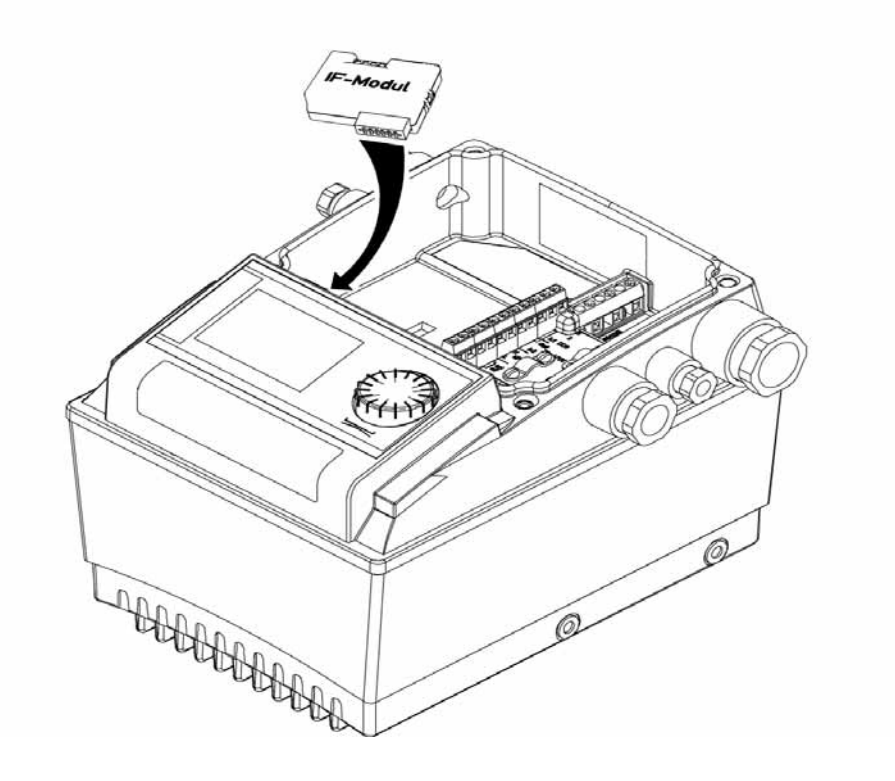

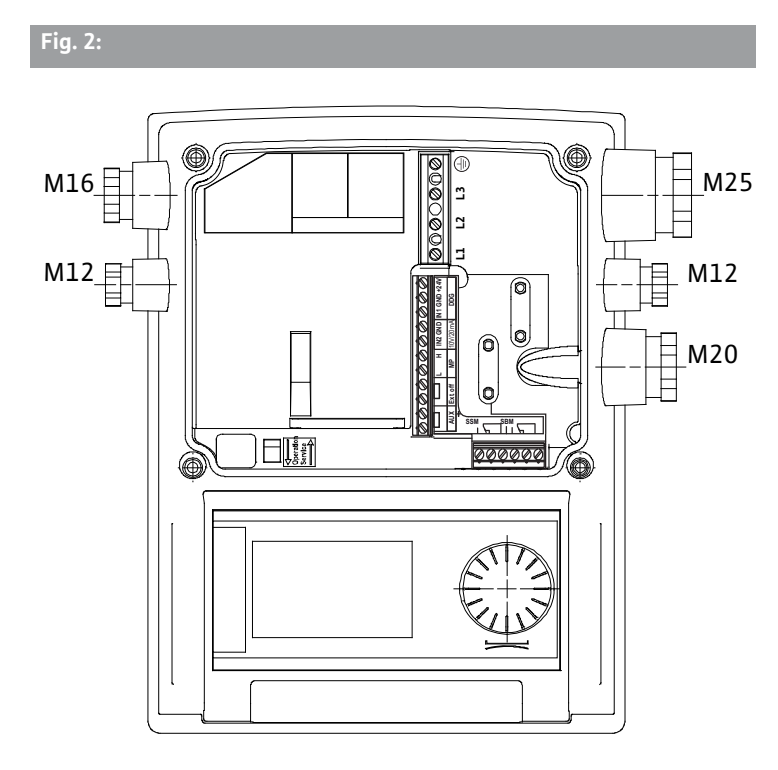

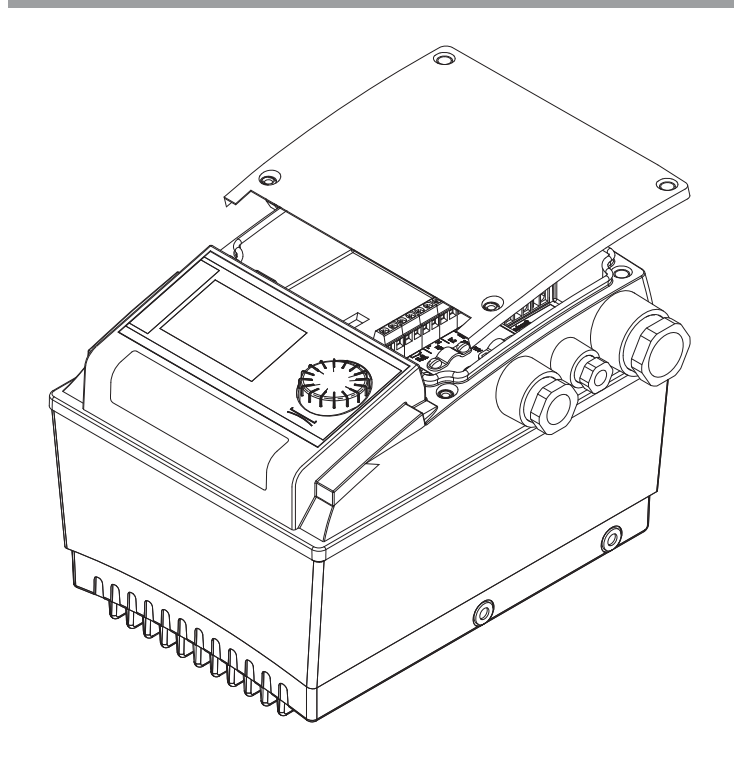

Fig. 3:

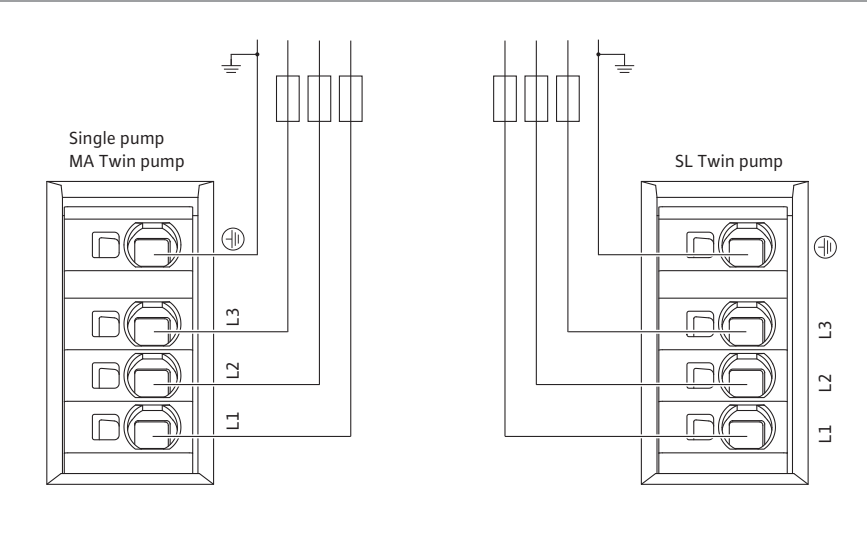

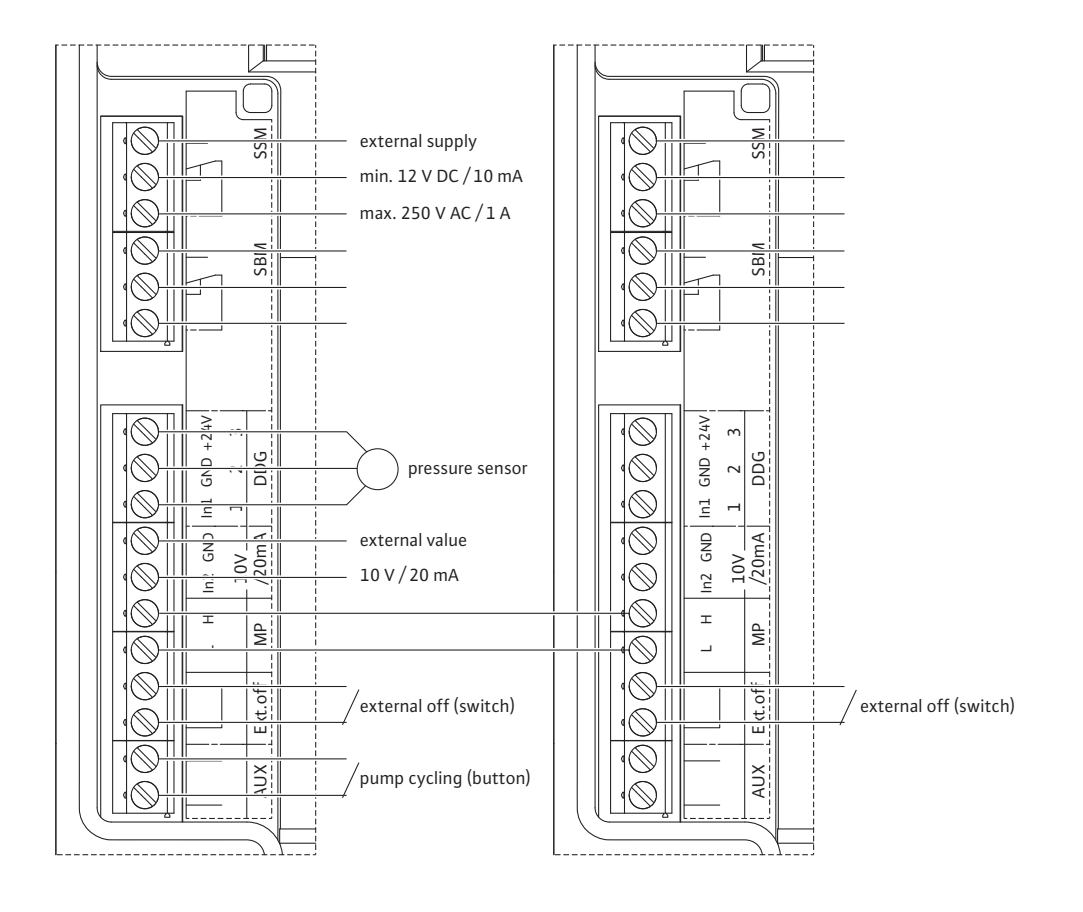

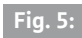

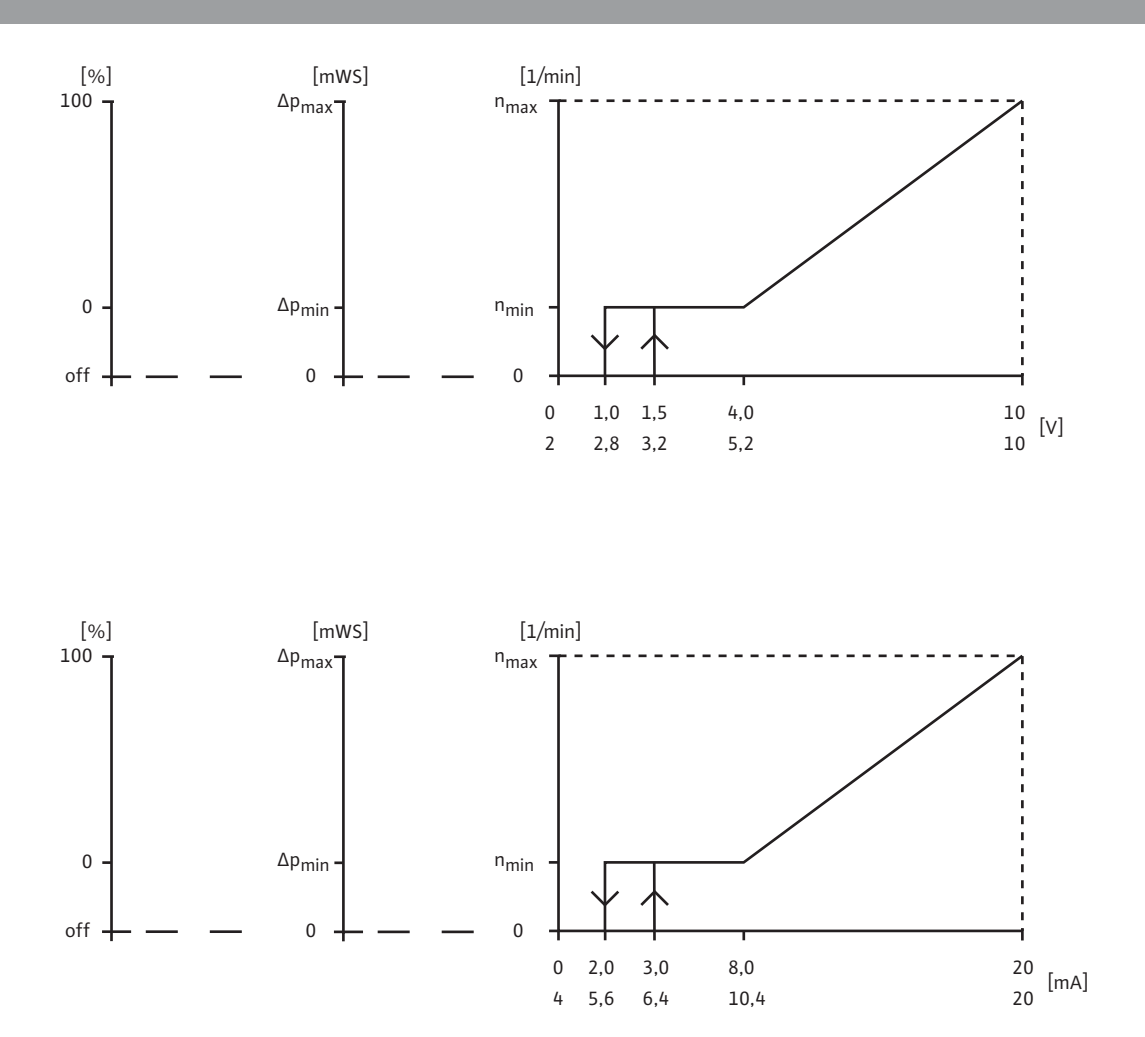

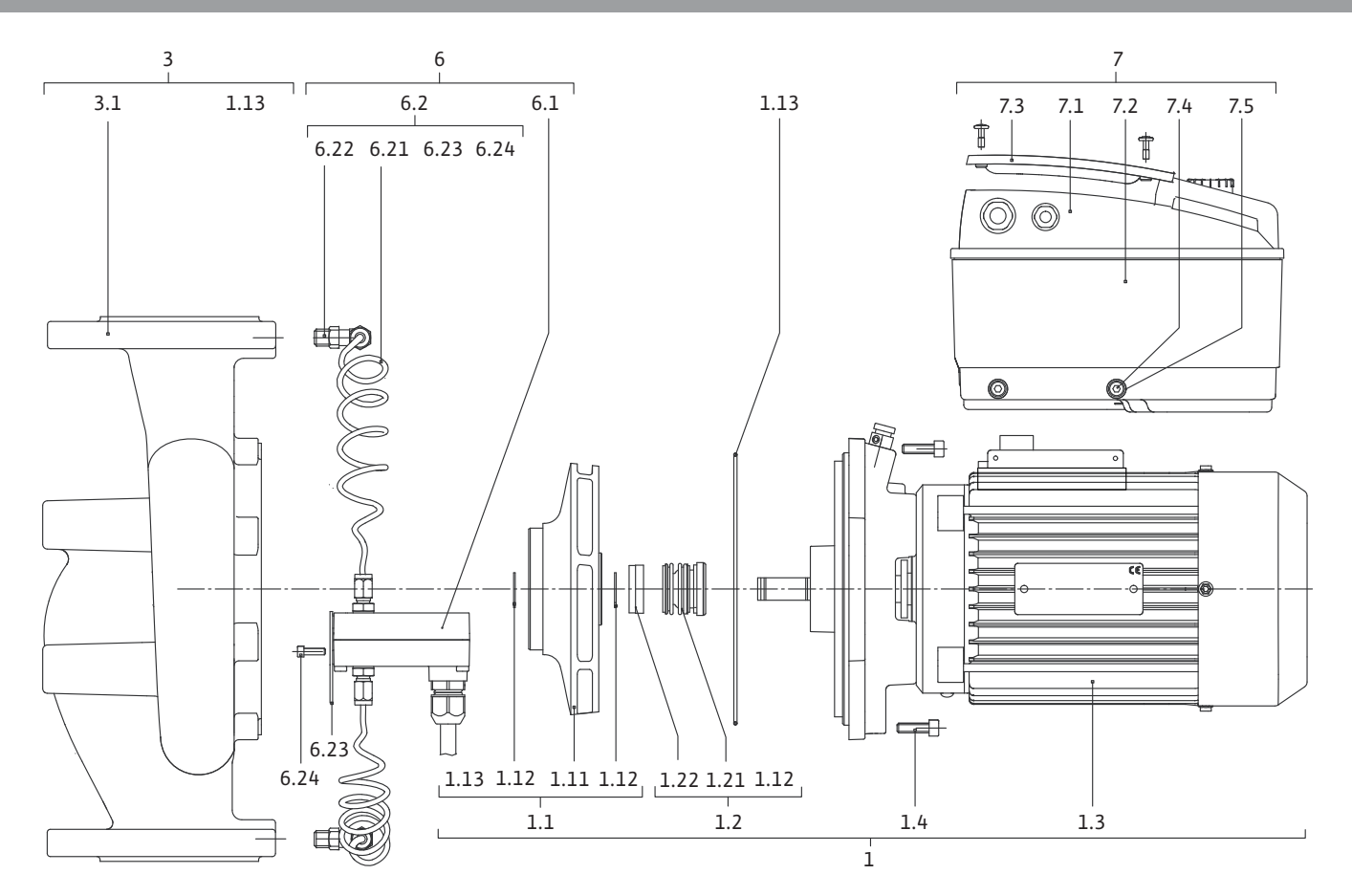

| 1                                                                                                    | Allgemeines                                                                                                    | 3                                                                                                    |
|----------------------------------------------------------------------------------------------------|----------------------------------------------------------------------------------------------------|----------------------------------------------------------------------------------------------------|
| 2                                                                                                    | Sicherheit                                                                                                    | 3                                                                                                    |
| 2.1                                                                                                    | Kennzeichnung von Hinweisen in der Betriebsanleitung                                                                                                    |                                                                                                    |
| 2.2                                                                                                    | Personalgualifikation                                                                                                    | 4                                                                                                    |
| 2.3                                                                                                    | Gefahren bei Nichtbeachtung der Sicherheitshinweise                                                                                                    | 4                                                                                                    |
| 2.4                                                                                                    | Sicherheitsbewusstes Arbeiten                                                                                                    | 4                                                                                                    |
| 2 5                                                                                                    | Sicherheitsbewüsstes / i Seiter minimizerien in Sicherheitsbewüsstes / i Seiter minimizerien in Sicherheitsbewüsstes / i Seiter mi | <br>4                                                                                                    |
| 2.5                                                                                                    | Sicherheitshinweise für Montage- und Wartungsarbeiten                                                                                                    | +<br>ح                                                                                                    |
| 2.0                                                                                                    | Figenmächtiger Umhau und Frestzteilberstellung                                                                                                    | ر<br>ح                                                                                                    |
| 2.7                                                                                                    | Inzulässiga Batriahswaisan                                                                                                    | ر<br>ح                                                                                                    |
| 2.0                                                                                                    |                                                                                                    | و                                                                                                    |
| 3                                                                                                    | Transport und Zwischenlagerung                                                                                                    | 5                                                                                                    |
| 3.1                                                                                                    | Versand                                                                                                    | 5                                                                                                    |
| 3.2                                                                                                    | Transport für Montage-/Demontagezwecke                                                                                                    | 5                                                                                                    |
|                                                                                                    |                                                                                                    |                                                                                                    |
| 4                                                                                                    | Bestimmungsgemäße Verwendung                                                                                                    | 6                                                                                                    |
| 5                                                                                                    | Angaben über das Erzeugnis                                                                                                    | 6                                                                                                    |
| 5.1                                                                                                    | Typenschlüssel                                                                                                    | 6                                                                                                    |
| 5.2                                                                                                    | Technische Daten                                                                                                    | 7                                                                                                    |
| 5.3                                                                                                    | Lieferumfang                                                                                                    | 8                                                                                                    |
| 5.4                                                                                                    | Zubehör                                                                                                    | 8                                                                                                    |
| ~                                                                                                    |                                                                                                    | •                                                                                                    |
| 0<br>6 1                                                                                                    | Beschreibung und Funktion                                                                                                    | ŏ                                                                                                    |
| 6.1                                                                                                    | Desclineibulig des Plodukts                                                                                                    | ہ<br>م                                                                                                    |
| 0.2                                                                                                    | Regeluliysal tell                                                                                                    | 7ع<br>۱۵                                                                                                    |
| 0.5<br>6 /i                                                                                                    | Weitere Funktionen                                                                                                    | 10                                                                                                    |
| 0.4                                                                                                    | weitere Funktionen                                                                                                    | 14                                                                                                    |
| 7                                                                                                    | Installation und elektrischer Anschluss                                                                                                    | 16                                                                                                    |
| 71                                                                                                    | Zulässige Einhaulagen und Änderung der Komponentenanerdnung vor der Installation                                                                                                    | 17                                                                                                    |
| /.1                                                                                                    | Zulassige Embaulagen und Anderung der Komponentenanorunung vor der installation                                                                                                    | エノ                                                                                                    |
| 7.2                                                                                                    | Installation                                                                                                    | 17                                                                                                    |
| 7.2<br>7.3                                                                                                    | Installation<br>Elektrischer Anschluss                                                                                                    | 17<br>18<br>20                                                                                                    |
| 7.2<br>7.3                                                                                                    | Installation                                                                                                    | 17<br>18<br>20                                                                                                    |
| 7.1<br>7.2<br>7.3<br>8                                                                                                    | Installation<br>Elektrischer Anschluss                                                                                                    | 17<br>18<br>20<br>24                                                                                                    |
| 7.2<br>7.3<br>8<br>8.1                                                                                                    | Installation<br>Elektrischer Anschluss<br>Bedienung<br>Bedienelemente                                                                                                    | 17<br>18<br>20<br>24<br>24                                                                                                    |
| 7.2<br>7.3<br>8<br>8.1<br>8.2                                                                                                    | Installation<br>Elektrischer Anschluss<br>Bedienung<br>Displayaufbau                                                                                                    | 17<br>18<br>20<br>24<br>24<br>25                                                                                                    |
| 7.2<br>7.3<br>8<br>8.1<br>8.2<br>8.3                                                                                                    | Zulassige Embaulagen und Anderung der Komponentenanordnung vor der installation         Installation         Elektrischer Anschluss         Bedienung         Bedienelemente         Displayaufbau         Erläuterung Standardsymbole                                                                                                    | 17<br>18<br>20<br>24<br>24<br>25<br>25                                                                                                    |
| 7.2<br>7.3<br>8<br>8.1<br>8.2<br>8.3<br>8.4                                                                                                    | Zulassige Embaulagen und Anderung der Komponentenanordnung vor der instanation         Installation         Elektrischer Anschluss         Bedienung         Bedienelemente         Displayaufbau         Erläuterung Standardsymbole         Symbole in Grafiken/Anweisungen                                                                                                    | 17<br>18<br>20<br>24<br>24<br>25<br>25<br>26                                                                                                    |
| 7.2<br>7.3<br>8<br>8.1<br>8.2<br>8.3<br>8.4<br>8.5                                                                                                    | Zulassige Embaulagen und Anderung der Komponentenanordnung vor der installation         Installation         Elektrischer Anschluss         Bedienung         Bedienelemente         Displayaufbau         Erläuterung Standardsymbole         Symbole in Grafiken/Anweisungen         Anzeigemodi                                                                                                    | 17<br>18<br>20<br>24<br>25<br>25<br>26<br>26                                                                                                    |
| 7.2<br>7.3<br>8<br>8.1<br>8.2<br>8.3<br>8.4<br>8.5<br>8.6                                                                                                    | Zulassige Embaulagen und Anderung der Komponentenanordnung vor der installation         Installation         Elektrischer Anschluss         Bedienung         Bedienelemente         Displayaufbau         Erläuterung Standardsymbole         Symbole in Grafiken/Anweisungen         Anzeigemodi         Bedienungsanweisungen                                                                                                    | 17<br>18<br>20<br>24<br>25<br>25<br>26<br>26<br>29                                                                                                    |
| 7.2<br>7.3<br>8<br>8.1<br>8.2<br>8.3<br>8.4<br>8.5<br>8.6<br>8.7                                                                                                    | Zulassige Embaulagen und Anderung der Komponentenanordnung vor der installation         Installation         Elektrischer Anschluss         Bedienung         Bedienelemente         Displayaufbau         Erläuterung Standardsymbole         Symbole in Grafiken/Anweisungen         Anzeigemodi         Bedienungsanweisungen         Referenz Menüelemente                                                                                                    | 17<br>18<br>20<br>24<br>25<br>25<br>26<br>26<br>29<br>32                                                                                                    |
| 7.2<br>7.3<br>8<br>8.1<br>8.2<br>8.3<br>8.4<br>8.5<br>8.6<br>8.7                                                                                                    | Zulassige Embaddagen und Anderung der Komponentenanordnung vor der installation         Installation         Elektrischer Anschluss         Bedienung         Bedienelemente         Displayaufbau         Erläuterung Standardsymbole         Symbole in Grafiken/Anweisungen         Anzeigemodi         Bedienungsanweisungen         Referenz Menüelemente                                                                                                    | 17<br>18<br>20<br>24<br>24<br>25<br>25<br>26<br>26<br>29<br>32                                                                                                    |
| 7.2<br>7.3<br>8<br>8.1<br>8.2<br>8.3<br>8.4<br>8.5<br>8.6<br>8.7<br>9                                                                                                    | Zulassige Embaddagen und Anderung der Komponentenanordnung vor der installation         Installation         Elektrischer Anschluss         Bedienung         Bedienelemente         Displayaufbau         Erläuterung Standardsymbole         Symbole in Grafiken/Anweisungen         Anzeigemodi         Bedienungsanweisungen         Referenz Menüelemente                                                                                                    | 17<br>18<br>20<br>24<br>25<br>25<br>26<br>26<br>29<br>32<br>32                                                                                                    |
| 7.2<br>7.3<br>8<br>8.1<br>8.2<br>8.3<br>8.4<br>8.5<br>8.6<br>8.7<br>9<br>9.1                                                                                                    | Zulassige Embaulagen und Anderung der Komponentenanordnung vor der installation         Installation         Elektrischer Anschluss         Bedienung         Bedienelemente         Displayaufbau         Erläuterung Standardsymbole         Symbole in Grafiken/Anweisungen         Anzeigemodi         Bedienungsanweisungen         Referenz Menüelemente         Inbetriebnahme         Füllen und Entlüften                                                                                                    | 17<br>18<br>20<br>24<br>25<br>26<br>26<br>29<br>32<br>32<br>39                                                                                                    |
| 7.2<br>7.3<br>8<br>8.1<br>8.2<br>8.3<br>8.4<br>8.5<br>8.6<br>8.7<br>9.1<br>9.2<br>2.2                                                                                                   | Zulassige Embadragen und Anderung der Komponentenanordnung vor der instanzion         Installation         Elektrischer Anschluss         Bedienelemente         Displayaufbau         Erläuterung Standardsymbole         Symbole in Grafiken/Anweisungen         Anzeigemodi         Bedienungsanweisungen         Referenz Menüelemente         Inbetriebnahme         Füllen und Entlüften         Doppelpumpeninstallation/Hosenrohrinstallation                                                                                                    | 17<br>18<br>20<br>24<br>25<br>26<br>26<br>29<br>32<br>32<br>39<br>39                                                                                                    |
| 7.2<br>7.3<br>8<br>8.1<br>8.2<br>8.3<br>8.4<br>8.5<br>8.6<br>8.7<br>9.1<br>9.2<br>9.3                                                                                                   | Zulassige Embaddagen und Anderung der Komponentenanordnung vor der installation         Installation         Elektrischer Anschluss         Bedienelemente         Displayaufbau         Erläuterung Standardsymbole         Symbole in Grafiken/Anweisungen         Anzeigemodi         Bedienungsanweisungen         Referenz Menüelemente         Inbetriebnahme         Füllen und Entlüften         Doppelpumpeninstallation/Hosenrohrinstallation         Einstellung der Pumpenleistung                                                                                                    | 17<br>18<br>20<br>24<br>25<br>25<br>26<br>26<br>29<br>32<br>39<br>39<br>39<br>39                                                                                                    |
| 7.2<br>7.3<br>8<br>8.1<br>8.2<br>8.3<br>8.4<br>8.5<br>8.6<br>8.7<br>9.1<br>9.2<br>9.3<br>9.4                                                                                            | Zulassige Embaulagen und Anderung der Komponentenanordnung vor der nistaliation         Installation         Elektrischer Anschluss         Bedienung         Bedienelemente         Displayaufbau         Erläuterung Standardsymbole         Symbole in Grafiken/Anweisungen         Anzeigemodi         Bedienungsanweisungen         Referenz Menüelemente         Inbetriebnahme         Füllen und Entlüften         Doppelpumpeninstallation/Hosenrohrinstallation         Einstellung der Pumpenleistung         Einstellung der Regelungsart                                                                                                    | 17<br>18<br>20<br>24<br>25<br>25<br>26<br>26<br>29<br>32<br>32<br>39<br>39<br>39<br>39<br>40<br>41                                                                                           |
| 7.2<br>7.3<br>8<br>8.1<br>8.2<br>8.3<br>8.4<br>8.5<br>8.6<br>8.7<br>9.1<br>9.2<br>9.3<br>9.4<br>10                                                                                      | Zulassige Embaulagen und Anderung der Komponentenanorunung vor der mistanation         Installation         Elektrischer Anschluss         Bedienung         Bedienelemente         Displayaufbau         Erläuterung Standardsymbole         Symbole in Grafiken/Anweisungen         Anzeigemodi         Bedienungsanweisungen         Referenz Menüelemente         Inbetriebnahme         Füllen und Entlüften         Doppelpumpeninstallation/Hosenrohrinstallation         Einstellung der Pumpenleistung         Einstellung der Regelungsart         Wartung                                                                                                    | 17<br>18<br>20<br>24<br>25<br>26<br>26<br>26<br>29<br>32<br>32<br>39<br>39<br>39<br>40<br>41<br>42                                                                                           |
| 7.2<br>7.3<br>8<br>8.1<br>8.2<br>8.3<br>8.4<br>8.5<br>8.6<br>8.7<br>9.1<br>9.2<br>9.3<br>9.4<br>10<br>10.1                                                                              | Zulassige Enhodulagen und Anderung der Komponentenanorunung vor der installation         Installation         Elektrischer Anschluss         Bedienung         Bedienelemente         Displayaufbau         Erläuterung Standardsymbole         Symbole in Grafiken/Anweisungen         Anzeigemodi         Bedienungsanweisungen         Referenz Menüelemente         Inbetriebnahme         Füllen und Entlüften         Doppelpumpeninstallation/Hosenrohrinstallation         Einstellung der Pumpenleistung         Einstellung der Regelungsart         Wartung         Luftzufuhr                                                                                                    | 17<br>18<br>20<br>24<br>25<br>26<br>26<br>26<br>29<br>32<br>39<br>39<br>39<br>39<br>39<br>40<br>41<br>41                                                                                     |
| 7.2<br>7.3<br>8<br>8.1<br>8.2<br>8.3<br>8.4<br>8.5<br>8.6<br>8.7<br>9.1<br>9.2<br>9.3<br>9.4<br>10<br>10.1<br>10.2                                                                      | Zunssige Embadragen und Anderung der Kömponentenanorunding vor der instantion         Installation         Elektrischer Anschluss         Bedienung         Bedienelemente         Displayaufbau         Erläuterung Standardsymbole         Symbole in Grafiken/Anweisungen         Anzeigemodi         Bedienungsanweisungen         Referenz Menüelemente         Füllen und Entlüften         Doppelpumpeninstallation/Hosenrohrinstallation         Einstellung der Pumpenleistung         Einstellung der Regelungsart         Wartung         Luftzufuhr         Wartungsarbeiten                                                                                                    | 17<br>18<br>20<br>24<br>25<br>25<br>26<br>26<br>29<br>32<br>39<br>39<br>39<br>39<br>40<br>41<br>41<br>41<br>43                                                                               |
| 7.2<br>7.3<br>8<br>8.1<br>8.2<br>8.3<br>8.4<br>8.5<br>8.6<br>8.7<br>9.1<br>9.1<br>9.2<br>9.3<br>9.4<br>10<br>10.1<br>10.2                                                               | Zunssige Embadragen und Anderding der Komponentenanordnung vor der instantion         Installation         Elektrischer Anschluss         Bedienung         Bedienelemente         Displayaufbau         Erläuterung Standardsymbole         Symbole in Grafiken/Anweisungen         Anzeigemodi         Bedienungsanweisungen         Referenz Menüelemente         Füllen und Entlüften         Doppelpumpeninstallation/Hosenrohrinstallation         Einstellung der Pumpenleistung         Einstellung der Regelungsart         Wartung         Luftzufuhr         Auster Berein                                                                                                    | 17<br>18<br>20<br>24<br>25<br>25<br>26<br>29<br>39<br>39<br>39<br>39<br>39<br>39<br>39<br>39<br>40<br>41<br>41<br>42<br>43                                                                   |
| 7.2<br>7.3<br>8<br>8.1<br>8.2<br>8.3<br>8.4<br>8.5<br>8.6<br>8.7<br>9.1<br>9.2<br>9.3<br>9.4<br>10<br>10.1<br>10.2<br>11                                                                | Zunssige Embadagen und Anderung der Komponentenanorunang vor der instantation         Installation         Elektrischer Anschluss         Bedienung         Bedienelemente         Displayaufbau         Erläuterung Standardsymbole         Symbole in Grafiken/Anweisungen         Anzeigemodi         Bedienungsanweisungen         Referenz Menüelemente         Inbetriebnahme         Füllen und Entlüften         Doppelpumpeninstallation/Hosenrohrinstallation         Einstellung der Pumpenleistung         Einstellung der Regelungsart         Wartung         Luftzufuhr         Wartungsarbeiten         Störungen, Ursachen und Beseitigung                                                                                                    | 17<br>18<br>20<br>24<br>25<br>25<br>26<br>26<br>29<br>32<br>39<br>39<br>39<br>39<br>39<br>39<br>40<br>41<br>41<br>43<br>43<br>43                                                             |
| 7.2<br>7.3<br>8<br>8.1<br>8.2<br>8.3<br>8.4<br>8.5<br>8.6<br>8.7<br>9<br>9.1<br>9.2<br>9.3<br>9.4<br>10<br>10.1<br>10.2<br>11<br>11.1                                                   | Zufassige Einbalungen und Anderung der Kömponentenanordnung vor der mistaliation         Installation         Elektrischer Anschluss         Bedienung         Bedienelemente         Displayaufbau         Erläuterung Standardsymbole         Symbole in Grafiken/Anweisungen         Anzeigemodi         Bedienungsanweisungen         Referenz Menüelemente         Inbetriebnahme         Füllen und Entlüften         Doppelpumpeninstallation/Hosenrohrinstallation         Einstellung der Pumpenleistung         Linstellung der Regelungsart         Wartung         Luftzufuhr         Wartungsarbeiten         Störungen, Ursachen und Beseitigung         Asteinen                                                                                                    | 17<br>18<br>20<br>24<br>25<br>25<br>26<br>26<br>29<br>32<br>39<br>39<br>39<br>39<br>39<br>40<br>41<br>41<br>43<br>43<br>43                                                                   |
| 7.2<br>7.3<br>8<br>8.1<br>8.2<br>8.3<br>8.4<br>8.5<br>8.6<br>8.7<br>9.1<br>9.2<br>9.1<br>9.2<br>9.3<br>9.4<br>10<br>10.1<br>10.2<br>11<br>11.1                                          | Zufassige Embadragen und Anderung der Kömponentenanordnung vor der installation         Installation         Elektrischer Anschluss         Bedienelemente         Displayaufbau         Erläuterung Standardsymbole         Symbole in Grafiken/Anweisungen         Anzeigemodi         Bedienungsanweisungen         Referenz Menüelemente         Displayaufbau         Einstellung der Regelungsart         Wartung         Luftzufuhr         Wartungsarbeiten         Störungen, Ursachen und Beseitigung         Störungen, Ursachen und Beseitigung                                                                                                    | 17<br>18<br>20<br>24<br>25<br>25<br>26<br>26<br>26<br>29<br>32<br>39<br>39<br>39<br>39<br>39<br>40<br>41<br>41<br>43<br>43<br>43<br>43<br>46<br>47                                           |
| 7.2<br>7.3<br>8<br>8.1<br>8.2<br>8.3<br>8.4<br>8.5<br>8.6<br>8.7<br>9.1<br>9.2<br>9.3<br>9.4<br>10<br>10.1<br>10.2<br>11<br>11.1<br>11.2<br>11.3                                        | Zufassige Enhandingen und Anderding der Komponentenanfordnung vor der instantion         Installation         Elektrischer Anschluss         Bedienung         Bedienelemente         Displayaufbau         Erläuterung Standardsymbole         Symbole in Grafiken/Anweisungen         Anzeigemodi         Bedienungsanweisungen         Referenz Menüelemente         Inbetriebnahme         Füllen und Entlüften         Doppelpumpeninstallation/Hosenrohrinstallation         Einstellung der Pumpenleistung         Einstellung der Regelungsart         Wartung         Luftzufuhr         Wartungsarbeiten         Störungen, Ursachen und Beseitigung         Mechanische Störungen         Fehlertabelle         Fehlertabelle                                                                                                    | 17<br>18<br>20<br>24<br>25<br>25<br>26<br>26<br>29<br>39<br>39<br>39<br>39<br>39<br>40<br>41<br>41<br>41<br>43<br>43<br>43<br>46<br>47<br>48<br>50                                           |
| 7.2<br>7.3<br>8<br>8.1<br>8.2<br>8.3<br>8.4<br>8.5<br>8.6<br>8.7<br>9.1<br>9.2<br>9.1<br>9.2<br>9.3<br>9.4<br>10<br>10.1<br>10.2<br>11<br>11.1<br>11.2<br>11.3<br>12                    | Zufassige Einbaltagen und Anderung der Komponentenanorunding vor der instantation         Installation         Elektrischer Anschluss         Bedienung         Bedienelemente         Displayaufbau         Erläuterung Standardsymbole         Symbole in Grafiken/Anweisungen         Anzeigemodi         Bedienungsanweisungen         Referenz Menüelemente         Inbetriebnahme         Füllen und Entlüften         Doppelpumpeninstallation/Hosenrohrinstallation         Einstellung der Pumpenleistung         Einstellung der Regelungsart         Wartung         Luftzufuhr         Wartungsarbeiten         Störungen, Ursachen und Beseitigung         Mechanische Störungen         Fehlertabelle         Fehlertabelle         Fehler quittieren                                                                                                    | 17<br>18<br>20<br>24<br>25<br>25<br>26<br>29<br>29<br>32<br>39<br>39<br>39<br>39<br>39<br>39<br>39<br>39<br>40<br>41<br>41<br>43<br>43<br>43<br>43<br>43<br>45<br>50                         |
| 7.2<br>7.3<br>8<br>8.1<br>8.2<br>8.3<br>8.4<br>8.5<br>8.6<br>8.7<br>9.1<br>9.2<br>9.1<br>9.2<br>9.3<br>9.4<br>10<br>10.1<br>10.2<br>11<br>11.1<br>11.2<br>11.3<br>12                    | Zufassige Einstellation         Installation         Elektrischer Anschluss         Bedienung         Bedienelemente         Displayaufbau         Erläuterung Standardsymbole         Symbole in Grafiken/Anweisungen         Anzeigemodi         Bedienungsanweisungen         Referenz Menüelemente         Inbetriebnahme         Füllen und Entlüften         Doppelpumpeninstallation/Hosenrohrinstallation         Einstellung der Regelungsart         Wartung         Luftzufuhr         Störungen, Ursachen und Beseitigung         Mechanische Störungen         Fehlertabelle         Fehlertabelle         Fehlertabelle                                                                                                    | 17<br>18<br>20<br>24<br>25<br>25<br>26<br>26<br>29<br>32<br>39<br>39<br>39<br>39<br>39<br>39<br>39<br>39<br>31<br>40<br>41<br>41<br>43<br>43<br>43<br>43<br>43<br>43<br>43<br>45<br>55       |
| 7.2<br>7.3<br>8<br>8.1<br>8.2<br>8.3<br>8.4<br>8.5<br>8.6<br>8.7<br>9<br>9.1<br>9.2<br>9.3<br>9.1<br>9.2<br>9.3<br>9.4<br>10<br>10.1<br>10.2<br>11<br>11.1<br>11.2<br>11.3<br>12<br>13  | Zufassige Einbalager und Anderung der Komponentenanordnang vor der installation         Installation         Elektrischer Anschluss         Bedienelemente         Displayaufbau         Erläuterung Standardsymbole         Symbole in Grafiken/Anweisungen         Anzeigemodi         Bedienungsanweisungen         Referenz Menüelemente         Inbetriebnahme         Füllen und Entlüften         Doppelpumpeninstallation/Hosenrohrinstallation         Einstellung der Regelungsart         Wartung         Luftzufuhr         Wartungsarbeiten         Störungen, Ursachen und Beseitigung         Fehlertabelle         Fehlertabelle         Fehlertabelle                                                                                                    | 17<br>18<br>20<br>24<br>25<br>25<br>26<br>29<br>32<br>39<br>39<br>39<br>39<br>39<br>39<br>39<br>39<br>39<br>31<br>40<br>41<br>41<br>43<br>43<br>43<br>43<br>46<br>43<br>45<br>56             |
| 7.2<br>7.3<br>8<br>8.1<br>8.2<br>8.3<br>8.4<br>8.5<br>8.6<br>8.7<br>9.1<br>9.2<br>9.3<br>9.1<br>9.2<br>9.3<br>9.4<br>10<br>10.1<br>10.2<br>11<br>11.1<br>11.2<br>11.3<br>12<br>13<br>14 | Zufassige Einbalager und Anderung der Komponentenandrundig vor der installation         Installation         Elektrischer Anschluss         Bedienelemente         Displayaufbau         Erläuterung Standardsymbole         Symbole in Grafiken/Anweisungen         Anzeigemodi         Bedienelemente         Displayaufbau         Erläuterung Standardsymbole         Symbole in Grafiken/Anweisungen         Anzeigemodi         Bedienungsanweisungen         Referenz Menüelemente         Inbetriebnahme         Füllen und Entlüften         Doppelpumpeninstallation/Hosenrohrinstallation         Einstellung der Pumpenleistung         Einstellung der Regelungsart         Wartung         Luftzufuhr         Wartungsarbeiten         Störungen, Ursachen und Beseitigung         Mechanische Störungen         Fehlertabelle         Fehlertabelle         Fehlertabelle         Fehlertabelle         Ersatzteile         Werkseinstellungen                                                                                                    | 17<br>18<br>20<br>24<br>25<br>25<br>26<br>26<br>29<br>32<br>39<br>39<br>39<br>39<br>39<br>39<br>39<br>39<br>39<br>39<br>40<br>41<br>41<br>41<br>43<br>43<br>46<br>47<br>48<br>50<br>56<br>56 |

#### 1 Allgemeines

|     | Über dieses Dokument                                    |         | Die Sprache der Originalbetriebsanleitung ist Deutsch. Alle weiteren<br>Sprachen dieser Anleitung sind eine Übersetzung der Originalbe-<br>triebsanleitung.                                                                                                    |
|-----|---------------------------------------------------------|---------|----------------------------------------------------------------------------------------------------|
|     |                                                         |         | Die Einbau– und Betriebsanleitung ist Bestandteil des Produktes. Sie<br>ist jederzeit in Produktnähe bereitzustellen. Das genaue Beachten<br>dieser Anweisung ist Voraussetzung für den bestimmungsgemäßen<br>Gebrauch und die richtige Bedienung des Produktes.         |
|     |                                                         |         | Die Einbau- und Betriebsanleitung entspricht der Ausführung des<br>Produktes und dem Stand der zugrunde gelegten sicherheitstechni-<br>schen Vorschriften und Normen bei Drucklegung.                                                                                    |
|     |                                                         |         | EG-Konformitätserklärung:                                                                                                    |
|     |                                                         |         | Eine Kopie der EG-Konformitätserklärung ist Bestandteil dieser<br>Betriebsanleitung.                                                                                                    |
|     |                                                         |         | Bei einer mit uns nicht abgestimmten technischen Änderung der dort<br>genannten Bauarten oder Missachtung der in der Betriebsanleitung<br>abgegebenen Erklärungen zur Sicherheit des Produktes/Personals<br>verliert diese Erklärung ihre Gültigkeit.                    |
| 2   | Sicherheit                                              |         | Diese Betriebsanleitung enthält grundlegende Hinweise, die bei Mon-<br>tage, Betrieb und Wartung zu beachten sind. Daher ist diese Betriebs-<br>anleitung unbedingt vor Montage und Inbetriebnahme vom Monteur<br>sowie dem zuständigen Fachpersonal/Betreiber zu lesen. |
|     |                                                         |         | Es sind nicht nur die unter diesem Hauptpunkt Sicherheit aufgeführ-<br>ten allgemeinen Sicherheitshinweise zu beachten, sondern auch die<br>unter den folgenden Hauptpunkten mit Gefahrensymbolen einge-<br>fügten, speziellen Sicherheitshinweise.                      |
| 2.1 | Kennzeichnung von Hinweisen in der<br>Betriebsanleitung |         |                                                                                                    |
|     | Symbole                                                 | $\land$ | Allgemeines Gefahrensymbol                                                                                                    |
|     |                                                         | A       | Gefahr durch elektrische Spannung                                                                                                    |
|     |                                                         | í       | HINWEIS                                                                                                    |
|     | Signalwörter                                            |         | GEFAHR!<br>Akut gefährliche Situation.                                                                                                    |
|     |                                                         |         | Nichtbeachtung führt zu Tod oder schwersten Verletzungen.                                                                                                    |

# WARNUNG!

Der Benutzer kann (schwere) Verletzungen erleiden. 'Warnung' beinhaltet, dass (schwere) Personenschäden wahrscheinlich sind, wenn der Hinweis missachtet wird.

# VORSICHT!

Es besteht die Gefahr, das Produkt/die Anlage zu beschädigen. 'Vorsicht' bezieht sich auf mögliche Produktschäden durch Missachten des Hinweises.

#### HINWEIS:

Ein nützlicher Hinweis zur Handhabung des Produktes. Er macht auch auf mögliche Schwierigkeiten aufmerksam.

2.2

2.3

Direkt am Produkt angebrachte Hinweise wie z. B.

- Drehrichtungspfeil,
- Anschlussmarkierungen
- Typenschild,
- Warnaufkleber,

müssen unbedingt beachtet und in vollständig lesbarem Zustand gehalten werden.

Das Personal für die Montage, Bedienung und Wartung muss die entsprechende Qualifikation für diese Arbeiten aufweisen. Verantwortungsbereich, Zuständigkeit und Überwachung des Personals sind durch den Betreiber sicherzustellen. Liegen dem Personal nicht die notwendigen Kenntnisse vor, so ist dieses zu schulen und zu unterweisen. Falls erforderlich kann dies im Auftrag des Betreibers durch den Hersteller des Produktes erfolgen.

Die Nichtbeachtung der Sicherheitshinweise kann eine Gefährdung für Personen, die Umwelt und Produkt/Anlage zur Folge haben. Die Nichtbeachtung der Sicherheitshinweise führt zum Verlust jeglicher Schadenersatzansprüche.

Im Einzelnen kann Nichtbeachtung beispielsweise folgende Gefährdungen nach sich ziehen:

- Gefährdungen von Personen durch elektrische, mechanische und bakteriologische Einwirkungen,
- Gefährdung der Umwelt durch Leckage von gefährlichen Stoffen,
- Sachschäden,
- Versagen wichtiger Funktionen des Produktes/der Anlage,
- Versagen vorgeschriebener Wartungs- und Reparaturverfahren.
- 2.4 Sicherheitsbewusstes Arbeiten

Personalqualifikation

Sicherheitshinweise

Gefahren bei Nichtbeachtung der

2.5 Sicherheitshinweise für den Betreiber Die in dieser Betriebsanleitung aufgeführten Sicherheitshinweise, die bestehenden nationalen Vorschriften zur Unfallverhütung sowie eventuelle interne Arbeits-, Betriebs- und Sicherheitsvorschriften des Betreibers sind zu beachten.

Dieses Gerät ist nicht dafür bestimmt, durch Personen (einschließlich Kinder) mit eingeschränkten physischen, sensorischen oder geistigen Fähigkeiten oder mangels Erfahrung und/oder mangels Wissen benutzt zu werden, es sei denn, sie werden durch eine für ihre Sicherheit zuständige Person beaufsichtigt oder erhielten von ihr Anweisungen, wie das Gerät zu benutzen ist.

Kinder müssen beaufsichtigt werden, um sicherzustellen, dass sie nicht mit dem Gerät spielen.

- Führen heiße oder kalte Komponenten am Produkt/der Anlage zu Gefahren, müssen diese bauseitig gegen Berührung gesichert sein.
- Berührungsschutz für sich bewegende Komponenten (z. B. Kupplung) darf bei sich im Betrieb befindlichem Produkt nicht entfernt werden.
- Leckagen (z. B. Wellendichtung) gefährlicher Fördermedien (z. B. explosiv, giftig, heiß) müssen so abgeführt werden, dass keine Gefährdung für Personen und die Umwelt entsteht. Nationale gesetzliche Bestimmungen sind einzuhalten.
- Leicht entzündliche Materialien sind grundsätzlich vom Produkt fernzuhalten.
- Gefährdungen durch elektrische Energie sind auszuschließen. Weisungen lokaler oder genereller Vorschriften [z. B. IEC, VDE usw.] und der örtlichen Energieversorgungsunternehmen sind zu beachten.

| 2.6 | Sicherheitshinweise für Montage-<br>und Wartungsarbeiten | Der Betreiber hat dafür zu sorgen, dass alle Montage- und Wartungs-<br>arbeiten von autorisiertem und qualifiziertem Fachpersonal ausge-<br>führt werden, das sich durch eingehendes Studium der Betriebs-<br>anleitung ausreichend informiert hat.<br>Die Arbeiten an dem Produkt/der Anlage dürfen nur im Stillstand<br>durchgeführt werden. Die in der Einbau- und Betriebsanleitung<br>beschriebene Vorgehensweise zum Stillsetzen des Produktes/der<br>Anlage muss unbedingt eingehalten werden.<br>Unmittelbar nach Abschluss der Arbeiten müssen alle Sicherheits-<br>und Schutzeinrichtungen wieder angebracht bzw. in Funktion gesetzt<br>werden. |
|-----|----------------------------------------------------------|----------------------------------------------------------------------------------------------------|
| 2.7 | Eigenmächtiger Umbau und<br>Ersatzteilherstellung        | Eigenmächtiger Umbau und Ersatzteilherstellung gefährden die<br>Sicherheit des Produktes/Personals und setzen die vom Hersteller<br>abgegebenen Erklärungen zur Sicherheit außer Kraft.                                                                                                    |
|     |                                                          | Veränderungen des Produktes sind nur nach Absprache mit dem Her-<br>steller zulässig. Originalersatzteile und vom Hersteller autorisiertes<br>Zubehör dienen der Sicherheit. Die Verwendung anderer Teile hebt<br>die Haftung für die daraus entstehenden Folgen auf.                                                                                                    |
| 2.8 | Unzulässige Betriebsweisen                               | Die Betriebssicherheit des gelieferten Produktes ist nur bei bestim-<br>mungsgemäßer Verwendung entsprechend Kapitel 4 der Betriebsan-<br>leitung gewährleistet. Die im Katalog/Datenblatt angegebenen<br>Grenzwerte dürfen auf keinen Fall unter- bzw. überschritten werden.                                                                                                    |

# 3 Transport und Zwischenlagerung

3.1 Versand

Transportinspektion

Aufbewahrung

3.2 Transport für Montage-/ Demontagezwecke

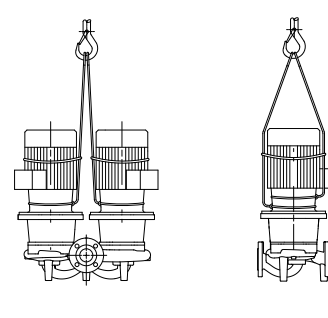

Fig. 7: Transport der Pumpe

,1111111

Die Pumpe wird ab Werk im Karton verpackt oder auf einer Palette verzurrt und gegen Staub und Feuchtigkeit geschützt ausgeliefert.

Bei Erhalt der Pumpe sofort auf Transportschäden überprüfen. Bei Feststellung von Transportschäden sind die notwendigen Schritte innerhalb der entsprechenden Fristen beim Spediteur einzuleiten.

Bis zum Einbau muss die Pumpe trocken, frostfrei und vor mechanischen Beschädigungen geschützt aufbewahrt werden.

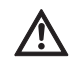

VORSICHT! Beschädigungsgefahr durch falsche Verpackung! Wird die Pumpe zu einem späteren Zeitpunkt erneut transportiert, muss sie transportsicher verpackt werden.

• Dazu die Originalverpackung oder eine äquivalente Verpackung wählen.

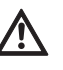

WARNUNG! Gefahr von Personenschäden!

- Unsachgemäßer Transport kann zu Personenschäden führen.
- Der Transport der Pumpe ist mittels zugelassener Lastaufnahmemittel (z. B. Flaschenzug, Kran etc.) durchzuführen. Sie sind an den Pumpenflanschen und gegebenenfalls am Motor-Außendurchmesser (Sicherung gegen Abrutschen erforderlich!) zu befestigen.
- Zum Anheben mit dem Kran muss die Pumpe wie dargestellt mit geeigneten Riemen umschlungen werden. Die Riemen um die Pumpe in Schlaufen legen, die sich durch das Eigengewicht der Pumpe festziehen.
- Die Transportösen am Motor dienen dabei nur zur Führung bei Lastaufnahme (Fig. 7).
- Die Transportösen am Motor sind nur zum Transport des Motors, nicht aber der ganzen Pumpe zugelassen (Fig. 8).

,111111,

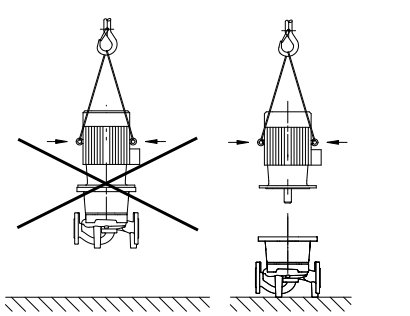

Fig. 8: Transport des Motors

# 4 Bestimmungsgemäße Verwendung

Bestimmung

Einsatzgebiete

Gegenanzeigen

# GEFAHR! Lebensgefahr!

Die Pumpe selbst und Teile der Pumpe können ein sehr hohes Eigengewicht aufweisen. Durch herunterfallende Teile besteht die Gefahr von Schnitten, Quetschungen, Prellungen oder Schlägen, die bis zum Tod führen können.

- Immer geeignete Hebemittel verwenden und Teile gegen Herabfallen sichern.
- Niemals unter schwebenden Lasten aufhalten.
- Bei Lagerung und Transport sowie vor allen Installations- und sonstigen Montagearbeiten f
  ür sichere Lage bzw. sicheren Stand der Pumpe sorgen.

Die Trockenläuferpumpen der Baureihe IP-E (Inline-Einzel) und DP-E (Inline-Doppel) sind zum Einsatz als Umwälzpumpen in der Gebäudetechnik bestimmt.

Sie dürfen eingesetzt werden für:

- Warmwasser-Heizungssysteme
- Kühl- und Kaltwasserkreisläufe
- Industrielle Umwälzsysteme
- Wärmeträgerkreisläufe

Die Pumpen sind ausschließlich für Aufstellung und Betrieb in geschlossenen Räumen ausgelegt. Typische Montageorte sind Technikräume innerhalb des Gebäudes mit weiteren haustechnischen Installationen. Eine unmittelbare Installation des Gerätes in anders genutzten Räumen (Wohn- und Arbeitsräume) ist nicht vorgesehen. Nicht zulässig ist:

• Außenaufstellung und der Betrieb im Freien

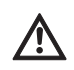

VORSICHT! Gefahr von Sachschäden! Unzulässige Stoffe im Medium können die Pumpe zerstören. Abrasive Feststoffe (z. B. Sand) erhöhen den Verschleiß der Pumpe. Pumpen ohne Ex-Zulassung sind nicht geeignet für den Einsatz in

- explosionsgefährdeten Bereichen.
  Zur bestimmungsgemäßen Verwendung gehört auch die Einhaltung dieser Anleitung.
- Jede darüber hinausgehende Verwendung gilt als nicht bestimmungsgemäß.

# 5 Angaben über das Erzeugnis

5.1 Typenschlüssel

Der Typenschlüssel besteht aus folgenden Elementen:

| Beispiel: | IP-E 40/160-4/2-xx<br>DP-E 40/160-4/2-xx                             |
|-----------|----------------------------------------------------------------------|
| IP        | Flanschpumpe als Inline-Einzelpumpe                                  |
| DP        | Flanschpumpe als Inline- <b>D</b> oppelpumpe                         |
| -Е        | Mit <b>E</b> lektronikmodul zur elektronischen Drehzahl-<br>regelung |
| 40        | Nennweite DN des Flanschanschlusses [mm]                             |
| 160       | Laufraddurchmesser [mm]                                              |
| 4         | Motornennleistung P <sub>2</sub> [kW]                                |
| 2         | Polzahl Motor                                                        |
| хх        | Variante: z. B. <b>R1</b> – ohne Differenzdruckgeber                 |

# 5.2 Technische Daten

| Eigenschaft IP-E/DP-E                                                                                   | Wert                                                                                                    | Anmerkungen                                                                                                    |
|----------------------------------------------------------------------------------------------------|----------------------------------------------------------------------------------------------------|----------------------------------------------------------------------------------------------------|
| Drehzahlbereich                                                                                         | 750 – 2900 min <sup>-1</sup>                                                                                              |                                                                                                    |
| Nennweiten DN                                                                                           | 32/40/50/65/80 mm                                                                                                    |                                                                                                    |
| Rohranschlüsse                                                                                          | Flansche PN 16                                                                                                    | EN 1092-2                                                                                                    |
| Zulässige Medientemperatur min./max.                                                                    | -20 °C bis +120 °C                                                                                                    | Abhängig vom Medium                                                                                                    |
| Umgebungstemperatur min./max.                                                                           | 0 bis +40 °C                                                                                                    | Niedrigere oder höhere<br>Umgebungstemperaturen<br>auf Anfrage                                                         |
| Lagertemperatur min./max.                                                                               | -20 °C bis +60 °C                                                                                                    |                                                                                                    |
| Max. zulässiger Betriebsdruck                                                                           | 10 bar                                                                                                    |                                                                                                    |
| Isolationsklasse                                                                                        | F                                                                                                    |                                                                                                    |
| Schutzart                                                                                               | IP 55                                                                                                    |                                                                                                    |
| Elektromagnetische Verträglichkeit<br>Störaussendung nach<br>Störfestigkeit nach                        | EN 61800-3<br>EN 61800-3                                                                                                  | Wohnbereich<br>Industriebereich                                                                                        |
| Schalldruckpegel <sup>1)</sup>                                                                          | L <sub>pA, 1m</sub> < 71 dB(A)   ref. 20 µPa                                                                              | Abhängig vom Pumpentyp                                                                                                 |
| Zulässige Fördermedien <sup>2)</sup>                                                                    | Heizungswasser gem. VDI 2035<br>Kühl–/Kaltwasser<br>Wasser–Glykol–Gemisch bis 40 % Vol.<br>Wärmeträgeröl<br>Andere Medien | Standardausführung<br>Standardausführung<br>Standardausführung<br>nur bei Sonderausführung<br>nur bei Sonderausführung |
| Elektrischer Anschluss                                                                                  | 3~380 V -5%/+10 %, 50/60 Hz<br>3~400 V ±10 %, 50/60 Hz<br>3~440 V ±10 %, 50/60 Hz                                         | Unterstützte Netzarten:<br>TN, TT                                                                                      |
| Interner Stromkreis                                                                                     | PELV, galvanisch getrennt                                                                                                 |                                                                                                    |
| Drehzahlregelung                                                                                        | Integrierter Frequenzumrichter                                                                                            |                                                                                                    |
| Relative Luftfeuchtigkeit<br>– bei T <sub>Umgebung</sub> = 30 °C<br>– bei T <sub>Umgebung</sub> = 40 °C | < 90 %, nicht kondensierend<br>< 60 %, nicht kondensierend                                                                |                                                                                                    |

Mittelwert der Schalldruckpegel auf einer räumlichen quaderförmigen Messfläche in 1 m Abstand von der Pumpenoberfläche gemäß DIN EN ISO 3744.
 Weitere Informationen zu zulässigen Fördermedien stehen auf der nächsten Seite unter dem Abschnitt "Fördermedien".

Tab. 1: Technische Daten

# Fördermedien

Werden Wasser-Glykol-Gemische (oder Fördermedien mit anderer Viskosität als reines Wasser) eingesetzt, so ist eine erhöhte Leistungsaufnahme der Pumpe zu berücksichtigen. Nur Gemische mit Korrosionsschutz-Inhibitoren verwenden. Die zugehörigen Herstellerangaben sind zu beachten!

- Das Fördermedium muss sedimentfrei sein.
- Bei Verwendung anderer Medien ist die Freigabe durch Wilo erforderlich.
- Gemische mit einem Glykolanteil > 10 % beeinflussen die  $\Delta p$ -v-Kennlinie und die Durchfluss-Berechnung.
- Bei Anlagen, die nach dem Stand der Technik gebaut sind, kann unter normalen Anlagenbedingungen von einer Kompatibilität der Standarddichtung/Standard-Gleitringdichtung mit dem Fördermedium ausgegangen werden. Besondere Umstände (z. B. Feststoffe, Öle oder EPDM-angreifende Stoffe im Fördermedium, Luftanteile im System u. ä.) erfordern ggf. Sonderdichtungen.

# 5.3 Lieferumfang

5.4 Zubehör

#### HINWEIS:

Der Wert des Durchflusses, der im Display des IR-Monitors/IR-Sticks angezeigt oder an die Gebäudeleittechnik ausgegeben wird, darf nicht zur Regelung der Pumpe verwendet werden. Dieser Wert gibt nur die Tendenz wieder.

Es wird nicht bei allen Pumpentypen ein Durchflusswert ausgegeben. HINWEIS:

Das Sicherheitsdatenblatt des zu fördernden Mediums ist in jedem

í

 $(\mathbf{i})$ 

Fall zu beachten!Pumpe IP-E/DP-E

• Einbau- und Betriebsanleitung

Zubehör muss gesondert bestellt werden:

- 3 Konsolen mit Befestigungsmaterial für Fundamentaufbau
- Blindflansche für Doppelpumpengehäuse
- IR-Monitor
- IR–Stick
- IF-Modul PLR für Anbindung an PLR/Schnittstellenkonverter
- IF-Modul LON für Anbindung an das LONWORKS-Netzwerk
- IF-Modul BACnet
- IF-Modul Modbus
- IF-Modul CAN

HINWFIS:

steckt werden.

Detaillierte Auflistung siehe Katalog sowie Ersatzteildokumentation.

IF-Module dürfen nur im spannungsfreien Zustand der Pumpe einge-

# $\boxed{i}$

- 6 Beschreibung und Funktion
- 6.1 Beschreibung des Produktes

Die beschriebenen Pumpen sind einstufige Niederdruck-Kreiselpumpen in Kompaktbauweise mit angekuppeltem Antrieb. Die Pumpen können sowohl als Rohreinbaupumpe direkt in eine ausreichend verankerte Rohrleitung montiert oder auf einen Fundamentsockel gestellt werden.

Das Pumpengehäuse der IP–E und der DP–E ist in Inline–Bauart ausgeführt, d. h. saug– und druckseitige Flansche liegen auf einer Achse. Alle Pumpengehäuse sind mit Pumpenfüßen versehen. Die Montage auf einen Fundamentsockel wird empfohlen.

# $(\mathbf{i})$

HINWEIS:

Für alle Pumpentypen/Gehäusegrößen der Baureihe DP-E sind Blindflansche erhältlich (siehe Kapitel 5.4 "Zubehör" auf Seite 8), die den Austausch eines Einstecksatzes auch bei einem Doppelpumpengehäuse gewährleisten. Somit kann bei Austausch des Einstecksatzes ein Antrieb weiter in Betrieb bleiben.

# Funktionsbaugruppen

# Elektronikmodul

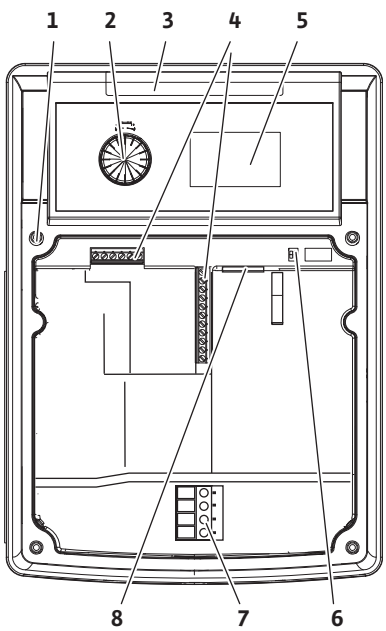

Fig. 9: Elektronikmodul

# 6.2 Regelungsarten

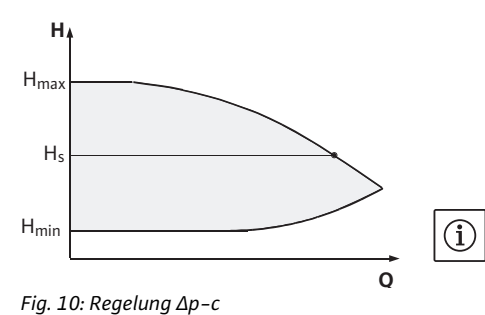

5 5 5 7

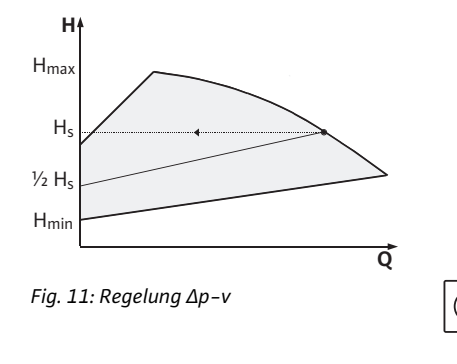

Das Elektronikmodul regelt die Drehzahl der Pumpe auf einen innerhalb des Regelbereiches einstellbaren Sollwert.

Mittels Differenzdruck und eingestellter Regelungsart wird die hydraulische Leistung geregelt.

Bei allen Regelungsarten passt sich jedoch die Pumpe einem wechselnden Leistungsbedarf der Anlage, wie er besonders beim Einsatz von Thermostatventilen oder Mischern entsteht, kontinuierlich an. Die wesentlichen Vorteile der elektronischen Regelung sind:

- Energieeinsparung bei gleichzeitiger Reduzierung der Betriebskosten
- Einsparung von Überströmventilen
- Reduzierung von Fließgeräuschen
- · Anpassung der Pumpe an wechselnde Betriebsanforderungen

# Legende (Fig. 9):

- 1 Befestigungspunkt Abdeckung
- 2 Der Rote Knopf
- 3 Infrarotfenster
- 4 Steuerklemmen
- 5 Display
- 6 DIP-Schalter
- 7 Leistungsklemmen (Netzklemmen)
- 8 Schnittstelle für IF-Modul

Die wählbaren Regelungsarten sind:

# ∆p-c:

Die Elektronik hält den von der Pumpe erzeugten Differenzdruck über den zulässigen Förderstrombereich konstant auf dem eingestellten Differenzdruck-Sollwert H<sub>s</sub> bis zur Maximal-Kennlinie (Fig. 10).

- Q = Volumenstrom
- H = Differenzdruck (Min/Max)
- $H_{S} = Differenzdruck-Sollwert$

# HINWEIS:

Weitere Informationen zum Einstellen der Regelungsart und der zugehörigen Parameter siehe Kapitel 8 "Bedienung" auf Seite 24 und Kapitel 9.4 "Einstellung der Regelungsart" auf Seite 41.

# ∆p-v:

Die Elektronik verändert den von der Pumpe einzuhaltenden Differenzdruck-Sollwert linear zwischen der Förderhöhe H<sub>s</sub> und  $\frac{1}{2}$  H<sub>s</sub>. Der Differenzdruck-Sollwert H<sub>s</sub> nimmt mit der Fördermenge ab bzw. zu (Fig. 11).

- Q = Volumenstrom
- H = Differenzdruck (Min/Max)
- $H_S = Differenzdruck-Sollwert$

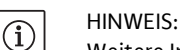

Weitere Informationen zum Einstellen der Regelungsart und der zugehörigen Parameter siehe Kapitel 8 "Bedienung" auf Seite 24 und Kapitel 9.4 "Einstellung der Regelungsart" auf Seite 41.

# HINWEIS:

Für die aufgeführten Regelungsarten  $\Delta p-c$  und  $\Delta p-v$  wird ein Differenzdruckgeber benötigt, der den Istwert an das Elektronikmodul sendet.

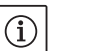

 $(\mathbf{i})$ 

HINWEIS:

Der Druckbereich des Differenzdruckgebers muss mit dem Druckwert im Elektronikmodul (Menü <4.1.1.0>) übereinstimmen.

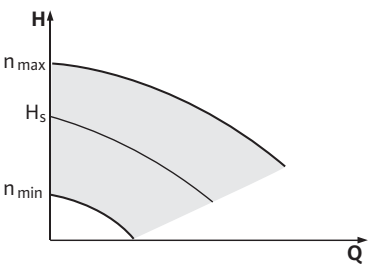

Fig. 12: Stellerbetrieb

6.3 Doppelpumpenfunktion/ Hosenrohranwendung

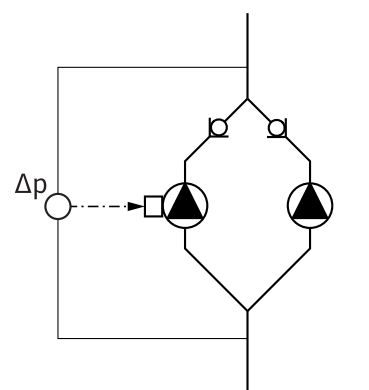

Fig. 13: Beispiel, Anschluss Differenzdruckgeber

#### InterFace-Modul (IF-Modul)

# Stellerbetrieb:

Die Drehzahl der Pumpe kann auf einer konstanten Drehzahl zwischen  $n_{min}$  und  $n_{max}$  gehalten werden (Fig. 12). Die Betriebsart "Steller" deaktiviert alle übrigen Regelungsarten.

# PID-Control:

Wenn die oben genannten Standard-Regelarten nicht anwendbar sind – z. B. wenn andere Sensoren verwendet werden sollen oder wenn der Abstand der Sensoren zur Pumpe sehr groß ist – steht die Funktion PID-Control (**P**roportional-Integral-**D**ifferential-Regelung) zur Verfügung.

Durch eine günstig gewählte Kombination der einzelnen Regelungsanteile kann der Betreiber eine schnell reagierende, stetige Regelung ohne bleibende Sollwertabweichung erzielen.

Das Ausgangssignal des gewählten Sensors kann jeden beliebigen Zwischenwert annehmen. Der jeweils erreichte Istwert (Sensorsignal) wird auf der Statusseite des Menüs in Prozent angezeigt (100 % = maximaler Messbereich des Sensors).

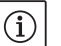

 $(\mathbf{i})$ 

#### HINWEIS:

Der angezeigte Prozentwert entspricht dabei nur indirekt der aktuellen Förderhöhe der Pumpe(n). So kann die maximale Förderhöhe z. B. bereits bei einem Sensorsignal < 100 % erreicht sein. Weitere Informationen zum Einstellen der Regelungsart und der zugehörigen Parameter siehe Kapitel 8 "Bedienung" auf Seite 24 und Kapitel 9.4 "Einstellung der Regelungsart" auf Seite 41.

# HINWEIS:

Die im Folgenden beschriebenen Eigenschaften stehen nur zur Verfügung, wenn die interne MP-Schnittstelle (MP = Multi Pump) genutzt wird.

• Die Regelung beider Pumpen geht von der Masterpumpe aus.

Bei Störung einer Pumpe läuft die andere Pumpe nach Regelvorgabe des Masters. Bei einem Totalausfall des Masters läuft die Slavepumpe mit der Notbetriebsdrehzahl.

Die Notbetriebsdrehzahl ist im Menü <5.6.2.0> einstellbar (siehe Kapitel 6.3.3 auf Seite 13).

- Im Display des Masters wird der Status der Doppelpumpe angezeigt. Beim Slave hingegen wird im Display 'SL' angezeigt.
- Im Beispiel in Fig. 13 ist die Masterpumpe die in Fließrichtung linke Pumpe. An dieser Pumpe den Differenzdruckgeber anschließen.

Die Messpunkte des Differenzdruckgebers der Masterpumpe müssen im jeweiligen Sammelrohr auf der Saug- und Druckseite der Doppelpumpenanlage liegen (Fig. 13).

Zur Kommunikation zwischen Pumpen und Gebäudeleittechnik ist ein IF-Modul (Zubehör) erforderlich, das im Klemmenraum aufgesteckt wird (Fig. 1).

- Die Kommunikation Master Slave erfolgt über eine interne Schnittstelle (Klemme: MP, Fig. 23).
- Bei Doppelpumpen muss grundsätzlich nur die Masterpumpe mit einem IF-Modul ausgerüstet werden.
- Bei Pumpen in Hosenrohranwendungen, bei denen die Elektronikmodule untereinander über die interne Schnittstelle verbunden sind, benötigen ebenfalls nur die Masterpumpen ein IF-Modul.

| Kommunikation                    | Masterpumpe     | Slavepumpe                    |
|----------------------------------|-----------------|-------------------------------|
| PLR/Schnittstellen-<br>konverter | IF-Modul PLR    | Kein IF-Modul<br>erforderlich |
| LONWORKS-Netzwerk                | IF-Modul LON    | Kein IF-Modul<br>erforderlich |
| BACnet                           | IF-Modul BACnet | Kein IF-Modul<br>erforderlich |
| Modbus                           | IF-Modul Modbus | Kein IF-Modul<br>erforderlich |
| CAN-Bus                          | IF-Modul CAN    | Kein IF-Modul<br>erforderlich |

Tab. 2: IF-Module

# HINWEIS:

(i)

Vorgehensweise und weitere Erläuterungen zur Inbetriebnahme sowie Konfiguration des IF-Moduls an der Pumpe ist der Einbau- und Betriebsanleitung des verwendeten IF-Moduls zu entnehmen.

Jede der beiden Pumpen erbringt die Auslegungsförderleistung. Die andere Pumpe steht für den Störfall bereit oder läuft nach Pumpentausch. Es läuft immer nur eine Pumpe (siehe Fig. 10, 11 und 12).

Im Teillastbereich wird die hydraulische Leistung zunächst von einer Pumpe erbracht. Die 2. Pumpe wird wirkungsgradoptimiert zugeschaltet, d. h. dann, wenn die Summe der Leistungsaufnahmen P<sub>1</sub> beider Pumpen im Teillastbereich geringer ist als die Leistungsaufnahme P<sub>1</sub> einer Pumpe. Beide Pumpen werden dann synchron bis zur max. Drehzahl hochgeregelt (Fig. 14 und 15).

Im Stellerbetrieb laufen stets beide Pumpen synchron.

Additionsbetrieb zweier Pumpen ist nur mit zwei identischen Pumpentypen möglich.

Vergleiche Kapitel 6.4 "Weitere Funktionen" auf Seite 14.

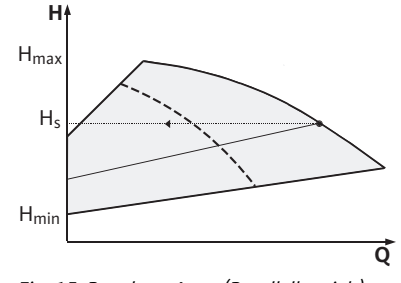

Fig. 15: Regelung  $\Delta p$ -v (Parallelbetrieb)

# 6.3.2 Verhalten im Doppelpumpenbetrieb

#### Pumpentausch

Im Doppelpumpenbetrieb erfolgt in periodischen Zeitabständen ein Pumpentausch (Zeitabstände einstellbar; Werkseinstellung: 24 h). Der Pumpentausch kann ausgelöst werden:

- intern zeitgesteuert (Menüs <5.1.3.2> + <5.1.3.3>),
- extern (Menü <5.1.3.2>) durch eine positive Flanke am Kontakt "AUX" (siehe Fig. 23),
- oder manuell (Menü <5.1.3.1>).

# Parallelbetrieb

Haupt-/Reservebetrieb

6.3.1 Betriebsarten

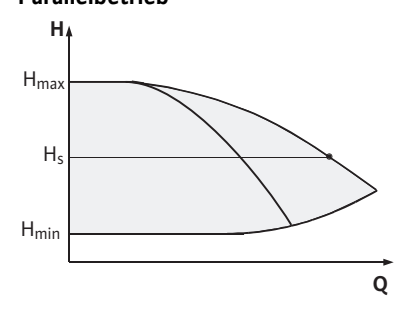

Fig. 14: Regelung  $\Delta p$ -c (Parallelbetrieb)

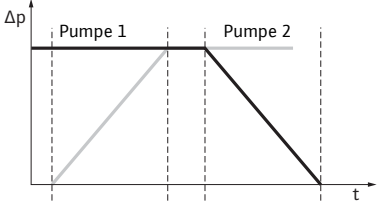

Fig. 16: Pumpentausch

Verhalten der Ein- und Ausgänge

# Stör-/Betriebsmeldungen

Ein manueller oder externer Pumpentausch ist frühestens 5 s nach dem letzten Pumpentausch möglich.

Das Aktivieren des externen Pumpentauschs deaktiviert gleichzeitig den intern zeitgesteuerten Pumpentausch.

Ein Pumpentausch lässt sich schematisch folgendermaßen beschreiben (siehe auch Fig. 16):

- Pumpe 1 dreht sich (schwarze Linie)
- Pumpe 2 wird mit minimaler Drehzahl eingeschaltet und fährt kurz danach den Sollwert an (graue Linie)
- Pumpe 1 wird ausgeschaltet
- Pumpe 2 läuft weiter bis zum nächsten Pumpentausch

# HINWEIS:

(i)

Im Stellerbetrieb ist mit einer geringfügigen Durchflusserhöhung zu rechnen. Der Pumpentausch ist abhängig von der Rampenzeit und dauert in der Regel 2 s. Im Regelbetrieb kann es zu geringen Schwankungen in der Förderhöhe kommen. Die Pumpe 1 passt sich aber den geänderten Bedingungen an. Der Pumpentausch ist abhängig von der Rampenzeit und dauert in der Regel 4 s.

Istwert-Eingang In1, Sollwert-Eingang In2:

- am Master: Wirkt auf das gesamte Aggregat "Extern off":
- am Master eingestellt (Menü <5.1.7.0>): Wirkt abhängig von der Einstellung unter Menü <5.1.7.0> nur am Master oder auf Master und Slave.
- am Slave eingestellt: Wirkt nur auf Slave.

# ESM/SSM:

- Für eine zentrale Leitstelle kann eine Sammelstörmeldung (SSM) an den Master angeschlossen werden.
- Dabei darf der Kontakt nur am Master belegt werden.
- Die Anzeige gilt für das gesamte Aggregat.
- Am Master (oder über IR–Monitor/IR–Stick) kann diese Meldung als Einzel– (ESM) oder Sammelstörmeldung (SSM) im Menü <5.1.5.0> programmiert werden.
- Für die Einzelstörmeldung muss der Kontakt an jeder Pumpe belegt werden.

# EBM/SBM:

- Für eine zentrale Leitstelle kann eine Sammelbetriebsmeldung (SBM) an den Master angeschlossen werden.
- Dabei darf der Kontakt nur am Master belegt werden.
- Die Anzeige gilt für das gesamte Aggregat.
- Am Master (oder über IR-Monitor/IR-Stick) kann diese Meldung als Einzel- (EBM) oder Sammelbetriebsmeldung (SBM) im Menü
   <5.1.6.0> programmiert werden.
- Die Funktion "Bereitschaft", "Betrieb", "Netz-Ein" von EBM/SBM ist unter <5.7.6.0> am Master einstellbar.

HINWEIS:

(i)

"Bereitschaft" bedeutet: Die Pumpe könnte laufen, es liegt kein Fehler vor.

| ,Betrieb" bedeutet: | Motor dreht.           |
|---------------------|------------------------|
| Netz-Ein" bedeutet: | Netzspannung liegt an. |

• Für die Einzelbetriebsmeldung muss der Kontakt an jeder Pumpe belegt werden.

### Bedienmöglichkeiten an der Slavepumpe

Kommunikationsunterbrechung

6.3.3 Betrieb bei

 Iniversity
 Wird bei einer Doppelpumpe ein einzelner Motor spannungsfrei geschaltet, ist das integrierte Doppelpumpenmanagement außer Funktion.

keine weiteren Einstellungen vorgenommen werden.

Bei einer Kommunikationsunterbrechung zwischen zwei Pumpenköpfen im Doppelpumpenbetrieb zeigen beide Displays den Fehlercode 'E052'. Für die Dauer der Unterbrechung verhalten sich beide Pumpen als Einzelpumpen.

Am Slave können bis auf "Extern off" und "Pumpe sperren/freigeben"

- Beide Elektronikmodule melden über den ESM/SSM-Kontakt die Störung.
- Die Slavepumpe läuft im Notbetrieb (Stellerbetrieb), entsprechend der vorher eingestellten Notbetriebsdrehzahl am Master (siehe Menü Punkte <5.6.2.0>). Die Werkseinstellung der Notbetriebsdrehzahl liegt bei etwa 60 % der maximalen Drehzahl der Pumpe. Bei 2-poligen Pumpen: n = 1850 1/min.
- Nach Quittieren der Fehleranzeige erscheint für die Dauer der Kommunikationsunterbrechung auf beiden Pumpen-Displays die Statusanzeige. Damit wird gleichzeitig der ESM/SSM-Kontakt zurück gesetzt.
- Auf dem Display der Slavepumpe wird das Symbol ( Pumpe läuft im Notbetrieb) blinkend angezeigt.
- Die (ehemalige) Masterpumpe übernimmt weiterhin die Regelung. Die (ehemalige) Slavepumpe folgt den Vorgaben für den Notbetrieb. Der Notbetrieb kann nur durch Auslösen der Werkseinstellung, Beseitigen der Kommunikationsunterbrechung oder durch Netz-Aus/Netz-Ein verlassen werden.

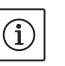

# HINWEIS:

HINWEIS.

Während der Kommunikationsunterbrechung kann die (ehemalige) Slavepumpe nicht im Regelbetrieb laufen, da der Differenzdruckgeber auf den Master geschaltet ist. Wenn die Slavepumpe im Notbetrieb läuft, können keine Änderungen am Elektronikmodul vorgenommen werden.

 Nach Beseitigen der Kommunikationsunterbrechung nehmen die Pumpen den regulären Doppelpumpenbetrieb wieder auf, wie vor der Störung.

# Notbetrieb an der Slavepumpe verlassen:

Werkseinstellung auslösen

Wenn während der Kommunikationsunterbrechung am (ehemaligen) Slave der Notbetrieb durch Auslösen der Werkseinstellung verlassen wird, startet der (ehemalige) Slave mit den Werkseinstellungen einer Einzelpumpe. Er läuft dann in der Betriebsart  $\Delta p$ -c mit etwa der halben maximalen Förderhöhe.

# HINWEIS:

(i)

Liegt kein Sensorsignal an, läuft der (ehemalige) Slave auf maximaler Drehzahl. Um dies zu vermeiden, kann das Signal des Differenzdruckgebers vom (ehemaligen) Master durchgeschliffen werden. Ein anliegendes Sensorsignal am Slave hat im Normalbetrieb der Doppelpumpe keine Auswirkung.

Netz-Aus/Netz-Ein

Wenn während der Kommunikationsunterbrechung am (ehemaligen) Slave der Notbetrieb durch Netz-Aus/Netz-Ein verlassen wird, startet der (ehemalige) Slave mit den letzten Vorgaben, die er vorher vom Master für den Notbetrieb erhalten hat (beispielsweise Stellerbetrieb mit vorgegebener Drehzahl bzw. off).

Verhalten der Slavepumpe

| Deut | sch                          |                                                                                                    |
|------|------------------------------|----------------------------------------------------------------------------------------------------|
|      | Verhalten der Masterpumpe    | Notbetrieb an der Masterpumpe verlassen:                                                                                                    |
|      |                              | <ul> <li>Werkseinstellung auslösen<br/>Wenn während der Kommunikationsunterbrechung am (ehemaligen)<br/>Master die Werkseinstellung ausgelöst wird, startet er mit den<br/>Werkseinstellungen einer Einzelpumpe. Er läuft dann in der Betriebs-<br/>art Δp-c mit etwa der halben maximalen Förderhöhe.</li> </ul> |
|      |                              | <ul> <li>Netz-Aus/Netz-Ein<br/>Wenn während der Kommunikationsunterbrechung am (ehemaligen)<br/>Master der Betrieb durch Netz-Aus/Netz-Ein unterbrochen wird,<br/>startet der (ehemalige) Master mit den letzten im bekannten Vorga-<br/>ben aus der Doppelpumpenkonfiguration.</li> </ul>                        |
| 6.4  | Weitere Funktionen           |                                                                                                    |
|      | Pumpe sperren oder freigeben | Im Menü <5.1.4.0> kann die jeweilige Pumpe generell für den Betrieb<br>freigegeben oder gesperrt werden. Eine gesperrte Pumpe kann bis<br>zum manuellen Aufheben der Sperrung nicht in Betrieb gesetzt wer-<br>den.                                                                                               |
|      |                              | Die Einstellung kann an jeder Pumpe direkt oder über die Infrarot-<br>Schnittstelle vorgenommen werden                                                                                                    |

Diese Funktion ist nur bei Doppelpumpenbetrieb verfügbar. Wird ein Pumpenkopf (Master oder Slave) gesperrt, ist der Pumpenkopf nicht mehr betriebsbereit. In diesem Zustand werden Fehler erkannt, angezeigt und gemeldet. Wenn ein Fehler in der freigegebenen Pumpe auftritt, springt die gesperrte Pumpe nicht an.

Der Pumpenkick wird dennoch durchgeführt, wenn dieser aktiviert ist. Das Intervall zum Pumpenkick startet mit der Sperrung der Pumpe.

 $(\mathbf{i})$ 

Pumpenkick

HINWEIS:

Wenn ein Pumpenkopf gesperrt und die Betriebsart "Parallelbetrieb" aktiviert ist, kann nicht sicher gestellt werden, dass der gewünschte Betriebspunkt mit nur einem Pumpenkopf erreicht wird.

Ein Pumpenkick wird nach Ablauf eines konfigurierbaren Zeitraums durchgeführt, nachdem eine Pumpe oder ein Pumpenkopf still stand. Das Intervall kann über das Menü <5.8.1.2> zwischen 2 h und 72 h in 1 h-Schritten manuell an der Pumpe eingestellt werden. Werkseinstellung: 24 h.

Dabei ist der Grund des Stillstandes nicht von Bedeutung (Manuell aus, Extern off, Fehler, Adjustment, Notbetrieb, BMS-Vorgabe). Dieser Vorgang wiederholt sich, solange die Pumpe nicht gesteuert eingeschaltet wird.

Die Funktion "Pumpenkick" lässt sich über das Menü <5.8.1.1> deaktivieren. Sobald die Pumpe gesteuert eingeschaltet wird, wird der Countdown für den nächsten Pumpenkick abgebrochen.

Die Dauer eines Pumpenkicks beträgt 5 s. In dieser Zeit dreht der Motor mit der eingestellten Drehzahl. Die Drehzahl lässt sich zwischen der minimalen und maximalen zulässigen Drehzahl der Pumpe im Menü <5.8.1.3> konfigurieren.

Werkseinstellung: minimale Drehzahl.

Sind bei einer Doppelpumpe beide Pumpenköpfe ausgeschaltet, z. B. über Extern off, laufen beide für die Zeitdauer von 5 s. Auch in der Betriebsart "Haupt-/Reservebetrieb" läuft der Pumpenkick, sollte der Pumpentausch mehr als 24 h betragen.

#### HINWEIS: (i)

Auch in einem Fehlerfall wird versucht, einen Pumpenkick durchzuführen.

Die Restlaufzeit bis zum nächsten Pumpenkick ist über das Display im Menü <4.2.4.0> abzulesen. Dieses Menü wird nur eingeblendet, wenn der Motor steht. Im Menü <4.2.6.0> kann die Anzahl an Pumpenkicks abgelesen werden.

Alle Fehler, mit Ausnahme von Warnungen, die während des Pumpenkicks erkannt werden, schalten den Motor aus. Der entsprechende Fehlercode wird im Display angezeigt.

# (i) HINWEIS:

Der Pumpenkick reduziert das Risiko eines Festsetzens des Laufrades im Pumpengehäuse. Damit soll ein Betrieb der Pumpe nach längerem Stillstand gewährleistet werden. Wenn die Funktion Pumpenkick deaktiviert ist, kann ein sicherer Start der Pumpe nicht mehr garantiert werden.

Die Pumpen sind mit einem elektronischen Überlastschutz ausgestattet, der im Überlastfall die Pumpe abschaltet.

Zur Datenspeicherung sind die Elektronikmodule mit einem nichtflüchtigen Speicher ausgerüstet. Bei beliebig langer Netzunterbrechung bleiben die Daten erhalten. Nach Rückkehr der Spannung läuft die Pumpe mit den Einstellwerten vor der Netzunterbrechung weiter.

Bei Erstinbetriebnahme arbeitet die Pumpe mit den Werkseinstellungen.

- Zum individuellen Ein- und Umstellen der Pumpe dient das Servicemenü siehe Kapitel 8 "Bedienung" auf Seite 24.
- Zur Störungsbeseitigung siehe auch Kapitel 11 "Störungen, Ursachen und Beseitigung" auf Seite 46.
- Weitere Informationen zur Werkseinstellung siehe Kapitel 13 "Werkseinstellungen" auf Seite 56

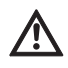

VORSICHT! Gefahr von Sachschäden!

Ändern der Einstellungen für den Differenzdruckgeber kann Fehlfunktionen verursachen! Die Werkseinstellungen sind für den mitgelieferten Wilo-Differenzdruckgeber konfiguriert.

- Einstellwerte: Eingang In1 = 0-10 Volt, Druckwertkorrektur = ON
- Wenn der mitgelieferte Wilo-Differenzdruckgeber benutzt wird, müssen diese Einstellungen erhalten bleiben!

Änderungen werden nur bei Einsatz anderer Differenzdruckgeber erforderlich.

Bei einer hohen Umgebungstemperatur kann die thermische Belastung des Elektronikmoduls durch Herabsetzen der Schaltfrequenz (Menü <4.1.2.0>) verringert werden.

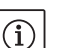

# HINWEIS:

Die Umschaltung/Änderung nur bei Stillstand der Pumpe (bei nicht drehendem Motor) vornehmen.

Die Schaltfrequenz kann über das Menü, den CAN-Bus oder über den IR-Stick geändert werden.

Eine niedrigere Schaltfrequenz führt zu einer erhöhten Geräuschentwicklung.

Sollte bei einer Pumpe das Menü <5.7.2.0> "Druckwertkorrektur" über das Display nicht zur Verfügung stehen handelt es sich um eine Variante der Pumpe, in der folgende Funktionen nicht zur Verfügung stehen:

- Druckwertkorrektur (Menü <5.7.2.0>)
- Wirkungsgradoptimierte Zu- und Abschaltung bei einer Doppelpumpe
- Durchflusstendenzanzeige

Überlastschutz

Verhalten nach dem Einschalten

Schaltfrequenz

Varianten

7 Installation und elektrischer Anschluss

Sicherheit

# GEFAHR! Lebensgefahr!

Unsachgemäße Installation und unsachgemäßer elektrischer Anschluss können lebensgefährlich sein.

- Elektrischen Anschluss nur durch zugelassene Elektrofachkräfte und gemäß den geltenden Vorschriften durchführen lassen!
- Vorschriften zur Unfallverhütung beachten!

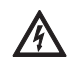

# GEFAHR! Lebensgefahr!

Aufgrund nicht montierter Schutzvorrichtungen des Elektronikmoduls bzw. im Bereich der Kupplung/des Motors können Stromschlag oder die Berührung von rotierenden Teilen zu lebensgefährlichen Verletzungen führen.

 Vor der Inbetriebnahme müssen zuvor demontierte Schutzvorrichtungen wie z. B. Moduldeckel oder Kupplungsabdeckungen wieder montiert werden!

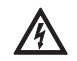

VORSICHT! Gefahr von Sachschäden!

Gefahr von Sachschäden durch nicht montiertes Elektronikmodul!

- Der Normalbetrieb der Pumpe ist nur mit montiertem Elektronikmodul zulässig.
- Ohne montiertes Elektronikmodul darf die Pumpe nicht angeschlossen oder betrieben werden.

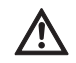

# GEFAHR! Lebensgefahr!

Die Pumpe selbst und Teile der Pumpe können ein sehr hohes Eigengewicht aufweisen. Durch herunterfallende Teile besteht die Gefahr von Schnitten, Quetschungen, Prellungen oder Schlägen, die bis zum Tod führen können.

- Immer geeignete Hebemittel verwenden und Teile gegen Herabfallen sichern.
- Niemals unter schwebenden Lasten aufhalten.
- Bei Lagerung und Transport sowie vor allen Installations- und sonstigen Montagearbeiten für sichere Lage bzw. sicheren Stand der Pumpe sorgen.

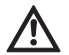

VORSICHT! Gefahr von Sachschäden!

Gefahr der Beschädigung durch unsachgemäße Handhabung.

- Pumpe ausschließlich von Fachpersonal installieren lassen.
- Pumpe darf niemals ohne montiertes Elektronikmodul betrieben werden.

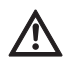

VORSICHT! Beschädigung der Pumpe durch Überhitzung! Die Pumpe darf nicht länger als 1 min ohne Durchfluss laufen. Durch den Energiestau entsteht Hitze, die Welle, Laufrad und Gleitringdichtung beschädigen kann.

- Sicherstellen, dass der Mindestvolumenstrom  $\mathbf{Q}_{\min}$  nicht unterschritten wird.

Berechnung von Q<sub>min</sub>:

# Ist-Drehzahl

 $Q_{min} = 10 \% x Q_{max Pumpe} x$  Max-Drehzahl 7.1 Zulässige Einbaulagen und Änderung der Komponentenanordnung vor der Installation

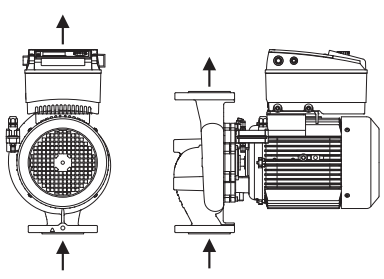

Fig. 17: Anordnung der Komponenten im Lieferzustand

#### Zulässige Einbaulagen mit horizontaler Motorwelle

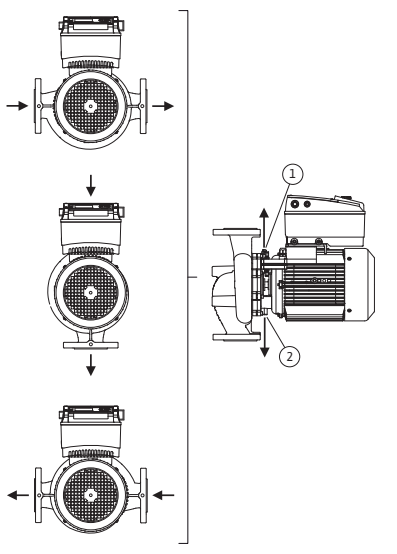

Die werkseitig vormontierte Komponentenanordnung relativ zum Pumpengehäuse (siehe Fig. 17) kann bei Bedarf vor Ort geändert werden. Dies kann z. B. erforderlich sein, um

- die Entlüftung der Pumpe zu gewährleisten,
- eine bessere Bedienung zu ermöglichen,
- unzulässige Einbaulagen zu vermeiden (d. h. Motor und/oder Elektronikmodul nach unten).

In den meisten Fällen ist das Drehen des Einstecksatzes relativ zum Pumpengehäuse ausreichend. Die mögliche Anordnung der Komponenten ergibt sich aus den zulässigen Einbaulagen.

Die zulässigen Einbaulagen mit horizontaler Motorwelle und Elektronikmodul nach oben (0°) sind in Fig. 18 dargestellt. Nicht abgebildet sind die zulässigen Einbaulagen mit seitlich montiertem Elektronikmodul (+/- 90°). Jede Einbaulage außer "Elektronikmodul nach unten" (- 180°) ist zulässig. Die Entlüftung der Pumpe ist nur gewährleistet, wenn das Entlüftungsventil nach oben zeigt (Fig. 18, Pos. 1). Nur in dieser Position (0°) kann anfallendes Kondensat gezielt über eine vorhandene Bohrungen, Pumpenlaterne sowie Motor (Fig. 18, Pos. 2) abgeführt werden.

Die zulässigen Einbaulagen mit vertikaler Motorwelle sind in Fig. 19

dargestellt. Jede Einbaulage außer "Motor nach unten" ist zulässig. Je nach Pumpentyp kann der Einstecksatz – relativ zum Pumpengehäuse – in 4 bzw. 8 verschiedenen Positionen angeordnet werden

(jeweils um 90° bzw. 45° versetzt).

Fig. 18: Zulässige Einbaulagen mit horizontaler Motorwelle

# Zulässige Einbaulagen mit vertikaler Motorwelle

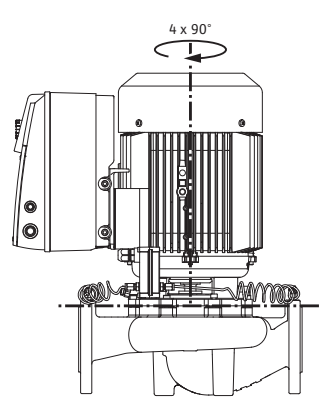

Fig. 19: Zulässige Einbaulagen mit vertikaler Motorwelle

Änderung der Komponentenanordnung

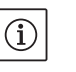

# HINWEIS:

Zur Erleichterung der Montagearbeiten kann es hilfreich sein, den Einbau der Pumpe in die Rohrleitung vorzunehmen ohne elektrischen Anschluss und ohne Befüllen der Pumpe bzw. der Anlage (Montageschritte siehe Kapitel 10.2.1 "Gleitringdichtung wechseln" auf Seite 44).

- Je nach Pumpentyp den Einstecksatz um 45°, 90° oder 180° bzw. um 90° oder 180° in die gewünschte Richtung drehen. Anschließend die Pumpe in umgekehrter Reihenfolge wieder montieren.
- Das Halteblech des Differenzdruckgebers (Fig. 6, Pos. 6) mit einer der Schrauben (Fig. 6, Pos. 1.4) auf der dem Elektronikmodul gegenüberliegenden Seite befestigen (die Lage des Differenzdruckgebers relativ zum Elektronikmodul ändert sich dabei nicht).
- Den O-Ring (Fig. 6, Pos. 1.13) vor der Montage gut anfeuchten (O-Ring nicht in trockenem Zustand montieren).

# (i) HINWEIS:

Es ist darauf zu achten, das der O-Ring (Fig. 6, Pos. 1.13) nicht verdreht montiert oder bei der Montage gequetscht wird.

- Vor der Inbetriebnahme Pumpe/Anlage befüllen und mit dem Systemdruck beaufschlagen, anschließend auf Dichtheit prüfen. Im Falle einer Undichtigkeit am O-Ring tritt zuerst Luft aus der Pumpe aus. Diese Leckage kann z. B. mit einem Lecksuchspray am Spalt zwischen Pumpengehäuse und Laterne sowie an deren Verschraubungen überprüfen werden.
- Bei anhaltender Undichtigkeit ggf. einen neuen O-Ring verwenden. VORSICHT! Gefahr von Sachschäden!

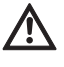

Unsachgemäße Handhabung kann zu Sachschäden führen.

- Beim Drehen der Komponenten ist darauf zu achten, dass die Druckmessleitungen nicht verbogen oder geknickt werden.
- Zum Wiederanbringen des Differenzdruckgebers die Druckmessleitungen minimal und gleichmäßig in die erforderliche bzw. eine geeignete Lage biegen. Dabei die Bereiche an den Klemmverschraubungen nicht verformen.

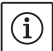

# HINWEIS:

Beim Verdrehen des Differenzdruckgebers darauf achten, dass Druck- und Saugseite am Differenzdruckgeber nicht vertauscht werden. Weitere Informationen zum Differenzdruckgeber siehe Kapitel 7.3 "Elektrischer Anschluss" auf Seite 20.

# 7.2 Installation

Vorbereitung

#### Positionierung/Ausrichtung

- Einbau erst nach Abschluss aller Schweiß- und Lötarbeiten und der ggf. erforderlichen Spülung des Rohrsystems vornehmen. Schmutz kann die Pumpe funktionsunfähig machen.
- Die Pumpen müssen witterungsgeschützt in einer frost-/staubfreien, gut belüfteten und nicht explosionsgefährdeten Umgebung installiert werden. Die Pumpe darf nicht im Freien aufgestellt werden.
- Die Pumpe an gut zugänglicher Stelle montieren, so dass eine spätere Überprüfung, eine Wartung (z. B. Gleitringdichtung) oder ein Austausch leicht möglich ist. Der Luftzugang zum Kühlkörper des Elektronikmoduls darf nicht eingeschränkt werden.
- Senkrecht über der Pumpe ist ein Haken oder eine Öse mit entsprechender Tragfähigkeit (Gesamtgewicht der Pumpe: siehe Katalog/ Datenblatt) anzubringen, woran bei Wartung oder Reparatur der Pumpe Hebezeug oder ähnliche Hilfsmittel angeschlagen werden können.

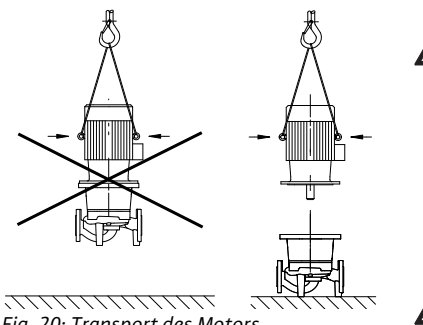

Fig. 20: Transport des Motors

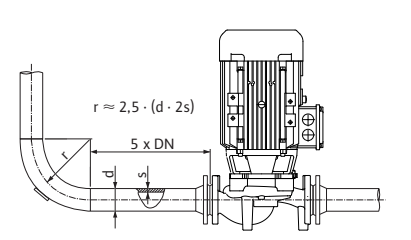

Fig. 21: Beruhigungsstrecke vor und nach der Pumpe

# GEFAHR! Lebensgefahr!

Die Pumpe selbst und Teile der Pumpe können ein sehr hohes Eigengewicht aufweisen. Durch herunterfallende Teile besteht die Gefahr von Schnitten, Quetschungen, Prellungen oder Schlägen, die bis zum Tod führen können.

- Immer geeignete Hebemittel verwenden und Teile gegen Herabfallen sichern.
- Niemals unter schwebenden Lasten aufhalten.

VORSICHT! Gefahr von Sachschäden!

Gefahr der Beschädigung durch unsachgemäße Handhabung.

- Hebeösen am Motor nur zum Tragen der Motorlast verwenden und nicht zum Tragen der gesamten Pumpe (Fig. 20).
- Die Pumpe nur mittels zugelassener Lastaufnahmemittel heben (z. B. Flaschenzug, Kran etc.; siehe Kapitel 3 "Transport und Zwischenlagerung" auf Seite 5).
- Bei der Montage der Pumpe ist ein axialer Mindest-Wandabstand/ Deckenabstand der Lüfterhaube des Motors von min. 200 mm + Durchmesser der Lüfterhaube einzuhalten.

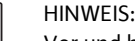

(i)

 $(\mathbf{i})$ 

Vor und hinter der Pumpe sind grundsätzlich Absperreinrichtungen einzubauen, um bei Überprüfung oder Austausch der Pumpe ein Entleeren der gesamten Anlage zu vermeiden. Auf der Druckseite jeder Pumpe ist eine Rückschlagklappe einzubauen.

# HINWEIS:

Vor und nach der Pumpe ist eine Beruhigungsstrecke in Form einer geraden Rohrleitung vorzusehen. Die Länge der Beruhigungsstrecke soll mindestens 5 x DN des Pumpenflansches betragen (Fig. 21). Diese Maßnahme dient der Vermeidung von Strömungskavitation.

- Rohrleitungen und Pumpe frei von mechanischen Spannungen montieren. Die Rohrleitungen sind so zu befestigen, dass die Pumpe nicht das Gewicht der Rohre trägt.
- Die Fließrichtung muss dem Richtungspfeil auf dem Pumpengehäuseflansch entsprechen.
- Das Entlüftungsventil an der Laterne (Fig. 38, Pos. 1) muss bei horizontaler Motorwelle immer nach oben zeigen (Fig. 6/38). Bei vertikaler Motorwelle ist jede Orientierung zulässig.
- Jede Einbaulage außer "Motor nach unten" ist zulässig.
- Das Elektronikmodul darf nicht nach unten zeigen. Im Bedarfsfall kann der Motor nach Lösen der Sechskantschrauben gedreht werden.

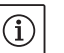

# HINWEIS:

Nach Lösen der Sechskantschrauben ist der Differenzdruckgeber nur noch an den Druckmessleitungen befestigt. Beim Drehen des Motorgehäuses ist darauf zu achten, dass die Druckmessleitungen nicht verbogen oder geknickt werden. Weiterhin ist darauf zu achten, dass beim Verdrehen die Gehäuse-O-Ring-Dichtung nicht beschädigt wird.

• Zulässige Einbaulagen siehe Kapitel 7.1 "Zulässige Einbaulagen und Änderung der Komponentenanordnung vor der Installation" auf Seite 17.

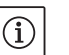

# HINWEIS:

Beim Fördern aus einem Behälter ist für ein stets ausreichendes Flüssigkeitsniveau über dem Saugstutzen der Pumpe zu sorgen, damit die Pumpe keinesfalls trocken läuft. Der Mindest-Zulaufdruck muss eingehalten werden.

Fördern aus einem Behälter

# Kondensatabführung, Isolierung

 Bei Einsatz der Pumpe in Klima- oder Kälteanlagen kann das in der Laterne anfallende Kondensat gezielt über eine vorhandene Bohrung abgeführt werden. An dieser Öffnung kann eine Abflussleitung angeschlossen werden. Ebenso können auch geringe Mengen austretender Flüssigkeit abgeführt werden.

Die Motoren sind mit Schwitzwasserlöchern versehen, die werkseitig (zur Gewährleistung der Schutzart IP 55) mit einem Kunststoffstopfen verschlossen sind.

- Bei Einsatz in der Klima-/Kältetechnik muss dieser Stopfen nach unten entfernt werden, damit Kondenswasser abfließen kann.
- Bei horizontaler Motorwelle ist die Lage der Kondensatbohrung nach unten erforderlich (Fig. 18, Pos.2). Gegebenenfalls muss der Motor entsprechend gedreht werden.

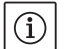

# HINWEIS:

Bei entferntem Kunststoffstopfen ist die Schutzart IP 55 nicht mehr gewährleistet.

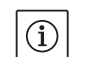

# HINWEIS:

Bei Anlagen die isoliert werden, darf nur das Pumpengehäuse einisoliert werden, nicht Laterne, Antrieb und Differenzdruckgeber.

Beim Isolieren der Pumpe muss ein Isolationswerkstoff ohne Ammoniakverbindungen verwendet werden, um Spannungsrisskorrosion an den Überwurfmuttern zu verhindern. Ist dies nicht möglich, muss der direkte Kontakt mit den Messingverschraubungen vermieden werden. Hierzu stehen Edelstahl-Verschraubungen als Zubehör zur Verfüggung. Alternativ kann auch ein Korrosionsschutzband (z. B. Isolationsband) verwendet werden.

# 7.3 Elektrischer Anschluss

Sicherheit

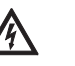

# GEFAHR! Lebensgefahr!

Bei unsachgemäßem elektrischem Anschluss besteht Lebensgefahr durch Stromschlag.

- Elektrischen Anschluss nur durch vom örtlichen Energieversorger zugelassenen Elektroinstallateur und entsprechend den örtlich geltenden Vorschriften ausführen lassen.
- Einbau- und Betriebsanleitungen von Zubehör beachten!

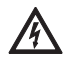

# GEFAHR! Lebensgefahr!

Personengefährdende Berührspannung.

Arbeiten am Elektronikmodul dürfen erst nach Ablauf von 5 min wegen noch vorhandener personengefährdender Berührspannung (Kondensatoren) begonnen werden.

- Vor dem Arbeiten an der Pumpe Versorgungsspannung unterbrechen und 5 min warten.
- Pr
  üfen, ob alle Anschl
  üsse (auch potentialfreie Kontakte) spannungsfrei sind.
- Niemals mit Gegenständen in den Öffnungen im Elektronikmodul herumstochern oder etwas hineinstecken!

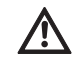

WARNUNG! Gefahr von Netzüberlastung! Unzureichende Netzauslegung kann zu Systemausfällen und zu Kabelbränden durch Netzüberlastung führen.

• Bei Netzauslegung insbesondere im Bezug auf verwendete Kabelquerschnitte und Absicherungen berücksichtigen, dass im Mehrpumpenbetrieb kurzzeitig gleichzeitiger Betrieb aller Pumpen auftreten kann.

### Vorbereitung/Hinweise

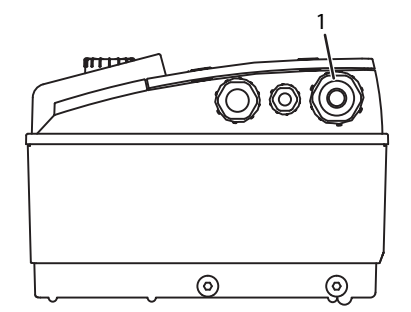

Fig. 22: Kabelverschraubung M25

- Der elektrische Anschluss muss über eine fest verlegte Netzanschlussleitung erfolgen (einzuhaltender Querschnitt siehe folgende Tabelle, die mit einer Steckvorrichtung oder einem allpoligen Schalter mit mindestens 3 mm Kontaktöffnungsweite versehen ist. Bei Verwendung von flexiblen Kabeln müssen Aderendhülsen verwendet werden.
- Die Netzanschlussleitung ist durch die Kabelverschraubung M25 (Fig. 22, Pos. 1) zu führen.

| Leistung P <sub>N</sub> | Kabelquerschnitt   | PE                 |
|-------------------------|--------------------|--------------------|
| [kW]                    | [mm <sup>2</sup> ] | [mm <sup>2</sup> ] |
| 0,55 – 4                | 1,5 - 4,0          | 2,5 - 4,0          |

HINWEIS:

(i)

Die richtigen Anzugsdrehmomente für die Klemmenschrauben können der Auflistung "Tab. 9: Schraubenanzugsmomente" auf Seite 45" entnommen werden. Ausschließlich einen kalibrierten Drehmomentschlüssel verwenden.

- Um EMV Standards einzuhalten, müssen folgende Kabel immer abgeschirmt ausgeführt werden:
- Differenzdruckgeber (DDG) (wenn bauseitig installiert)
- In2 (Sollwert)
- Doppelpumpen- (DP-) Kommunikation (bei Kabellängen > 1 m); (Klemme "MP")
  - Polarität beachten:

$$MA = L \implies SL = L$$

- $MA = H \implies SL = H$
- Ext. off
- AUX
- Kommunikationskabel IF-Modul

Der Schirm muss beidseitig, an den EMV-Kabelschellen im Elektronikmodul und am anderen Ende, aufgelegt werden. Die Leitungen für SBM und SSM müssen nicht abgeschirmt werden.

Im Elektronikmodul wird der Schirm im Klemmenkasten auf den Erdungsschienen angeschlossen.

- Um den Tropfwasserschutz und die Zugentlastung der Kabelverschraubung sicherzustellen, sind Kabel mit einem ausreichenden Außendurchmesser zu verwenden und ausreichend fest zu verschrauben. Außerdem sind die Kabel in der Nähe der Kabelverschraubung zu einer Ablaufschleife, zur Ableitung von anfallendem Tropfwassers, zu biegen. Es ist durch entsprechende Positionierung der Kabelverschraubung oder durch entsprechende Kabelverlegung sicherzustellen, dass kein Tropfwasser in das Elektronikmodul laufen kann. Nicht belegte Kabelverschraubungen müssen mit den vom Hersteller vorgesehenen Stopfen verschlossen bleiben.
- Die Anschlussleitung ist so zu verlegen, dass in keinem Fall die Rohrleitung und/oder das Pumpen- und Motorgehäuse berührt werden.
- Bei Einsatz der Pumpen in Anlagen mit Wassertemperaturen über 90 °C muss eine entsprechend wärmebeständige Netzanschlussleitung verwendet werden.
- Diese Pumpe ist mit einem Frequenzumrichter ausgestattet und darf nicht mit einem Fehlerstrom-Schutzschalter abgesichert werden.
   Frequenzumrichter können die Funktion von Fehlerstrom-Schutzschaltungen beeinträchtigen.

Ausnahme: Fehlerstrom-Schutzschalter in selektiver allstromsensitiver Ausführung vom Typ B sind zulässig.

- Kennzeichnung: FI 🔀 📰
- Auslösestrom: > 30 mA
- Stromart und Spannung des Netzanschlusses überprüfen.

- Typenschilddaten der Pumpe beachten. Stromart und Spannung des Netzanschlusses müssen den Angaben auf dem Typenschild entsprechen.
- Netzseitige Absicherung: max. 25 A
- Zusätzliche Erdung beachten!
- Der Einbau eines Leitungsschutzschalters wird empfohlen.

# HINWEIS:

 $(\mathbf{i})$ 

- Auslösecharakteristik des Leitungsschutzschalters: B
- Überlast: 1,13–1,45 x I<sub>nenn</sub>
- Kurzschluss: 3–5 x I<sub>nenn</sub>
- Steuerklemmen (Fig. 23)
   (Belegung siehe nachfolgende Tabelle)

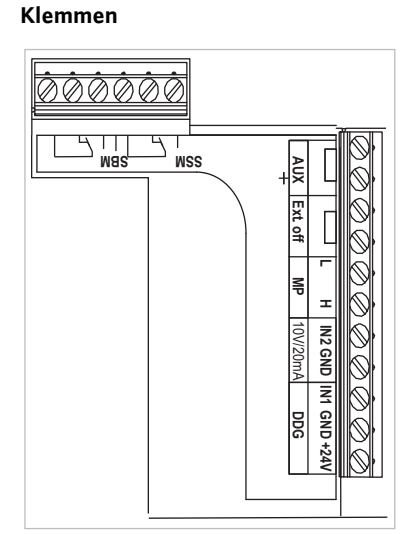

Fig. 23: Steuerklemmen

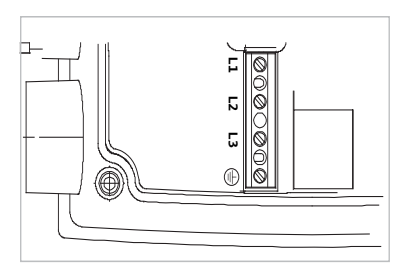

Fig. 24: Leistungsklemmen (Netzanschlussklemmen)

 Leistungsklemmen (Netzanschlussklemmen) (Fig. 24) (Belegung siehe nachfolgende Tabelle)

# Belegung der Anschlussklemmen

| Bezeichnung               | Belegung                                                                         | Hinweise                                                                                                    |
|---------------------------|----------------------------------------------------------------------------------|----------------------------------------------------------------------------------------------------|
| L1, L2, L3                | Netzanschlussspannung                                                            | 3~380 V AC -3~440 V AC, 50/60 Hz, IEC 38                                                                                                    |
| (PE)                      | Schutzleiteranschluss                                                            |                                                                                                    |
| In1<br>(1) (Eingang)      | lstwert–Eingang                                                                  | Signalart: Spannung (0–10 V, 2–10 V)<br>Eingangswiderstand: $R_i \ge 10 k\Omega$                                                                                                    |
|                           |                                                                                  | Signalart: Strom (0–20 mA, 4–20 mA)<br>Eingangswiderstand: $R_i = 500 \Omega$                                                                                                    |
|                           |                                                                                  | Parametrierbar im Servicemenü <5.3.0.0><br>Werkseitig über die Kabelverschraubung M12 (Fig. 2) ange-<br>schlossen, über (1), (2), (3) entsprechend der Sensorkabelbe-<br>zeichnungen (1,2,3).                                                                                                    |
| In2<br>(Eingang)          | Sollwert-Eingang                                                                 | Bei allen Betriebsarten kann der In2 als Eingang für die Soll-<br>wert-Fernverstellung genutzt werden.                                                                                                    |
|                           |                                                                                  | Signalart: Spannung (0–10 V, 2–10 V)<br>Eingangswiderstand: $R_i \ge 10 k\Omega$                                                                                                    |
|                           |                                                                                  | Signalart: Strom (0–20 mA, 4–20 mA)<br>Eingangswiderstand: R <sub>i</sub> = 500 Ω                                                                                                    |
|                           |                                                                                  | Parametrierbar im Servicemenü <5.4.0.0>                                                                                                    |
| GND (2)                   | Masseanschlüsse                                                                  | Jeweils für Eingang In1 und In2                                                                                                    |
| + 24 V (3) (Ausgang)      | Gleichspannung für einen ext.<br>Verbraucher/Signalgeber                         | Belastung max. 60 mA. Die Spannung ist kurzschlussfest.<br>Kontaktbelastung: 24 V DC/10 mA                                                                                                    |
| AUX                       | Externer Pumpentausch                                                            | Über einen externen, potenzialfreien Kontakt kann ein Pum-<br>pentausch durchgeführt werden. Durch einmaliges Überbrü-<br>cken der beiden Klemmen wird der externe Pumpentausch,<br>soweit aktiviert, durchgeführt. Ein erneutes Überbrücken<br>wiederholt diesen Vorgang unter Einhaltung der Mindestlauf-<br>zeit.<br>Parametrierbar im Servicemenü <5.1.3.2><br>Kontaktbelastung: 24 V DC/10 mA |
| MP                        | Multi Pump                                                                       | Schnittstelle für Doppelpumpenfunktion                                                                                                    |
| Ext. off                  | Steuereingang "Vorrang AUS"<br>für externen, potentialfreien<br>Schalter         | Über den externen potentialfreien Kontakt kann die Pumpe<br>ein-/ausgeschaltet werden.<br>In Anlagen mit hoher Schalthäufigkeit (> 20 Ein-/Ausschal-<br>tungen pro Tag) ist das Ein-/Ausschalten über "Extern off"<br>vorzusehen.<br>Parametrierbar im Servicemenü <5.1.7.0><br>Kontaktbelastung: 24 V DC/10 mA                                                                                    |
| SBM                       | Einzel-/Sammelbetriebsmel-<br>dung, Bereitschaftsmeldung und<br>Netz-Ein-Meldung | Potentialfreie Einzel-/Sammelbetriebsmeldung (Wechsler),<br>Betriebsbereitschaftsmeldung steht an den Klemmen SBM<br>zur Verfügung (Menüs <5.1.6.0>, <5.7.6.0>).                                                                                                    |
|                           | Kontaktbelastung:                                                                | minimal zulässig: 12 V DC, 10 mA,<br>maximal zulässig: 250 V AC/24 V DC, 1 A                                                                                                    |
| SSM                       | Einzel-/Sammelstörmeldung                                                        | Potentialfreie Einzel-/Sammelstörmeldung (Wechsler) steht<br>an den Klemmen SSM zur Verfügung (Menü <5.1.5.0>).                                                                                                    |
|                           | Kontaktbelastung                                                                 | minimal zulässig: 12 V DC, 10 mA,<br>maximal zulässig: 250 V AC/24 V DC, 1 A                                                                                                    |
| Schnittstelle<br>IF-Modul | Anschlussklemmen der seriellen,<br>digitalen GA-Schnittstelle                    | Das optionale IF-Modul wird in einen Multistecker im Klem-<br>menkasten eingeschoben.<br>Der Anschluss ist verdrehsicher.                                                                                                    |

Tab. 3: Belegung der Anschlussklemmen

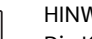

# HINWEIS:

Die Klemmen In1, In2, AUX, GND, Ext. off und MP erfüllen die Anforderung "sichere Trennung" (nach EN61800-5-1) zu den Netzklemmen, sowie zu den Klemmen SBM und SSM (und umgekehrt).

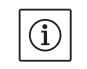

(i)

# HINWEIS:

Die Steuerung ist als PELV (protective extra low voltage)–Kreis ausgeführt, d. h. die (interne) Versorgung erfüllt die Anforderungen an sichere Trennung der Versorgung, der GND ist mit PE verbunden.

# Anschluss Differenzdruckgeber

| Kabel | Farbe   | Klemme | Funktion |
|-------|---------|--------|----------|
| 1     | schwarz | ln1    | Signal   |
| 2     | blau    | GND    | Masse    |
| 3     | braun   | + 24 V | + 24 V   |

Tab. 4: Anschluss Kabel Differenzdruckgeber

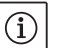

# HINWEIS:

Der elektrische Anschluss des Differenzdruckgebers ist durch die am Elektronikmodul befindliche kleinste Kabelverschraubung (M12) zu führen.

Bei einer Doppelpumpen- oder Hosenrohrinstallation ist der Differenzdruckgeber an der Masterpumpe zuschließen.

Die Messpunkte des Differenzdruckgebers der Masterpumpe müssen im jeweiligen Sammelrohr auf der Saug- und Druckseite der Doppelpumpenanlage liegen.

• Anschlüsse unter Beachtung der Klemmenbelegung herstellen.

• Pumpe/Anlage vorschriftsmäßig erden.

# 8 Bedienung

8.1 Bedienelemente

Vorgehen

# Der rote Knopf

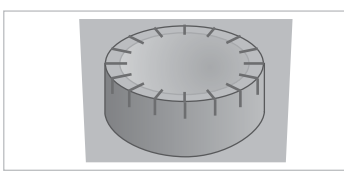

bedient:

Das Elektronikmodul wird mit Hilfe der folgenden Bedienelemente

Der rote Knopf (Fig. 25) kann durch Drehen zur Auswahl von Menüelementen und zur Änderung von Werten verwendet werden. Drücken des roten Knopfs dient zur Aktivierung eines ausgewählten Menüelements sowie zur Bestätigung von Werten.

Fig. 25: Der rote Knopf

#### **DIP-Schalter**

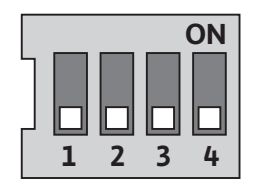

Fig. 26: DIP-Schalter

Die DIP-Schalter (Fig. 9, Pos. 6/Fig. 26) befinden sich unter der Gehäuseabdeckung.

• Schalter 1 dient zum Umschalten zwischen dem Standard- und dem Servicemodus.

Weitere Informationen siehe Kapitel 8.6.6 "Servicemodus aktivieren/ deaktivieren" auf Seite 31.

 Schalter 2 ermöglicht das Aktivieren oder Deaktivieren der Zugriffssperre.

Weitere Informationen siehe Kapitel 8.6.7 "Zugriffsperre aktivieren/ deaktivieren" auf Seite 31.

 Schalter 3 und 4 ermöglichen die Terminierung der Multi Pump Kommunikation.

Weitere Informationen siehe Kapitel 8.6.8 "Terminierung aktivieren/ deaktivieren" auf Seite 32.

# 8.2 Displayaufbau

Die Darstellung von Informationen erfolgt auf dem Display nach folgendem Muster:

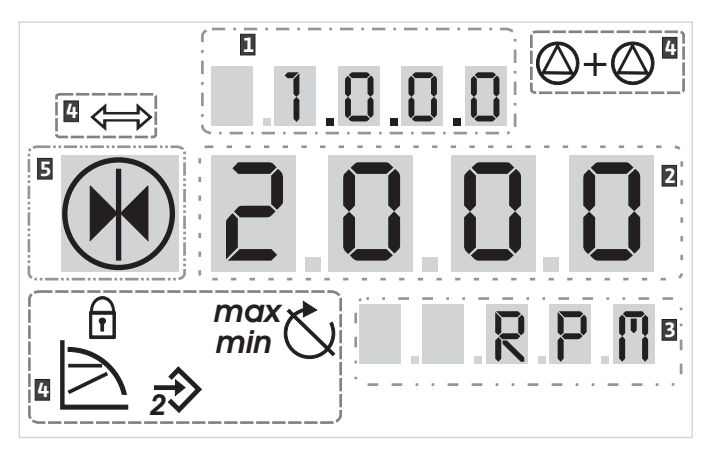

Fig. 27: Displayaufbau

| Pos | . Beschreibung   | Pos. | Beschreibung    |
|-----|------------------|------|-----------------|
| 1   | Menünummer       | 4    | Standardsymbole |
| 2   | Wertanzeige      | 5    | Symbolanzeige   |
| 3   | Einheitenanzeige |      |                 |

Tab. 5: Displayaufbau

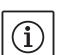

# HINWEIS:

Die Anzeige des Displays kann um 180° gedreht werden. Änderung siehe Menünummer <5.7.1.0>.

# 8.3 Erläuterung Standardsymbole

Die folgenden Symbole werden zur Statusanzeige am Display an den oben dargestellten Positionen angezeigt:

| Symbol              | Beschreibung                                                           | Symbol                                 | Beschreibung                                  |
|---------------------|------------------------------------------------------------------------|----------------------------------------|-----------------------------------------------|
| $\square$           | konstante Drehzahlregelung                                             | min                                    | Min-Betrieb                                   |
|                     | konstante Regelung<br>Δp-c                                             | max                                    | Max-Betrieb                                   |
|                     | variable Regelung<br>Δp-v                                              | Ċ                                      | Pumpe läuft                                   |
| <u>%</u>            | PID-Control                                                            | Ś                                      | Pumpe gestoppt                                |
| 2                   | Eingang In2 (externer Sollwert)<br>aktiviert                           |                                        | Pumpe läuft im Notbetrieb<br>(Icon blinkt)    |
| Ī                   | Zugriffssperre                                                         | $\mathbf{X}_{\mathbf{X}}^{\mathbf{b}}$ | Pumpe gestoppt im Notbetrieb<br>(Icon blinkt) |
| $\Leftrightarrow$   | BMS ( <b>B</b> uilding <b>M</b> anagement <b>S</b> ystem) ist<br>aktiv |                                        | DP/MP-Betriebsart: Haupt/Reserve              |
| $\square + \square$ | DP/MP-Betriebsart:<br>Parallelbetrieb                                  |                                        | -                                             |

Tab. 6: Standardsymbole

#### 8.4 Symbole in Grafiken/Anweisungen

Menüelemente

Das Kapitel 8.6 "Bedienungsanweisungen" auf Seite 29 enthält Grafiken, die das Bedienkonzept und Anweisungen zum Vornehmen von Einstellungen veranschaulichen sollen.

In den Grafiken und Anweisungen werden die folgenden Symbole als vereinfachte Darstellung von Menüelementen oder Aktionen verwendet:

Statusseite des Menüs: Die Standardansicht im Display.

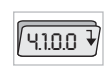

Ē 12.3

 $(\mathbf{i})$ 

- "Ebene tiefer": Ein Menüelement, von dem aus in eine tiefere Menüebene gewechselt werden kann (z. B. von <4.1.0.0> in <4.1.1.0>).
- "Information": Ein Menüelement, das Informationen zum Gerätestatus oder Einstellungen darstellt, die nicht geändert werden können.

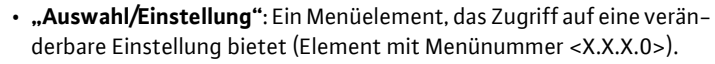

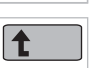

0.0.0.5

"Ebene höher": Ein Menüelement, von dem aus in eine höhere Menüebene gewechselt werden kann (z. B. von <4.1.0.0> in <4.0.0.0>).

Fehlerseite des Menüs: Im Fehlerfall wird an Stelle der Statusseite die aktuelle Fehlernummer angezeigt.

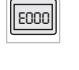

/4\

- Roten Knopf drehen: Durch Drehen des roten Knopfs Einstellungen oder die Menünummer erhöhen oder verringern.
- Roten Knopf drücken: Durch Drücken des roten Knopfs ein Menüelement aktivieren oder eine Änderung bestätigen.
- Navigieren: Die nachfolgend gegebenen Handlungsanweisungen zum Navigieren im Menü bis zur angezeigten Menünummer durchführen
- Zeit abwarten: Die Restzeit (in Sekunden) wird in der Wertanzeige angezeigt bis automatisch der nächste Zustand erreicht wird oder eine manuelle Eingabe erfolgen kann.
- DIP-Schalter in Position 'OFF' stellen: Den DIP-Schalter Nummer "X" unter der Gehäuseabdeckung in die Position 'OFF' stellen.
- DIP-Schalter in Position 'ON' stellen: Den DIP-Schalter Nummer "X" unter der Gehäuseabdeckung in die Position 'ON' stellen.

#### 8.5 Anzeigemodi

Aktionen

# Displaytest

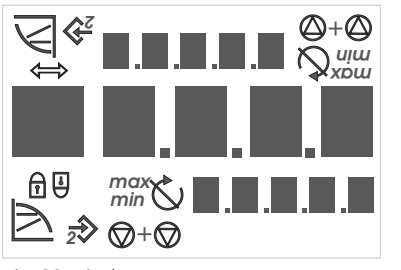

Fig. 28: Displaytest

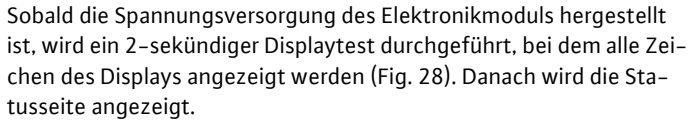

Nach Unterbrechung der Spannungsversorgung führt das Elektronikmodul verschiedene Abschaltfunktionen durch. Für die Dauer dieses Prozesses wird das Display angezeigt.

# **GEFAHR!** Lebensgefahr!

Auch bei abgeschaltetem Display kann noch Spannung anliegen.

Allgemeine Sicherheitshinweise beachten!

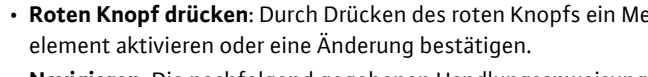

- **₫+**B

| 8.5.1 | Statusseite der Anzeige           | Ē 123 | Die Standardansicht in der Anzeige ist die Statusseite. Der aktuell ein-<br>gestellte Sollwert wird in den Ziffernsegmenten angezeigt. Weitere<br>Einstellungen werden anhand von Symbolen angezeigt.                                                                                                    |
|-------|-----------------------------------|-------|----------------------------------------------------------------------------------------------------|
|       |                                   | ĺ     | HINWEIS:<br>Beim Doppelpumpenbetrieb wird auf der Statusseite zusätzlich die<br>Betriebsart ("Parallelbetrieb" oder "Haupt/Reserve") in Symbolform<br>angezeigt. Das Display der Slavepumpe zeigt 'SL'.                                                                                                    |
| 8.5.2 | Menümodus der Anzeige             |       | Über die Menüstruktur sind die Funktionen des Elektronikmoduls<br>abrufbar. Das Menü enthält Untermenüs in mehreren Ebenen.                                                                                                    |
|       |                                   |       | Die aktuelle Menüebene kann jeweils mit Hilfe der Menüelemente des<br>Typs "Ebene höher" oder "Ebene tiefer" gewechselt werden, z. B. von<br>Menü <4.1.0.0> zu <4.1.1.0>.                                                                                                    |
|       |                                   |       | Die Menüstruktur ist mit der Kapitelstruktur in dieser Anleitung ver-<br>gleichbar – Kapitel 8.5(.0.0) enthält die Unterkapitel 8.5.1(.0) und<br>8.5.2(.0), während im Elektronikmodul das Menü <5.3.0.0> die Unter-<br>menüelemente <5.3.1.0> bis <5.3.3.0> enthält, usw.                                                                                                    |
|       |                                   |       | Das aktuell angewählte Menüelement kann durch die Menünummer<br>und das zugehörige Symbol im Display identifiziert werden.                                                                                                    |
|       |                                   |       | Innerhalb einer Menüebene können Menünummern durch Drehen des<br>roten Knopfs sequentiell angewählt werden.                                                                                                    |
|       |                                   | ĺ     | HINWEIS:<br>Wird im Menümodus an einer beliebigen Position der rote Knopf 30 s<br>lang nicht bedient, kehrt die Anzeige zur Statusseite zurück.                                                                                                    |
|       |                                   |       | Jede Menüebene kann vier unterschiedliche Elementtypen enthalten:                                                                                                    |
|       | Menüelement "Ebene tiefer"        | ↓     | Das Menüelement "Ebene tiefer" ist im Display durch das nebenste-<br>hende Symbol gekennzeichnet (Pfeil in der Einheitenanzeige). Ist ein<br>Menüelement "Ebene tiefer" angewählt, bewirkt Drücken des roten<br>Knopfs einen Wechsel in die zugehörige nächst tiefere Menüebene.<br>Die neue Menüebene ist im Display durch die Menünummer gekenn-<br>zeichnet, die nach dem Wechsel eine weitere Stelle hochzählt, z. B.<br>beim Wechsel von Menü <4.1.0.0> zu Menü <4.1.1.0>. |
|       | Menüelement "Information"         | T     | Das Menüelement "Information" ist im Display durch das nebenste-<br>hende Symbol gekennzeichnet (Standardsymbol "Zugriffssperre"). Ist<br>ein Menüelement "Information" angewählt, bleibt das Drücken des<br>roten Knopfs ohne Wirkung. Bei Auswahl eines Menüelements des<br>Typs "Information" werden aktuelle Einstellungen oder Messwerte<br>angezeigt, die nicht durch den Benutzer geändert werden können.                                                                |
|       | Menüelement "Ebene höher"         | 1     | Das Menüelement "Ebene höher" ist im Display durch das nebenste-<br>hende Symbol (Pfeil in der Symbolanzeige) gekennzeichnet. Ist ein<br>Menüelement "Ebene höher" angewählt, bewirkt kurzes Drücken des<br>roten Knopfs einen Wechsel in die nächst höhere Menüebene. Die<br>neue Menüebene ist im Display durch die Menünummer gekenn-<br>zeichnet. Z. B. springt bei Rückkehr von Menüebene <4.1.5.0> die<br>Menünummer auf <4.1.0.0>.                                       |
|       |                                   | ĺ     | HINWEIS:<br>Wird der rote Knopf 2 s lang gedrückt, während ein Menüelement<br>"Ebene höher" ausgewählt ist, erfolgt der Rücksprung in die Status-<br>anzeige.                                                                                                    |
|       | Menüelement "Auswahl/Einstellung" | ±     | Das Menüelement "Auswahl/Einstellung" besitzt im Display keine<br>besondere Kennzeichnung, wird in den Grafiken dieser Anleitung<br>jedoch durch das nebenstehende Symbol gekennzeichnet.                                                                                                    |
|       |                                   |       | Ist ein Menüelement "Auswahl/Einstellung" angewählt, bewirkt das<br>Drücken des roten Knopfes den Wechsel in den Editiermodus. Im Edi-<br>tiermodus blinkt der Wert, der durch Drehen des roten Knopfs geän-<br>dert werden kann.                                                                                                    |

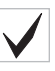

E000

8.5.3 Fehlerseite der Anzeige

| ነ | 8.025 |
|---|-------|
|   |       |

Fig. 29: Fehlerseite (Status im Fehlerfall)

# 8.5.4 Menügruppen

Basismenü

Infomenü

Servicemenü

Menü Fehlerquittierung

Menü Zugriffssperre

In einigen Menüs wird die Annahme der Eingabe nach Drücken des roten Knopfes durch kurze Anzeige des 'OK'-Symbols bestätigt

Tritt ein Fehler auf, wird statt der Statusseite die Fehlerseite im Display angezeigt. Die Wertanzeige im Display stellt den Buchstaben 'E' und den dreistelligen Fehlercode dar, getrennt durch einen Dezimalpunkt (Fig. 29).

In den Hauptmenüs <1.0.0.0>, <2.0.0.0> und <3.0.0.0> werden Basiseinstellungen angezeigt, die ggf. auch während des regulären Betriebs der Pumpe geändert werden müssen.

Das Hauptmenü <4.0.0.0> und seine Untermenüelemente zeigen Messdaten, Gerätedaten, Betriebsdaten und aktuelle Zustände.

Das Hauptmenü <5.0.0.0> und seine Untermenüelemente bieten Zugriff auf grundlegende Systemeinstellungen zur Inbetriebnahme. Die Unterelemente befinden sich in einem schreibgeschützten Modus, solange der Servicemodus nicht aktiviert ist.

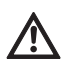

VORSICHT! Gefahr von Sachschäden!

Unsachgemäße Änderungen der Einstellungen kann zu Fehlern im Pumpenbetrieb und in Folge zu Sachschäden an der Pumpe oder der Anlage führen.

• Einstellungen im Servicemodus nur zur Inbetriebnahme und ausschließlich durch Fachkräfte vornehmen lassen.

Im Fehlerfall wird die Fehlerseite an Stelle der Statusseite angezeigt. Wird von dieser Position aus der rote Knopf gedrückt gelangt man in das Menü Fehlerquittierung (Menünummer <6.0.0.0>). Anliegende Störungsmeldungen können nach Ablauf einer Wartezeit quittiert werden.

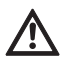

VORSICHT! Gefahr von Sachschäden!

Fehler, die quittiert werden, ohne das ihre Ursache beseitigt wurde, können wiederholte Störungen zur Folge haben und zu Sachschäden an der Pumpe oder der Anlage führen.

- Fehler erst nach Beseitigung ihrer Ursache quittieren.
- Störungsbeseitigung nur durch Fachkräfte durchführen lassen.
- Im Zweifel Hersteller hinzuziehen.

Weitere Informationen siehe Kapitel 11 "Störungen, Ursachen und Beseitigung" auf Seite 46 und dort aufgeführten Fehlertabelle.

Das Hauptmenü <7.0.0.0> wird nur angezeigt, wenn der DIP-Schalter 2 in der Position 'ON' steht. Es kann nicht über die normale Navigation erreicht werden.

Im Menü "Zugriffssperre" kann die Zugriffssperre durch Drehen des roten Knopfs aktiviert oder deaktiviert und die Änderung durch Drücken des roten Knopfs bestätigt werden.

# 8.6 Bedienungsanweisungen

# 8.6.1 Anpassen des Sollwerts

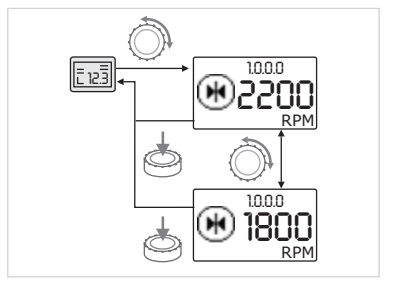

Fig. 30: Sollwert eingeben

# 8.6.2 In den Menümodus wechseln

Auf der Statusseite der Anzeige kann der Sollwert wie folgt angepasst werden (Fig. 30):

- Roten Knopf drehen.
- Die Anzeige wechselt zu Menünummer <1.0.0.0>. Der Sollwert beginnt zu blinken und wird durch weiteres Drehen erhöht oder verringert.
- Zum Bestätigen der Änderung roten Knopf drücken.

Der neue Sollwert wird übernommen und die Anzeige kehrt zur Statusseite zurück.

Zum Wechsel in den Menümodus wie folgt vorgehen:

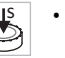

• Während die Anzeige die Statusseite darstellt roten Knopf 2 s lang drücken (außer im Fehlerfall).

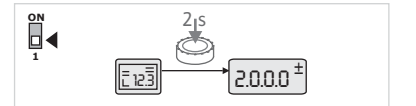

Fig. 31: Menümodus Standard

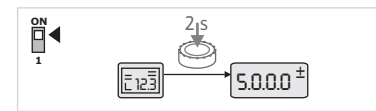

Fig. 32: Menümodus Service

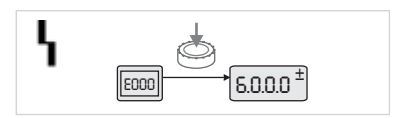

Fig. 33: Menümodus Fehlerfall

# Standardverhalten:

Die Anzeige wechselt in den Menümodus. Es wird Menünummer <2.0.0.> angezeigt (Fig. 31).

#### Servicemodus:

Ist der Servicemodus über DIP–Schalter 1 aktiviert, wird zuerst Menünummer <5.0.0.0> angezeigt. (Fig. 32).

# Fehlerfall:

Im Fehlerfall wird Menünummer <6.0.0.0> angezeigt (Fig. 33).

# 8.6.3 Navigieren

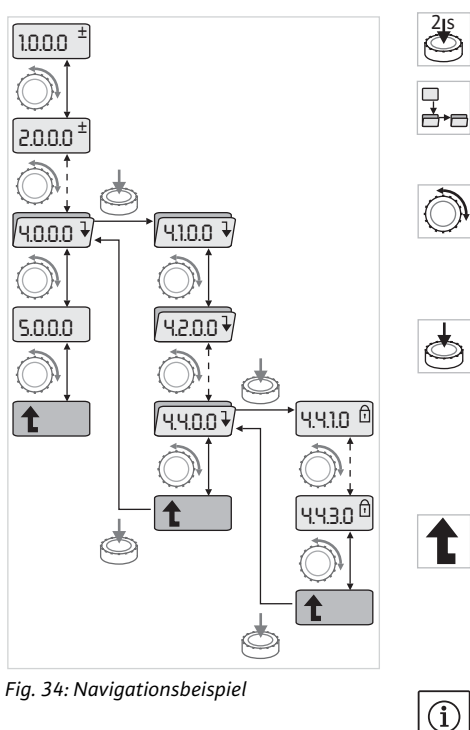

# 8.6.4 Auswahl/Einstellungen ändern

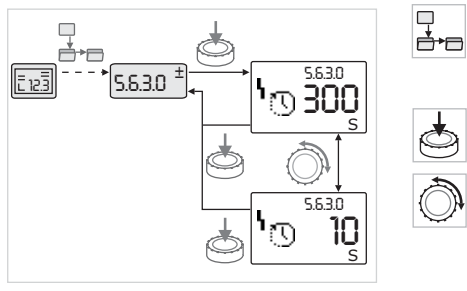

Fig. 35: Einstellung mit Rückkehr zum Menüelement "Auswahl/Einstellungen"

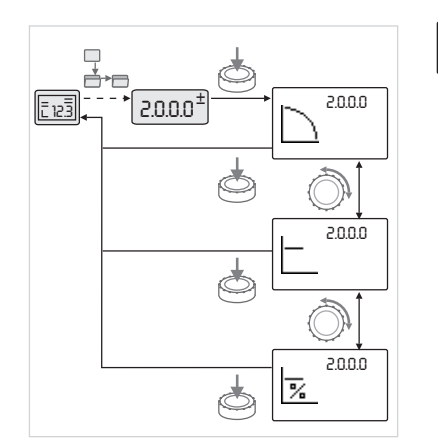

Fig. 36: Einstellung mit Rückkehr zur Statusseite

- In den Menümodus wechseln (siehe Kapitel 8.6.2 "In den Menümodus wechseln" auf Seite 29).
  - Die allgemeine Navigation im Menü wie folgt durchführen (Beispiel siehe Fig. 34):

Während der Navigation blinkt die Menünummer.

- Zum Wählen des Menüelements roten Knopf drehen.
- Die Menünummer wird hoch- oder herunter gezählt. Das zum Menüelement zugehörige Symbol und der Soll- oder Istwert wird ggf. angezeigt.
- Wird der abwärts weisende Pfeil für "Ebene tiefer" angezeigt, roten Knopf drücken um in die nächst tiefere Menüebene zu wechseln. Die neue Menüebene ist im Display durch die Menünummer gekennzeichnet, z. B. beim Wechsel von <4.4.0.0> zu <4.4.1.0>.

Das zum Menüelement zugehörige Symbol und/oder der aktuelle Wert (Soll-, Istwert oder Auswahl) werden angezeigt.

• Zum Rückkehren in die nächst höhere Menüebene Menüelement "Ebene höher" auswählen und roten Knopf Drücken.

Die neue Menüebene ist im Display durch die Menünummer gekennzeichnet, z. B. beim Wechsel von <4.4.1.0> zu <4.4.0.0>.

# HINWEIS:

Wird der rote Knopf 2 s lang gedrückt, während ein Menüelement "Ebene höher" ausgewählt ist, springt die Anzeige zurück zur Statusseite.

Zum Ändern eines Sollwerts oder einer Einstellung allgemein wie folgt vorgehen (Beispiel siehe Fig. 35):

- Zum gewünschten Menüelement "Auswahl/Einstellung" navigieren.
- Der aktuelle Wert oder Zustand der Einstellung und das zugehörige Symbol werden angezeigt.
- Roten Knopf drücken. Der Sollwert oder das die Einstellung repräsentierende Symbol blinkt.
- Roten Knopf drehen, bis der gewünschte Sollwert oder die gewünschte Einstellung angezeigt werden. Erläuterung der durch Symbole repräsentierten Einstellungen siehe Tabelle in Kapitel 8.7 "Referenz Menüelemente" auf Seite 32.
- Roten Knopf erneut drücken.

Der gewählte Sollwert oder die gewählte Einstellung wird bestätigt und Wert oder Symbol hören auf zu blinken. Die Anzeige befindet sich wieder im Menümodus bei unveränderter Menünummer. Die Menünummer blinkt.

# HINWEIS:

(i)

Nach Änderung der Werte unter <1.0.0.0>, <2.0.0.0> und <3.0.0.0>, <5.7.7.0> und <6.0.0.0> springt die Anzeige auf die Statusseite zurück (Fig. 36).

# 8.6.5 Informationen abrufen

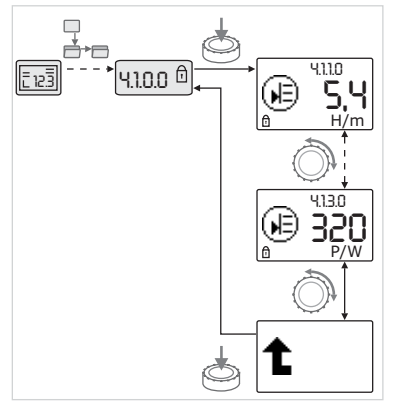

Fig. 37: Informationen abrufen

8.6.6 Servicemodus aktivieren/

deaktivieren

- Bei Menüelementen des Typs "Information" können keine Änderungen vorgenommen werden. Sie sind durch das Standardsymbol "Zugriffssperre" im Display gekennzeichnet. Zum Abrufen von aktuellen Einstellungen wie folgt vorgehen:
- Zum gewünschten Menüelement "Information" navigieren (im Bsp. <4.1.1.0>).

Der aktuelle Wert oder Zustand der Einstellung und das zugehörige Symbol werden angezeigt. Drücken des roten Knopfs hat keine Auswirkung.

- Durch Drehen des roten Knopfs Menüelemente des Typs "Information" des aktuellen Untermenüs ansteuern (siehe Fig. 37). Erläuterung der durch Symbole repräsentierten Einstellungen siehe Tabelle in Kapitel 8.7 "Referenz Menüelemente" auf Seite 32.
- Roten Knopf drehen, bis das Menüelement "Ebene höher" angezeigt wird.

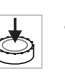

A

Roten Knopf drücken.

Die Anzeige kehrt zur nächst höheren Menüebene zurück (hier <4.1.0.0>).

Im Servicemodus können zusätzliche Einstellungen vorgenommen werden. Der Modus wird wie folgt aktiviert oder deaktiviert.

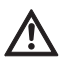

### VORSICHT! Gefahr von Sachschäden!

Unsachgemäße Änderungen der Einstellungen können zu Fehlern im Pumpenbetrieb und in Folge zu Sachschäden an der Pumpe oder der Anlage führen.

• Einstellungen im Servicemodus nur zur Inbetriebnahme und ausschließlich durch Fachkräfte vornehmen lassen.

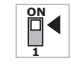

 $\square$ 

- DIP-Schalter 1 in die Position 'ON' stellen.
- Der Servicemodus wird aktiviert. Auf der Statusseite blinkt das nebenstehende Symbol.
- Die Unterelemente des Menüs 5.0.0.0 schalten vom Elementtyp "Information" zum Elementtyp "Auswahl/Einstellung" und das Standardsymbol "Zugriffssperre" (siehe Symbol) wird für die jeweiligen Elemente ausgeblendet (Ausnahme <5.3.1.0>).

Die Werte und Einstellungen für diese Elemente können nun editiert werden.

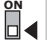

**d** 

• Zum Deaktivieren den Schalter in die Ausgangsposition zurückstellen.

Um unzulässige Änderungen an den Einstellungen der Pumpe zu verhindern, kann eine Sperre aller Funktionen aktiviert werden.

Eine aktive Zugriffssperre wird auf der Statusseite durch das Standardsymbol "Zugriffssperre" angezeigt.

Zum Aktivieren oder Deaktivieren wie folgt vorgehen:

• DIP-Schalter 2 in die Position 'ON' stellen.

Das Menü <7.0.0.0> wird aufgerufen.

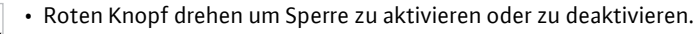

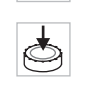

• Zum Bestätigen der Änderung roten Knopf drücken.

Der aktuelle Zustand der Sperre ist in der Symbolanzeige durch die nebenstehenden Symbole repräsentiert.

8.6.7 Zugriffsperre aktivieren/ deaktivieren 8.6.8 Terminierung aktivieren/ deaktivieren

8.7 Referenz Menüelemente

Sperre aktiv

Es können keine Änderungen an Sollwerten oder Einstellungen vorgenommen werden. Der Lesezugriff auf alle Menüelemente bleibt erhalten.

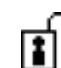

1

# Sperre inaktiv

Die Elemente des Basismenüs können editiert werden (Menüelemente <1.0.0.0>, <2.0.0.0> und <3.0.0.0>).

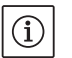

HINWEIS: Zum Editieren der Unterelemente des Menüs <5.0.0.0> muss zusätzlich der Servicemodus aktiviert sein.

• DIP-Schalter 2 in die Position 'OFF' zurückstellen.

Die Anzeige kehrt zur Statusseite zurück.

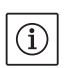

HINWEIS: Fehler können trotz aktiver Zugriffssperre nach Ablauf der Wartezeit

quittiert werden.

Um eine eindeutige Kommunikationsverbindung zwischen den Elektronikmodulen aufbauen zu können, müssen beide Leitungsenden terminiert werden.

Bei einer Doppelpumpe sind die Elektronikmodule bereits werkseitig für die Doppelpumpenkommunikation vorbereitet.

Zum Aktivieren oder Deaktivieren wie folgt vorgehen:

• DIP-Schalter 3 und 4 in die Position 'ON' stellen.

Die Terminierung wird aktiviert.

HINWEIS:

Es müssen immer beide DIP-Schalter in der gleichen Position stehen.

• Zum Deaktivieren die Schalter in die Ausgangsposition zurückstellen.

Die nachfolgende Tabelle gibt eine Übersicht über die zur Verfügung stehenden Elemente aller Menüebenen. Die Menünummer und der Elementtyp sind separat gekennzeichnet und die Funktion des Elements wird erläutert. Ggf. gibt es Hinweise zu den Einstelloptionen einzelner Elemente.

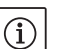

 $(\mathbf{i})$ 

HINWEIS: Einige Elemente werden unter bestimmten Bedingungen ausgeblendet und deshalb bei der Navigation im Menü übersprungen.

Ist z. B. die externe Sollwertverstellung unter Menünummer <5.4.1.0> auf 'OFF' gestellt, wird Menünummer <5.4.2.0> ausgeblendet. Nur wenn Menünummer <5.4.1.0> auf 'ON' gestellt wurde, ist Menünummer <5.4.2.0> sichtbar.

| Nr.     | Bezeichnung  | Тур | Symbol    | Werte/Erläuterungen                                                                                                    | Anzeigebedingungen |
|---------|--------------|-----|-----------|----------------------------------------------------------------------------------------------------|--------------------|
| 1.0.0.0 | Sollwert     | ±   | ۲         | Einstellung/Anzeige des Soll-<br>werts<br>(weitere Informationen siehe<br>Kapitel 8.6.1 "Anpassen des<br>Sollwerts" auf Seite 29)                                                |                    |
| 2.0.0.0 | Regelungsart | ±   |           | Einstellung/Anzeige der Rege-<br>lungsart<br>(weitere Informationen siehe<br>Kapitel 6.2 "Regelungsarten" auf<br>Seite 9 und 9.4 "Einstellung der<br>Regelungsart" auf Seite 41) |                    |
|         |              |     | $\square$ | Konstante Drehzahlregelung                                                                                                    |                    |

| Nr.     | Bezeichnung                        | Тур | Symbol              | Werte/Erläuterungen                                                                                                    | Anzeigebedingungen                                                                                                    |
|---------|------------------------------------|-----|---------------------|----------------------------------------------------------------------------------------------------|----------------------------------------------------------------------------------------------------|
|         |                                    |     | -                   | Konstante Regelung Δp-c                                                                                                    |                                                                                                    |
|         |                                    |     | $\geq$              | Variable Regelung ∆p-v                                                                                                    |                                                                                                    |
|         |                                    |     | %                   | PID-Control                                                                                                    |                                                                                                    |
| 2.3.2.0 | ∆p-v gradient                      |     | *                   | Einstellung der Steigung von<br>Δp-v (Wert in %)                                                                                                    | Wird nicht bei allen Pumpen-<br>typen angezeigt                                                                                 |
| 3.0.0.0 | Pumpe on/off                       | ±   | ۲                   | ON<br>Pumpe eingeschaltet                                                                                                    |                                                                                                    |
|         |                                    |     | ۲                   | OFF<br>Pumpe ausgeschaltet                                                                                                    |                                                                                                    |
| 4.0.0.0 | Informationen                      | ₽   | (j)                 | Infomenüs                                                                                                    |                                                                                                    |
| 4.1.0.0 | lstwerte                           | ₽   | Ð                   | Anzeige aktueller Istwerte                                                                                                    |                                                                                                    |
| 4.1.1.0 | Istwertsensor (In1)                | T   | æ                   | Abhängig von aktueller<br>Regelungsart.<br>Δp-c, Δp-v: Wert H in m<br>PID-Control: Wert in %                                                                    | Wird nicht bei Stellerbetrieb<br>angezeigt                                                                                      |
| 4.1.3.0 | Leistung                           | T   | ()                  | Aktuell aufgenommene Leistung $P_1$ in W                                                                                                    |                                                                                                    |
| 4.2.0.0 | Betriebsdaten                      | ₽   | <u>-Nn</u>          | Anzeige der Betriebsdaten                                                                                                    | Die Betriebsdaten beziehen<br>sich auf das aktuell bediente<br>Elektronikmodul                                                  |
| 4.2.1.0 | Betriebsstunden                    | I   | 00<br>0             | Summe der aktiven Betriebs-<br>stunden der Pumpe<br>(Zähler kann über Infrarot-<br>schnittstelle zurückgesetzt wer-<br>den)                                     |                                                                                                    |
| 4.2.2.0 | Verbrauch                          | t   | <u>"Nn</u>          | Energieverbrauch in kWh/MWh                                                                                                    |                                                                                                    |
| 4.2.3.0 | Countdown Pum-<br>pentausch        | I   | <b>€;€</b><br>()    | Zeit bis zum Pumpentausch in h<br>(bei einer Auflösung von 0,1 h)                                                                                               | Wird nur bei Doppelpumpen-<br>Master und internem Pum-<br>pentausch angezeigt. Einzu-<br>stellen unter Servicemenü<br><5.1.3.0> |
| 4.2.4.0 | Restlaufzeit bis<br>zum Pumpenkick | I   | ⊕л                  | Zeit bis zum nächsten Pumpen-<br>kick (nach 24 h Stillstand einer<br>Pumpe (z. B. über "Extern off")<br>erfolgt ein automatischer<br>Betrieb der Pumpe für 5 s) | Wird nur bei aktiviertem<br>Pumpenkick angezeigt                                                                                |
| 4.2.5.0 | Netz-Ein-Zähler                    | I   | 123                 | Anzahl der Einschaltvorgänge<br>der Versorgungsspannung<br>(jedes Herstellen der Versor-<br>gungsspannung nach einer<br>Unterbrechung wird gezählt)             |                                                                                                    |
| 4.2.6.0 | Pumpenkick-Zäh-<br>ler             | T   | ⊕л<br>123           | Anzahl erfolgter Pumpenkicks                                                                                                    | Wird nur bei aktiviertem<br>Pumpenkick angezeigt                                                                                |
| 4.3.0.0 | Zustände                           | ₽   | ✓ ON<br>OFF<br>✓ ON |                                                                                                    |                                                                                                    |

| Nr.     | Bezeichnung    | Тур | Symbol                                                                                                    | Werte/Erläuterungen                                                                                                    | Anzeigebedingungen                             |
|---------|----------------|-----|----------------------------------------------------------------------------------------------------|----------------------------------------------------------------------------------------------------|------------------------------------------------|
| 4.3.1.0 | Grundlastpumpe | t   |                                                                                                    | In der Wertanzeige wird die<br>Identität der regulären Grund-<br>lastpumpe statisch angezeigt.<br>In der Einheitenanzeige wird die<br>Identität der temporären Grund-<br>lastpumpe statisch angezeigt. | Wird nur bei Doppelpumpen-<br>Master angezeigt |
| 4.3.2.0 | SSM            | t   | ↔, , < | ON<br>Zustand des SSM Relais, wenn<br>eine Störmeldung anliegt                                                                                                    |                                                |
|         |                |     |                                                                                                    | OFF<br>Zustand des SSM Relais, wenn<br>keine Störmeldung anliegt                                                                                                    |                                                |
| 4.3.3.0 | SBM            | t   |                                                                                                    | ON<br>Zustand des SBM Relais, wenn<br>eine Bereitschafts-/Betriebs-<br>oder Netz-Ein-Meldung anliegt                                                                                                   |                                                |
|         |                |     |                                                                                                    | OFF<br>Zustand des SBM Relais, wenn<br>keine Bereitschafts-/Betriebs-<br>oder Netz-Ein-Meldung anliegt                                                                                                 |                                                |
|         |                |     | →D                                                                                                    | SBM<br>Betriebsmeldung                                                                                                    |                                                |
|         |                |     | ↔<br>⊕<br>HR<br>↔<br>HR/SL                                                                                                    | SBM<br>Bereitschaftsmeldung                                                                                                    |                                                |
|         |                |     | ⇔կ                                                                                                    | SBM<br>Netz-Ein-Meldung                                                                                                    |                                                |
| 4.3.4.0 | Ext. off       | T   |                                                                                                    | Anliegendes Signal des Eingangs<br>"Extern off"                                                                                                    |                                                |

| Nr.     | Bezeichnung                                | Тур | Symbol             | Werte/Erläuterungen                                     | Anzeigebedingungen                                                                                           |
|---------|--------------------------------------------|-----|--------------------|---------------------------------------------------------|----------------------------------------------------------------------------------------------------|
|         |                                            |     | OFF                | OPEN<br>Pumpe ist ausgeschaltet                         |                                                                                                    |
|         |                                            |     |                    |                                                         |                                                                                                    |
|         |                                            |     | DFF<br>HR/SL       |                                                         |                                                                                                    |
|         |                                            |     | OFF                | SHUT<br>Pumpe ist für den Betrieb frei-<br>gegeben      |                                                                                                    |
|         |                                            |     |                    |                                                         |                                                                                                    |
|         |                                            |     | DFF<br>HR/SL       |                                                         |                                                                                                    |
| 4.3.5.0 | BMS-Protokolltyp                           | T   | Û                  | Bussystem aktiv                                         | Wird nur angezeigt wenn<br>BMS aktiv ist                                                                     |
|         |                                            |     | ĴĴ                 | LON<br>Feldbussystem                                    | Wird nur angezeigt wenn<br>BMS aktiv ist                                                                     |
|         |                                            |     | €                  | CAN<br>Feldbussystem                                    | Wird nur angezeigt wenn<br>BMS aktiv ist                                                                     |
|         |                                            |     | ⇔                  | Gateway<br>Protokoll                                    | Wird nur angezeigt wenn<br>BMS aktiv ist                                                                     |
| 4.3.6.0 | AUX                                        | T   | RUX                | Zustand der Klemme "AUX"                                |                                                                                                    |
| 4.4.0.0 | Gerätedaten                                | ł   | <br>12345          | Zeigt Gerätedaten an                                    |                                                                                                    |
| 4.4.1.0 | Pumpenname                                 | ī   | <br>12345          | Bsp: IP–E 40/160–4/2<br>(Anzeige in Laufschrift)        | Es erscheint nur der Basistyp<br>der Pumpe im Display, Vari-<br>antenbezeichnungen werden<br>nicht angezeigt |
| 4.4.2.0 | Softwareversion<br>Anwendercontrol-<br>ler | Ĩ   | 12345              | Zeigt die Softwareversion des<br>Anwendercontrollers an |                                                                                                    |
| 4.4.3.0 | Softwareversion<br>Motorcontroller         | t   | 12345              | Zeigt die Softwareversion des<br>Motorcontrollers an    |                                                                                                    |
| 5.0.0.0 | Service                                    | ₽   | Ŝ                  | Servicemenüs                                            |                                                                                                    |
| 5.1.0.0 | Multipumpe                                 | ł   | 2                  | Doppelpumpe                                             | Wird nur angezeigt, wenn DP<br>aktiv (inkl. Untermenüs)                                                      |
| 5.1.1.0 | Betriebsart                                | ±   | <b>e</b> ie        | Haupt-/Reservebetrieb                                   | Wird nur bei Doppelpumpen-<br>Master angezeigt                                                               |
|         |                                            |     | <del>010</del>     | Parallelbetrieb                                         | Wird nur bei Doppelpumpen-<br>Master angezeigt                                                               |
| 5.1.2.0 | Einstellung MA/SL                          | ±   | MA<br>SL           | Manuelles Umstellen von Master<br>zu Slave Modus        | Wird nur bei Doppelpumpen-<br>Master angezeigt                                                               |
| 5.1.3.0 | Pumpentausch                               | ł   | 0 <b>20</b>        |                                                         | Wird nur bei Doppelpumpen-<br>Master angezeigt                                                               |
| 5.1.3.1 | Manueller Pum-<br>pentausch                | ±   | -€C<br>⊜2⊕         | Führt Pumpentausch unabhän-<br>gig vom Countdown aus    | Wird nur bei Doppelpumpen-<br>Master angezeigt                                                               |
| 5.1.3.2 | Intern/extern                              | ±   | ● <b>2</b> ●<br>() | Interner Pumpentausch                                   | Wird nur bei Doppelpumpen-<br>Master angezeigt                                                               |

| Nr.     | Bezeichnung                          | Тур      | Symbol                             | Werte/Erläuterungen                                                                                                    | Anzeigebedingungen                                                                           |
|---------|--------------------------------------|----------|------------------------------------|----------------------------------------------------------------------------------------------------|----------------------------------------------------------------------------------------------|
|         |                                      |          | -∻<br>●20                          | Externer Pumpentausch                                                                                                    | Wird nur bei Doppelpumpen-<br>Master angezeigt, siehe<br>Klemme "AUX"                        |
| 5.1.3.3 | Intern: Zeitintervall                | <u>±</u> | ⊕ <b>:</b> ⊕<br>()                 | Einstellbar zwischen 8 h und<br>36 h in 4 h-Schritten                                                                             | Wird angezeigt, wenn inter-<br>ner Pumpentausch aktiviert<br>ist                             |
| 5.1.4.0 | Pumpe freigege-<br>ben/gesperrt      | <u>+</u> | <u>ک</u>                           | Pumpe freigegeben                                                                                                    |                                                                                              |
|         |                                      |          | ۵<br>1                             | Pumpe gesperrt                                                                                                    |                                                                                              |
| 5.1.5.0 | SSM                                  | <u>±</u> | ⇔ı<br>HR                           | Einzelstörmeldung                                                                                                    | Wird nur bei Doppelpumpen-<br>Master angezeigt                                               |
|         |                                      |          | ⇔ų<br>HR/SL                        | Sammelstörmeldung                                                                                                    | Wird nur bei Doppelpumpen-<br>Master angezeigt                                               |
| 5.1.6.0 | SBM                                  | <u>±</u> | ⇔•u<br>HR                          | Einzelbereitschaftsmeldung                                                                                                    | Wird nur bei Doppelpumpen-<br>Master und SBM Funktion<br>Bereitschaft/Betrieb ange-<br>zeigt |
|         |                                      |          | ⇔to<br>HB                          | Einzelbetriebsmeldung                                                                                                    | Wird nur bei Doppelpumpen-<br>Master angezeigt                                               |
|         |                                      |          | ⇔⊕<br>HR/SL                        | Sammelbereitschaftsmeldung                                                                                                    | Wird nur bei Doppelpumpen-<br>Master angezeigt                                               |
|         |                                      |          | ⇔to<br>HB/SL                       | Sammelbetriebsmeldung                                                                                                    | Wird nur bei Doppelpumpen-<br>Master angezeigt                                               |
| 5.1.7.0 | Extern off                           | <u>+</u> |                                    | Einzel-Extern off                                                                                                    | Wird nur bei Doppelpumpen-<br>Master angezeigt                                               |
|         |                                      |          | DFF<br>HR/SL                       | Sammel-Extern off                                                                                                    | Wird nur bei Doppelpumpen-<br>Master angezeigt                                               |
| 5.2.0.0 | BMS                                  | ₽        | Û                                  | Einstellungen zum Building<br>Management System (BMS) –<br>Gebäudeautomatisierung                                                 | Inkl. aller Untermenüs wird<br>nur angezeigt wenn BMS<br>aktiv ist                           |
| 5.2.1.0 | LON/CAN/IF-<br>Modul<br>Wink/Service | <u>±</u> | J.                                 | Die Wink-Funktion erlaubt die<br>Identifizierung eines Geräts im<br>BMS-Netzwerk. Ein "Wink" wird<br>durch Bestätigen ausgeführt. | Wird nur angezeigt, wenn<br>LON, CAN oder IF-Modul<br>aktiv ist                              |
| 5.2.2.0 | Lokal/Remote-<br>Betrieb             | <u>±</u> | ₽ ◇<br>▼ ↔                         | BMS Lokalbetrieb                                                                                                    | Temporärer Zustand, auto-<br>matisches Zurücksetzen auf<br>Remotebetrieb nach 5 min          |
|         |                                      |          | ₽-⊕<br>⊺⊘+                         | BMS Remotebetrieb                                                                                                    |                                                                                              |
| 5.2.3.0 | Busadresse                           | ±        | #                                  | Einstellung der Busadresse                                                                                                    |                                                                                              |
| 5.2.4.0 | IF-Gateway Val A                     | ±        | $\langle \Rightarrow \\ A \rangle$ |                                                                                                    |                                                                                              |
| 5.2.5.0 | IF-Gateway Val C                     | ±        | $\langle \Rightarrow \rangle_{C}$  | Spezifische Einstellungen der IF-                                                                                                 | Weitere Informationen in den                                                                 |
| 5.2.6.0 | IF-Gateway Val E                     | <u>+</u> | E<br>E                             | kolltyp                                                                                                    | Eindau- und Betriebsahlei-<br>tungen der IF-Module                                           |
| 5.2.7.0 | IF-Gateway Val F                     | <u>+</u> | ←<br>F                             |                                                                                                    |                                                                                              |
| 5.3.0.0 | In1 (Sensorein-<br>gang)             | ₽        | €                                  | Einstellungen zum Sensorein-<br>gang 1                                                                                            | Wird nicht im Stellerbetrieb<br>angezeigt (inkl. aller Unter-<br>menüs)                      |

| Nr.     | Bezeichnung                   | Тур      | Symbol     | Werte/Erläuterungen                                                                                                    | Anzeigebedingungen                                                                  |
|---------|-------------------------------|----------|------------|----------------------------------------------------------------------------------------------------|-------------------------------------------------------------------------------------|
| 5.3.1.0 | In1 (Sensorwerte-<br>bereich) | 1        | €          | Anzeige des Sensorwertebe-<br>reichs 1                                                                                                    | Wird nicht bei PID-Control<br>angezeigt                                             |
| 5.3.2.0 | In1 (Wertebereich)            | <u>±</u> | ∌          | Einstellung des Wertebereichs<br>Mögliche Werte: 010 V/<br>210 V/020 mA/420 mA                                                                                                    |                                                                                     |
| 5.4.0.0 | In2                           | ₽        | æ          | Einstellungen zum externen<br>Sollwerteingang 2                                                                                                    |                                                                                     |
| 5.4.1.0 | In2 aktiv/inaktiv             | <u>+</u> | æ          | ON<br>Externer Sollwerteingang 2 aktiv                                                                                                    |                                                                                     |
|         |                               |          | æ          | OFF<br>Externer Sollwerteingang 2<br>inaktiv                                                                                                    |                                                                                     |
| 5.4.2.0 | In2 (Wertebereich)            | <u>±</u> | æ€         | Einstellung des Wertebereichs<br>Mögliche Werte: 010 V/<br>210 V/020 mA/420 mA                                                                                                    | Wird nicht angezeigt wenn<br>In2 = inaktiv                                          |
| 5.5.0.0 | PID Parameter                 | ₽        | PID        | Einstellungen zur PID-Control                                                                                                    | Wird nur angezeigt wenn<br>PID-Control aktiv ist (inkl.<br>aller Untermenüs)        |
| 5.5.1.0 | P-Parameter                   | <u>±</u> | BID        | Einstellung proportionaler Anteil<br>der Regelung                                                                                                    |                                                                                     |
| 5.5.2.0 | I-Parameter                   | ±        | PDD        | Einstellung integrierender Anteil<br>der Regelung                                                                                                    |                                                                                     |
| 5.5.3.0 | D-Parameter                   | <u>+</u> | PID        | Einstellung differenzierender<br>Anteil der Regelung                                                                                                    |                                                                                     |
| 5.6.0.0 | Fehler                        | ₽        | ł          | Einstellungen zum Verhalten im<br>Fehlerfall                                                                                                    |                                                                                     |
| 5.6.1.0 | HV/AC                         | ±        | ١          | HV-Betriebsart 'Heizung'                                                                                                    |                                                                                     |
|         |                               |          | <b>۱</b> * | AC-Betriebsart 'Kälte/Klima'                                                                                                    |                                                                                     |
| 5.6.2.0 | Notbetriebsdreh-<br>zahl      | t        | 다.<br>RPM  | Anzeige der Notbetriebsdreh–<br>zahl                                                                                                    |                                                                                     |
| 5.6.3.0 | Auto-Resetzeit                | <u>±</u> | ৸          | Zeit bis zum automatischen<br>Quittieren eines Fehlers                                                                                                    |                                                                                     |
| 5.7.0.0 | Sonstige Einstel-<br>lungen 1 | ₽        | 0/0/0      |                                                                                                    |                                                                                     |
| 5.7.1.0 | Displayorientie-<br>rung      | ±        | R          | Displayorientierung                                                                                                    |                                                                                     |
|         |                               |          | 6          | Displayorientierung                                                                                                    |                                                                                     |
| 5.7.2.0 | Druckwert-<br>korrektur       | ±        |            | Bei aktiver Druckwertkorrektur<br>wird die Abweichung des vom<br>werkseitig am Pumpenflansch<br>angeschlossenen Differenz-<br>druckgeber gemessenen Diffe-<br>renzdruckes berücksichtigt und<br>korrigiert. | Wird nur bei Δp-c angezeigt.<br>Wird nicht bei allen Pumpen-<br>varianten angezeigt |
|         |                               |          | €ø         | Druckwertkorrektur aus                                                                                                    |                                                                                     |
|         |                               |          | ¢⊘         | Druckwertkorrektur ein                                                                                                    |                                                                                     |

| Nr.     | Bezeichnung                   | Тур      | Symbol    | Werte/Erläuterungen                                                                                                    | Anzeigebedingungen                                                                                                    |
|---------|-------------------------------|----------|-----------|----------------------------------------------------------------------------------------------------|----------------------------------------------------------------------------------------------------|
| 5.7.5.0 | Schaltfrequenz                | 1        | M∰<br>PWM | HIGH<br>Hohe Schaltfrequenz<br>(Werkseinstellung)                                                                                                    | Die Umschaltung /änderung                                                                                                    |
|         |                               |          | M¥<br>Pwm | MID<br>Mittlere Schaltfrequenz                                                                                                    | nur bei Stillstand der Pumpe<br>(bei nicht drehendem Motor)<br>vornehmen                                                                                                    |
|         |                               |          | M쓗<br>PWM | LOW<br>Niedrige Schaltfrequenz                                                                                                    |                                                                                                    |
| 5.7.6.0 | SBM-Funktion                  | ±        |           | Einstellung zum Verhalten der<br>Meldungen                                                                                                    |                                                                                                    |
|         |                               |          | ⇔⊎        | SBM Betriebsmeldung                                                                                                    |                                                                                                    |
|         |                               |          | ⇔₀        | SBM Bereitschaftsmeldung                                                                                                    |                                                                                                    |
|         |                               |          | ⇔կ        | SBM Netz-Ein-Meldung                                                                                                    |                                                                                                    |
| 5.7.7.0 | Werkseinstellung              | <u>+</u> | •←        | OFF (Standardeinstellung)<br>Einstellungen werden beim<br>Bestätigen nicht verändert.                                                                                   | Wird bei aktiver Zugriffs-<br>sperre nicht angezeigt.<br>Wird nicht angezeigt, wenn<br>BMS aktiv ist.                                                                                                    |
|         |                               |          | •         | ON<br>Einstellungen werden beim<br>Bestätigen auf Werkseinstellung<br>zurückgesetzt.<br><b>Vorsicht!</b><br>Alle manuell vorgenommenen<br>Einstellungen gehen verloren. | Wird bei aktiver Zugriffs-<br>sperre nicht angezeigt.<br>Wird nicht angezeigt, wenn<br>BMS aktiv ist.<br>Parameter, die durch eine<br>Werkseinstellung verändert<br>werden, siehe Kapitel 13<br>"Werkseinstellungen" auf<br>Seite 56. |
| 5.8.0.0 | Sonstige Einstel-<br>lungen 2 | ₽        | 0/0/0     |                                                                                                    |                                                                                                    |
| 5.8.1.0 | Pumpenkick                    | ₽        | ⊕л        |                                                                                                    |                                                                                                    |
| 5.8.1.1 | Pumpenkick<br>aktiv/inaktiv   | ₽        | ⊕л        | ON (Werkseinstellung)<br>Pumpenkick ist eingeschaltet                                                                                                    |                                                                                                    |
|         |                               |          | ⊕л        | OFF<br>Pumpenkick ist ausgeschaltet                                                                                                    |                                                                                                    |
| 5.8.1.2 | Pumpenkick<br>Zeitintervall   | ±        | ⊕л        | Einstellbar zwischen 2 h und<br>72 h in 1 h-Schritten                                                                                                    | Wird nicht angezeigt wenn<br>Pumpenkick deaktiviert<br>wurde                                                                                                    |
| 5.8.1.3 | Pumpenkick<br>Drehzahl        | ±        | ⊕л        | Einstellbar zwischen der mini-<br>malen und maximalen Drehzahl<br>der Pumpe                                                                                             | Wird nicht angezeigt wenn<br>Pumpenkick deaktiviert<br>wurde                                                                                                    |
| 6.0.0.0 | Fehlerquittierung             | ±        | RESET     | Weitere Informationen siehe<br>Kapitel 11.3 "Fehler quittieren"<br>auf Seite 50.                                                                                        | Wird nur angezeigt wenn<br>Fehler vorliegt                                                                                                    |
| 7.0.0.0 | Zugriffssperre                | ±        | I)        | Zugriffssperre inaktiv (Änderun-<br>gen möglich)<br>(weitere Informationen siehe<br>Kapitel 8.6.7 "Zugriffsperre akti-<br>vieren/deaktivieren" auf<br>Seite 31).        |                                                                                                    |

| Nr. | Bezeichnung | Тур | Symbol | Werte/Erläuterungen                                                                                                    | Anzeigebedingungen |
|-----|-------------|-----|--------|----------------------------------------------------------------------------------------------------|--------------------|
|     |             |     | 1      | Zugriffssperre aktiv (keine<br>Änderungen möglich)<br>(weitere Informationen siehe<br>Kapitel 8.6.7 "Zugriffsperre akti-<br>vieren/deaktivieren" auf<br>Seite 31). |                    |

Tab. 7: Menüstruktur

# 9 Inbetriebnahme

Sicherheit

Vorbereitung

### 9.1 Füllen und Entlüften

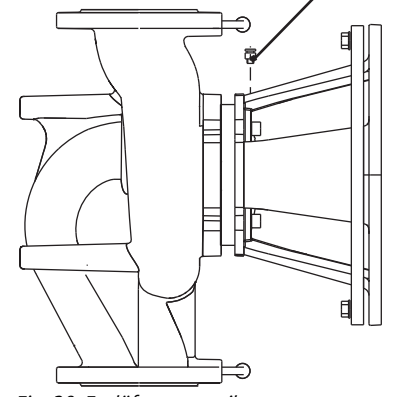

Fig. 38: Entlüftungsventil

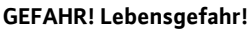

Aufgrund nicht montierter Schutzvorrichtungen des Elektronikmoduls und des Motors kann ein Stromschlag oder die Berührung von rotierenden Teilen zu lebensgefährlichen Verletzungen führen.

- Vor der Inbetriebnahme sowie nach Wartungsarbeiten müssen zuvor demontierte Schutzvorrichtungen wie z. B. Moduldeckel und Lüfterhaube wieder montiert werden.
- Während der Inbetriebnahme Abstand halten.
- Pumpe niemals ohne Elektronikmodul anschließen.

Vor Inbetriebnahme müssen Pumpe und Elektronikmodul Umgebungstemperatur angenommen haben.

• Anlage sachgemäß füllen und entlüften.

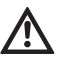

# VORSICHT! Gefahr von Sachschäden!

- Trockenlauf zerstört die Gleitringdichtung.
- Sicherstellen, dass die Pumpe nicht trocken läuft.
- Um Kavitationsgeräusche und -schäden zu vermeiden, muss ein Mindest-Zulaufdruck am Saugstutzen der Pumpe gewährleistet werden. Dieser Mindest-Zulaufdruck ist abhängig von der Betriebssituation und dem Betriebspunkt der Pumpe und muss dementsprechend festgelegt werden.
- Wesentliche Parameter zur Festlegung des Mindest-Zulaufdruckes sind der NPSH-Wert der Pumpe in ihrem Betriebspunkt und der Dampfdruck des Fördermediums.
- Pumpen durch Lösen der Entlüftungsventile (Fig. 38, Pos. 1) entlüften. Ein Trockenlauf zerstört die Gleitringdichtung der Pumpe. Der Differenzdruckgeber darf nicht entlüftet werden (Gefahr der Zerstörung).

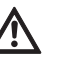

### WARNUNG! Gefahr durch extrem heiße oder extrem kalte Flüssigkeit unter Druck!

Je nach Temperatur des Fördermediums und Systemdruck kann beim vollständigen Öffnen der Entlüftungsschraube extrem heißes oder extrem kaltes Fördermedium in flüssigem oder dampfförmigem Zustand austreten bzw. unter hohem Druck herausschießen.

- Entlüftungsschraube nur vorsichtig öffnen.
- Modulkasten beim Entlüften vor austretendem Wasser schützen.

WARNUNG! Gefahr von Verbrennungen oder des Festfrierens beim Berühren der Pumpe!

Je nach Betriebszustand der Pumpe bzw. der Anlage (Medientemperatur), kann die gesamte Pumpe sehr heiß oder sehr kalt werden.

- Während des Betriebs Abstand halten!
- Vor Arbeiten die Pumpe/Anlage abkühlen lassen.
- Bei allen Arbeiten Schutzkleidung, Schutzhandschuhe und Schutzbrille tragen.

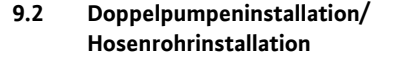

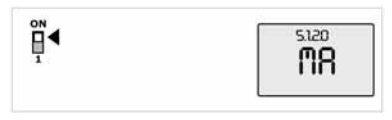

Fig. 39: Masterpumpe setzen

# 9.3 Einstellung der Pumpenleistung

WARNUNG! Verletzungsgefahr!

Bei nicht korrekter Installation der Pumpe/Anlage kann bei der Inbetriebnahme Fördermedium herausschießen. Es können sich aber auch einzelne Bauteile lösen.

- Bei der Inbetriebnahme Abstand halten von der Pumpe.
- Schutzkleidung, Schutzhandschuhe und Schutzbrille tragen.

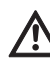

#### GEFAHR! Lebensgefahr!

Durch Herabfallen der Pumpe oder einzelner Komponenten kann es zu lebensgefährlichen Verletzungen kommen.

• Pumpenkomponenten bei den Installationsarbeiten gegen Herabfallen sichern.

#### HINWEIS:

HINWEIS:

Bei Doppelpumpen ist die in Fließrichtung linke Pumpe bereits werkseitig als Masterpumpe konfiguriert.

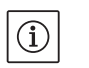

 $(\mathbf{i})$ 

Bei Erstinbetriebnahme einer nicht vorkonfigurierten Hosenrohrinstallation sind beide Pumpen auf ihre Werkseinstellung gesetzt. Nach Anschluss des Doppelpumpen-Kommunikationskabels wird der Fehlercode 'E035' angezeigt. Beide Antriebe laufen mit der Notbetriebsdrehzahl.

Nach Quittieren der Fehlermeldung wird das Menü <5.1.2.0> angezeigt und 'MA' (= Master) blinkt. Um 'MA' zu quittieren, muss die Zugriffssperre deaktiviert und der Servicemodus aktiv sein (Fig. 39).

Beide Pumpen sind auf "Master" gesetzt und auf den Displays beider Elektronikmodule blinkt 'MA'.

 Eine der beiden Pumpen durch Drücken auf den roten Knopf als Masterpumpe bestätigen. Auf dem Display der Masterpumpe erscheint der Status 'MA'. Der Differenzdruckgeber ist am Master anzuschließen.

Die Messpunkte des Differenzdruckgebers der Masterpumpe müssen im jeweiligen Sammelrohr auf der Saug- und Druckseite der Doppelpumpenanlage liegen.

Die andere Pumpe zeigt daraufhin den Status 'SL' (= Slave).

Alle weiteren Einstellungen der Pumpe können ab jetzt nur noch über den Master erfolgen.

HINWEIS:

 $(\mathbf{i})$ 

Die Prozedur kann später manuell durch Anwählen des Menüs <5.1.2.0> gestartet werden (Informationen zur Navigation im Servicemenü siehe Kapitel 8.6.3 "Navigieren" auf Seite 30).

- Die Anlage wurde auf einen bestimmten Betriebspunkt (Volllastpunkt, errechneter maximaler Heizleistungsbedarf) ausgelegt. Bei der Inbetriebnahme ist die Pumpenleistung (Förderhöhe) nach dem Betriebspunkt der Anlage einzustellen.
- Die Werkseinstellung entspricht nicht der f
  ür die Anlage erforderlichen Pumpenleistung. Diese wird mit Hilfe des Kennliniendiagramms des gew
  ählten Pumpentyps (z. B. aus Datenblatt) ermittelt.
   HINWEIS-

(i)

Der Wert des Durchflusses, der im Display des IR-Monitors/IR-Sticks angezeigt oder an die Gebäudeleittechnik ausgegeben wird, darf nicht zur Regelung der Pumpe verwendet werden. Dieser Wert gibt nur die Tendenz wieder.

Es wird nicht bei allen Pumpentypen ein Durchflusswert ausgegeben.

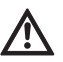

## VORSICHT! Gefahr von Sachschäden!

Ein zu geringer Volumenstrom kann Schäden an der Gleitringdichtung verursachen, wobei der Mindestvolumenstrom von der Drehzahl der Pumpe abhängt.

• Sicherstellen, dass der Mindestvolumenstrom Q<sub>min</sub> nicht unterschritten wird.

Berechnung von Q<sub>min</sub>:

 $Q_{min} = 10 \% x Q_{max Pumpe} x$ 

Ist-Drehzahl Max-Drehzahl

9.4 Einstellung der Regelungsart

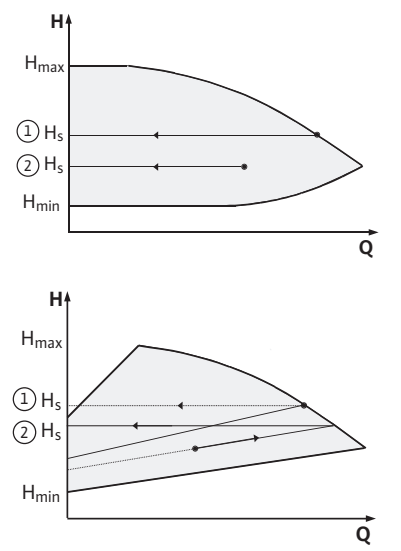

Fig. 40: Regelung  $\Delta p - c/\Delta p - v$ 

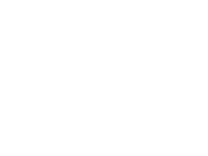

# n max H<sub>s</sub> n min

Fig. 41: Stellerbetrieb

H

# Regelung $\Delta p$ -c/ $\Delta p$ -v:

|   | Einstellung<br>(Fig. 40)                | ∆р-с                                                                                                    | Δp-v                                                                                                    |
|---|-----------------------------------------|----------------------------------------------------------------------------------------------------|----------------------------------------------------------------------------------------------------|
| 1 | Betriebspunkt<br>auf Max-Kennli-<br>nie | Vom Betriebspunkt aus<br>nach links zeichnen.<br>Sollwert H <sub>S</sub> ablesen und<br>die Pumpe auf diesen<br>Wert einstellen  | Vom Betriebspunkt aus<br>nach links zeichnen.<br>Sollwert H <sub>S</sub> ablesen und<br>die Pumpe auf diesen<br>Wert einstellen                                                 |
| 2 | Betriebspunkt<br>im Regelbereich        | Vom Betriebspunkt aus<br>nach links zeichnen.<br>Sollwert H <sub>S</sub> ablesen und<br>die Pumpe auf diesen<br>Wert einstellen. | Auf der Regelkennlinie<br>bis zur Max-Kennlinie<br>gehen, dann waage-<br>recht nach links, Soll-<br>wert H <sub>S</sub> ablesen und die<br>Pumpe auf diesen Wert<br>einstellen. |
|   | Einstellbereich                         | H <sub>min</sub> , H <sub>max</sub><br>siehe Kennlinien<br>(z. B. im Datenblatt)                                                 | H <sub>min</sub> , H <sub>max</sub><br>siehe Kennlinien<br>(z. B. im Datenblatt)                                                                                                |

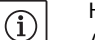

# HINWEIS:

Alternativ kann auch der Stellerbetrieb (Fig. 41) oder der PID-Betriebsmodus eingestellt werden.

# Stellerbetrieb:

Die Betriebsart "Steller" deaktiviert alle übrigen Regelungsarten. Die Drehzahl der Pumpe wird auf einem konstanten Wert gehalten und über den Drehknopf eingestellt.

Der Drehzahlbereich ist vom Motor und Pumpentyp abhängig.

#### **PID-Control:**

Der verwendete PID-Regler in der Pumpe ist ein Standard PID-Regler, wie er in der Literatur zur Regelungstechnik beschrieben wird. Der Regler vergleicht den gemessenen Ist-Wert mit dem vorgegebenen Soll-Wert und versucht, den Ist-Wert dem Soll-Wert möglichst genau anzugleichen. Sofern die entsprechenden Sensoren verwendet werden, können verschiedene Regelungen wie z. B. eine Druck-, Differenzdruck-, Temperatur- oder Durchflussregelung realisiert werden. Bei der Auswahl eines Sensors ist auf die elektrischen Werte in der Auflistung "Tab. 3: Belegung der Anschlussklemmen" auf Seite 23 zu achten.

Das Regelverhalten kann durch Veränderung der Parameter P, I und D optimiert werden. Der P-Anteil (oder auch proportionale Anteil) des Reglers gibt eine lineare Verstärkung der Abweichung zwischen dem Ist-Wert und dem Soll-Wert an den Ausgang des Reglers. Das Vorzeichen des P-Anteils bestimmt den Wirksinn des Reglers. Der I-Anteil (oder auch integrale Anteil) des Reglers integriert über die Regelabweichung. Eine konstante Abweichung ergibt eine lineare Steigung am Ausgang des Reglers. So wird eine kontinuierliche Regelabweichung vermieden.

Der D-Anteil (oder auch differenziale Anteil) des Reglers reagiert direkt auf die Änderungsgeschwindigkeit der Regelabweichung. Hierdurch wird die Reaktionsgeschwindigkeit des Systems beeinflusst. Werkseitig ist der D-Anteil auf Null gesetzt, da dies für viele Anwendungen passend ist.

Die Parameter sollten nur in kleinen Schritten verändert werden und die Auswirkungen auf das System sollten kontinuierlich überwacht werden. Die Anpassung der Parameterwerte darf nur von einer im Bereich Regelungstechnik ausgebildeten Fachkraft durchgeführt werden.

| Regelungs- | Werks–          | Einstellbereich                                | Schritt-                   |
|------------|-----------------|------------------------------------------------|----------------------------|
| anteil     | einstellung     |                                                | auflösung                  |
| Ρ          | 0,5             | -30,02,0<br>-1,990,01<br>0,00 1,99<br>2,0 30,0 | 0,1<br>0,01<br>0,01<br>0,1 |
| I          | 0,5 s           | 10 ms 990 ms<br>1 s 300 s                      | 10 ms<br>1 s               |
| D          | 0 s             | 0 ms 990 ms                                    | 10 ms                      |
|            | (= deaktiviert) | 1 s 300 s                                      | 1 s                        |

Tab. 8: PID-Parameter

Der Wirksinn der Regelung wird durch das Vorzeichen des P-Anteils bestimmt.

#### **Positive-PID-Control (Standard):**

Bei positivem Vorzeichen des P-Anteils reagiert die Regelung auf ein Unterschreiten des Sollwertes mit einer Erhöhung der Pumpendrehzahl, bis zum Erreichen des Sollwertes.

# Negativ-PID-Control:

Bei negativem Vorzeichen des P-Anteils reagiert die Regelung auf ein Unterschreiten des Sollwertes mit einer Reduzierung der Pumpendrehzahl, bis zum Erreichen des Sollwertes.

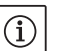

#### HINWEIS:

Wenn die Pumpe bei Verwendung der PID-Regelung nur mit minimaler oder maximaler Drehzahl dreht und nicht auf Änderungen der Parameterwerte reagiert, ist der Reglerwirksinn zu überprüfen.

10 Wartung

Sicherheit

#### Wartungs- und Reparaturarbeiten nur durch qualifiziertes Fachpersonal!

Es wird empfohlen, die Pumpe durch den Wilo-Kundendienst warten und überprüfen zu lassen.

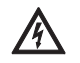

# GEFAHR! Lebensgefahr!

- Bei Arbeiten an elektrischen Geräten besteht Lebensgefahr durch Stromschlag.
- Arbeiten an elektrischen Geräten nur durch vom örtlichen Energieversorger zugelassenen Elektroinstallateur ausführen lassen.
- Vor allen Arbeiten an elektrischen Geräten diese spannungsfrei schalten und gegen Wiedereinschalten sichern.

- Schäden am Anschlusskabel der Pumpe nur durch einen zugelassenen, qualifizierten Elektroinstallateur beheben lassen.
- Niemals mit Gegenständen in den Öffnungen im Elektronikmodul oder im Motor herumstochern oder etwas hineinstecken!
- Einbau- und Betriebsanleitungen von Pumpe, Niveauregelung und sonstigem Zubehör beachten!

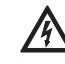

# GEFAHR! Lebensgefahr!

Aufgrund nicht montierter Schutzvorrichtungen am Elektronikmodul bzw. im Bereich der Kupplung können Stromschlag oder die Berührung von rotierenden Teilen zu lebensgefährlichen Verletzungen führen.

 Nach den Wartungsarbeiten müssen zuvor demontierte Schutzvorrichtungen wie z. B. Moduldeckel oder Kupplungsabdeckungen wieder montiert werden!

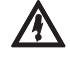

VORSICHT! Gefahr von Sachschäden!

Gefahr der Beschädigung durch unsachgemäße Handhabung. • Die Pumpe darf niemals ohne montiertes Elektronikmodul betrie-

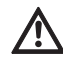

#### **GEFAHR!** Lebensgefahr!

ben werden.

Die Pumpe selbst und Teile der Pumpe können ein sehr hohes Eigengewicht aufweisen. Durch herunterfallende Teile besteht die Gefahr von Schnitten, Quetschungen, Prellungen oder Schlägen, die bis zum Tod führen können.

- Immer geeignete Hebemittel verwenden und Teile gegen Herabfallen sichern.
- Niemals unter schwebenden Lasten aufhalten.
- Bei Lagerung und Transport sowie vor allen Installations- und sonstigen Montagearbeiten f
  ür sichere Lage bzw. sicheren Stand der Pumpe sorgen.

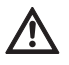

#### GEFAHR! Gefahr von Verbrennungen oder des Festfrierens bei Berühren der Pumpe!

Je nach Betriebszustand der Pumpe bzw. der Anlage (Medientemperatur), kann die gesamte Pumpe sehr heiß oder sehr kalt werden.

- Während des Betriebs Abstand halten!
- Bei hohen Wassertemperaturen und Systemdrücken Pumpe vor allen Arbeiten abkühlen lassen.
- Bei allen Arbeiten Schutzkleidung, Schutzhandschuhe und Schutzbrille tragen.

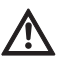

#### GEFAHR! Lebensgefahr!

Die bei Wartungsarbeiten verwendeten Werkzeuge an der Motorwelle können bei Berührung mit rotierenden Teilen fortgeschleudert werden und Verletzungen hervorrufen, die bis zum Tod führen können.

• Die bei Wartungsarbeiten verwendeten Werkzeuge müssen vor der Inbetriebnahme der Pumpe vollständig entfernt werden.

In regelmäßigen Abständen ist die Luftzufuhr am Motorgehäuse zu überprüfen. Bei Verschmutzung ist die Luftzufuhr wieder zu gewährleisten, so dass der Motor sowie das Elektronikmodul ausreichend gekühlt werden.

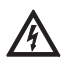

#### GEFAHR! Lebensgefahr!

Bei Arbeiten an elektrischen Geräten besteht Lebensgefahr durch Stromschlag.

• Spannungsfreiheit überprüfen und benachbarte, unter Spannung stehende Teile abdecken oder abschranken.

10.1 Luftzufuhr

### 10.2 Wartungsarbeiten

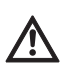

### 10.2.1 Gleitringdichtung wechseln

#### Demontage

#### GEFAHR! Lebensgefahr!

Durch Herabfallen der Pumpe oder einzelner Komponenten kann es zu lebensgefährlichen Verletzungen kommen.

• Pumpenkomponenten bei den Installationsarbeiten gegen Herabfallen sichern.

Während der Einlaufzeit ist mit geringfügigen Tropfen zu rechnen. Auch während des Normalbetriebs der Pumpe ist eine leichte Leckage von vereinzelten Tropfen üblich. Es ist jedoch von Zeit zu Zeit eine Sichtkontrolle erforderlich. Bei deutlich erkennbarer Leckage ist ein Dichtungswechsel vorzunehmen.

Wilo bietet ein Reparatur-Set an, das die für einen Wechsel erforderlichen Teile enthält.

- 1. Anlage spannungsfrei schalten und gegen unbefugtes Wiedereinschalten sichern.
- 2. Absperreinrichtungen vor und hinter der Pumpe schließen.
- 3. Spannungsfreiheit feststellen.
- 4. Arbeitsbereich erden und kurzschließen.
- 5. Netzanschlussleitung abklemmen. Falls vorhanden, das Kabel des Differenzdruckgebers entfernen.
- 6. Pumpe durch Öffnen des Entlüftungsventils (Fig. 38, Pos. 1) drucklos machen.

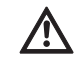

# GEFAHR! Verbrühungsgefahr!

Aufgrund von hohen Temperaturen des Fördermediums besteht Verbrühungsgefahr.

- Bei hohen Temperaturen des Fördermediums Pumpe vor allen Arbeiten abkühlen lassen.
  - Motor/Antrieb mit Laufrad und Wellendichtung durch Lösen der Flanschschrauben (Fig. 6, Pos. 1.4) vom Pumpengehäuse abnehmen.

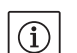

#### HINWEIS:

Sollte ein Differenzdruckgeber an der Pumpe montiert sein, wird dieser dann nur noch über die Wendeln der Druckmessleitungen fixiert. Damit der Differenzdruckgeber nicht beschädigt wird, kann dieser leicht zur Seite gebogen werden.

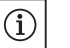

#### HINWEIS:

Zur einfacheren Demontage des Motors, sowie zum Schutz des Elektronikmoduls, sollte dieses durch Lösen der Schrauben (Fig. 6, Pos. 7.4) und den Zahnscheiben (Fig. 6, Pos. 7.5) entfernt werden.

- 8. O-Ring (Fig. 6, Pos. 1.13) abnehmen.
- 9. Vorderen Sicherungsring (Fig. 6, Pos. 1.12) von der Welle abnehmen.
- 10. Laufrad (Fig. 6, Pos. 1.11) von der Welle abziehen.
- 11. Hinteren Sicherungsring (Fig. 6, Pos. 1.12) von der Welle abnehmen.
- 12. Distanzring (Pos. 1.22, siehe "Tab. 11: Ersatzteilkomponenten" auf Seite 55) von der Welle abziehen.
- 13. Gleitringdichtung (Fig. 6, Pos. 1.21) von der Welle abziehen.
- 14. Gegenring der Gleitringdichtung aus dem Sitz im Motorflansch herausdrücken und die Sitzflächen reinigen.
- 15. Sitzfläche der Welle sorgfältig säubern.

#### Montage

# HINWEIS:

 $(\mathbf{i})$ 

Bei den nachfolgenden Handlungsschritten das für den jeweiligen Gewindetyp vorgeschriebene Schraubenanzugsmoment beachten (siehe nachfolgende Tabelle 9 "Schraubenanzugsmomente").

- 16. Neuen Gegenring einsetzen.
- 17. Neue Gleitringdichtung (Fig. 6, Pos. 1.21) auf die Welle schieben. Beschädigung der Gleitringdichtung durch Verkanten vermeiden.
- 18. Neuen Distanzring (Pos. 1.22, siehe "Tab. 11: Ersatzteilkomponenten" auf Seite 55) auf die Welle schieben.
- 19. Hinteren Sicherungsring (Fig. 6, Pos. 1.12) auf die Pumpenwelle aufstecken.
- 20. Laufrad (Fig. 6, Pos. 1.11) auf die Welle montieren.
- 21. Vorderen Sicherungsring (Fig. 6, Pos. 1.12) auf die Pumpenwelle aufstecken.
- 22. Neuen O-Ring (Fig. 6, Pos. 1.13) einlegen.
- Motor/Antrieb mit Laufrad und Wellendichtung in das Pumpengehäuse einsetzen und mit den Flanschschrauben (Fig. 6, Pos. 1.4) befestigen.

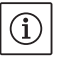

#### HINWEIS:

Sollte ein Differenzdruckgeber an der Pumpe montiert sein, diesen beim Befestigen der Flanschschrauben wieder mit fixieren.

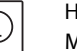

#### HINWEIS:

Maßnahmen der Inbetriebnahme beachten (Kapitel 9 "Inbetriebnahme" auf Seite 39).

- 24. Anschlusskabel des Differenzdruckgebers/Netzanschlussleitung wieder anklemmen, falls sie abgeklemmt wurden.
- 25. Absperreinrichtungen vor und hinter der Pumpe öffnen.
- 26. Sicherung wieder einschalten.

| Teil                        | Fig./Pos.<br>Schraube (Mutter) | Gewinde   | Anzugsmoment<br>Nm ± 10 %<br>(wenn nicht anders<br>angegeben) | Montagehinweise                    |
|-----------------------------|--------------------------------|-----------|---------------------------------------------------------------|------------------------------------|
| Pumpengehäuse<br>—<br>Motor | Fig. 6/Pos. 1.4                | M6<br>M10 | 20<br>35                                                      | Gleichmäßig über<br>Kreuz anziehen |
| Steuerklemmen               | Fig. 23/Pos. 4                 | -         | 0,5                                                           |                                    |
| Leistungsklemmen            | Fig. 24/Pos. 7                 | -         | 0,5                                                           |                                    |
| Kabelschellen               | Fig. 2                         | -         | 0,5                                                           |                                    |
| Elektronikmodul             | Fig. 6/Pos. 7                  | M5        | 4,0                                                           |                                    |
| Moduldeckel                 | Fig. 3                         | M4        | 0,8                                                           |                                    |

Tab. 9: Schraubenanzugsmomente

#### 10.2.2 Motor/Antrieb wechseln

- Zur Demontage des Motors/des Antriebs Handlungsschritte 1 bis 7 durchführen, entsprechend Kapitel 10.2 "Wartungsarbeiten" auf Seite 43.
- Schrauben (Fig. 6, Pos. 7.4) und Zahnscheiben (Fig. 6, Pos. 7.5) entfernen und das Elektronikmodul senkrecht nach oben (Fig. 6) ziehen.
- Bei der Montage des Motors Handlungsschritte 22 und 23 beachten, entsprechend Kapitel 10.2 "Wartungsarbeiten" auf Seite 43.
- Vor der erneuten Montage des Elektronikmoduls den neuen O-Ring zwischen Elektronikmodul und Motor (Fig. 6, Pos. 1) auf den Kontaktierungsdom aufziehen.

#### Schraubenanzugsmomente

• Das Elektronikmodul in die Kontaktierung des neuen Motors drücken und mit Schrauben (Fig. 6, Pos. 7.4) und den Zahnscheiben (Fig. 6, Pos. 7.5) befestigen.

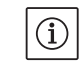

HINWEIS:

Das Elektronikmodul muss bei der Montage bis zum Anschlag aufgedrückt werden.

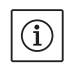

# HINWEIS:

Für Gewindetyp vorgeschriebenes Schraubenanzugsmoment beachten (siehe Auflistung "Tab. 9: Schraubenanzugsmomente" auf Seite 45).

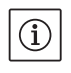

# HINWEIS:

Erhöhte Lagergeräusche und ungewöhnliche Vibrationen zeigen einen Lagerverschleiß an. Das Lager muss dann durch den Wilo-Kundendienst gewechselt werden.

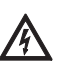

# GEFAHR! Lebensgefahr!

Bei Arbeiten an elektrischen Geräten besteht Lebensgefahr durch Stromschlag.

- Spannungsfreiheit überprüfen und benachbarte, unter Spannung stehende Teile abdecken oder abschranken.
- Zur Demontage des Elektronikmoduls Handlungsschritte 1 bis 5 durchführen, entsprechend Kapitel 10.2 "Wartungsarbeiten" auf Seite 43.
- Schrauben (Fig. 6, Pos. 7.4) und Zahnscheiben Fig. 6, Pos. 7.5) entfernen und das Elektronikmodul vom Motor abziehen.
- Vor der erneuten Montage des Elektronikmoduls den neuen O-Ring zwischen Elektronikmodul und Motor (Fig. 6, Pos. 1) auf den Kontaktierungsdom aufziehen.
- Das Elektronikmodul in die Kontaktierung des neuen Motors drücken und mit Schrauben (Fig. 6, Pos. 7.4) und den Zahnscheiben (Fig. 6, Pos. 7.5) befestigen.
- Weiteres Vorgehen (Betriebsbereitschaft der Pumpe wiederherstellen) wie beschrieben in Kapitel 10.2 "Wartungsarbeiten" auf Seite 43 in umgekehrter Reihenfolge (Handlungsschritte 5 bis 1).

# $(\mathbf{i})$

HINWEIS: Das Elektronikmodul muss bei der Montage bis zum Anschlag aufge-

HINWEIS:

drückt werden.

Maßnahmen der Inbetriebnahme beachten (Kapitel 9 "Inbetriebnahme" auf Seite 39).

11 Störungen, Ursachen und Beseitigung

10.2.3 Elektronikmodul wechseln

Störungsanzeigen

Störungsbeseitigung nur durch qualifiziertes Fachpersonal durchführen lassen! Sicherheitshinweise unter Kapitel 10 "Wartung" auf Seite 42 beachten.

• Lässt sich die Betriebsstörung nicht beheben, wenden Sie sich an das Fachhandwerk oder an die nächstgelegene Kundendienststelle oder Vertretung.

Störungen, Ursachen und Beseitigung siehe Ablaufdarstellung "Stör-/Warnmeldung" in Kapitel 11.3 "Fehler quittieren" auf Seite 50 und nachfolgende Tabellen. Die erste Spalte der Tabelle listet die Code-Nummern auf, die das Display im Falle einer Störung anzeigt.

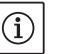

#### HINWEIS:

Wenn die Störungsursache nicht mehr besteht, heben sich einige Störungen von selbst auf. Legende

Es können die nachfolgenden Fehlertypen unterschiedlicher Prioritäten auftreten (1 = niedrige Priorität; 6 = höchste Priorität):

| Fehlertyp | Erläuterung                                                                                                    | Priorität |
|-----------|----------------------------------------------------------------------------------------------------|-----------|
| A         | Ein Fehler liegt vor; die Pumpe steht sofort.<br>Der Fehler muss an der Pumpe quittiert wer-<br>den.                                                                                                    | 6         |
| В         | Ein Fehler liegt vor; die Pumpe steht sofort.<br>Der Zähler wird erhöht und eine Zeituhr läuft<br>herunter. Nach dem 6. Fehlerfall wird dies zu<br>einem endgültigen Fehler und muss an der<br>Pumpe quittiert werden.                                                   | 5         |
| C         | Ein Fehler liegt vor; die Pumpe steht sofort.<br>Liegt der Fehler > 5 min vor, wird der Zähler<br>erhöht. Nach dem 6. Fehlerfall wird dies zu<br>einem endgültigen Fehler und muss an der<br>Pumpe quittiert werden. Ansonsten läuft die<br>Pumpe automatisch wieder an. | 4         |
| D         | Wie Fehlertyp A, allerdings hat Fehlertyp A<br>höhere Priorität gegenüber Fehlertyp D.                                                                                                    | 3         |
| E         | Notbetrieb: Warnung mit Notbetriebsdrehzahl und aktiviertem SSM                                                                                                    | 2         |
| F         | Warnung – Pumpe dreht sich weiter                                                                                                    | 1         |

# 11.1 Mechanische Störungen

| Störung                                    | Ursache                                     | Abhilfe                                                                                                    |
|--------------------------------------------|---------------------------------------------|----------------------------------------------------------------------------------------------------|
| Pumpe läuft nicht an oder setzt aus        | Kabelklemme lose                            | Alle Kabelverbindungen überprüfen                                                                                              |
|                                            | Sicherungen defekt                          | Sicherungen prüfen, defekte Sicherungen auswechseln                                                                            |
| Pumpe läuft mit verringerter Leis-<br>tung | Druckseitiges Absperrventil gedros-<br>selt | Absperrventil langsam öffnen                                                                                                   |
|                                            | Luft in Saugleitung                         | Undichtheiten an Flanschen beheben,<br>Pumpe entlüften, bei sichtbarer Leckage<br>die Gleitringdichtung wechseln               |
| Pumpe macht Geräusche                      | Kavitation durch unzureichenden<br>Vordruck | Vordruck erhöhen, Mindestdruck am<br>Saugstutzen beachten, saugseitigen<br>Schieber und Filter überprüfen und ggf.<br>reinigen |
|                                            | Motor hat Lagerschaden                      | Pumpe durch Wilo-Kundendienst oder<br>Fachbetrieb überprüfen und ggf. instand-<br>setzen lassen                                |

# 11.2 Fehlertabelle

| Gruppierung                    | Nr.  | Fehler                                                                              | Ursache                                                                      | Abhilfe                                                                                                    | Fehle | ertyp |
|--------------------------------|------|-------------------------------------------------------------------------------------|------------------------------------------------------------------------------|----------------------------------------------------------------------------------------------------|-------|-------|
|                                |      |                                                                                     |                                                                              |                                                                                                    | ΗV    | AC    |
| -                              | 0    | kein Fehler                                                                         |                                                                              |                                                                                                    | -     |       |
| Anlagen-/<br>Systemfeh-<br>ler | E004 | Unterspannung                                                                       | Netz überlastet                                                              | Elektroinstallation überprüfen                                                                                                    | С     | A     |
|                                | E005 | Überspannung                                                                        | Netzspannung zu hoch                                                         | Elektroinstallation überprüfen                                                                                                    | С     | А     |
|                                | E006 | 2-Phasenlauf                                                                        | Fehlende Phase                                                               | Elektroinstallation überprüfen                                                                                                    | С     | А     |
|                                | E007 | <b>Warnung!</b> Generatori-<br>scher Betrieb<br>(Durchströmung in<br>Flussrichtung) | Strömung treibt das<br>Pumpenrad an, elektri-<br>scher Strom wird erzeugt    | Einstellung überprüfen, Funk-<br>tion der Anlage überprüfen<br><b>Vorsicht!</b> Ein längerer Betrieb<br>kann zu Schäden im Elektro-<br>nikmodul führen | F     | F     |
| Pumpen–<br>fehler              | E010 | Blockierung                                                                         | Welle ist mechanisch<br>blockiert                                            | Falls Blockierung nach 10 s<br>nicht beseitigt ist, schaltet<br>Pumpe ab.<br>Leichtgängigkeit der Welle<br>überprüfen,<br>Kundendienst anfordern       | A     | A     |
| Motorfehler                    | E020 | Übertemperatur<br>Wicklung                                                          | Motor überlastet                                                             | Motor abkühlen lassen,<br>Einstellungen überprüfen,<br>Betriebspunkt überprüfen/<br>korrigieren                                                        | В     | A     |
|                                |      |                                                                                     | Motorlüftung einge-<br>schränkt                                              | Freien Luttzugang schatten                                                                                                    | _     |       |
|                                |      |                                                                                     | Wassertemperatur zu<br>hoch                                                  | Wassertemperatur absenken                                                                                                    |       |       |
|                                | E021 | Überlast Motor                                                                      | Betriebspunkt außerhalb<br>des Kennfeldes                                    | Betriebspunkt überprüfen/<br>korrigieren                                                                                                    | В     | A     |
|                                |      |                                                                                     | Ablagerungen in der<br>Pumpe                                                 | Kundendienst anfordern                                                                                                    |       |       |
|                                | E023 | Kurz-/Erdschluss                                                                    | Motor oder Elektronik-<br>modul defekt                                       | Kundendienst anfordern                                                                                                    | A     | A     |
|                                | E025 | Kontaktfehler                                                                       | Elektronikmodul hat kei-<br>nen Kontakt zum Motor                            | Kundendienst anfordern                                                                                                    | A     | A     |
|                                |      | Wicklung unterbro-<br>chen                                                          | Motor defekt                                                                 | Kundendienst anfordern                                                                                                    |       |       |
|                                | E026 | WSK bzw. PTC unter-<br>brochen                                                      | Motor defekt                                                                 | Kundendienst anfordern                                                                                                    | В     | A     |
| Elektronik-<br>modulfehler     | E030 | Übertemperatur<br>Elektronikmodul                                                   | Luftzufuhr zum Kühlkör-<br>per des Elektronikmoduls<br>eingeschränkt         | Freien Luftzugang schaffen                                                                                                    | В     | A     |
|                                | E031 | Übertemperatur<br>Hybrid/Leistungsteil                                              | Umgebungstemperatur<br>zu hoch                                               | Raumlüftung verbessern                                                                                                    | В     | A     |
|                                | E032 | Unterspannung<br>Zwischenkreis                                                      | Spannungsschwankun-<br>gen im Stromnetz                                      | Elektroinstallation überprüfen                                                                                                    | F     | D     |
|                                | E033 | Überspannung<br>Zwischenkreis                                                       | Spannungsschwankun-<br>gen im Stromnetz                                      | Elektroinstallation überprüfen                                                                                                    | F     | D     |
|                                | E035 | DP/MP: gleiche ldenti-<br>tät mehrfach vorhan-<br>den                               | Gleiche Identität mehr-<br>fach vorhanden                                    | Master und/oder Slave neu<br>zuordnen (siehe Kap. 9.2 auf<br>Seite 40)                                                                                 | E     | E     |
| Kommunika-<br>tionsfehler      | E050 | BMS-Kommunika-<br>tions-Timeout                                                     | Buskommunikation<br>unterbrochen oder Zeit-<br>überschreitung,<br>Kabelbruch | Kabelverbindung zur Gebäu-<br>deautomation überprüfen                                                                                                  | F     | F     |

| Gruppierung                      | Nr.  | Fehler                                                         | Ursache                                                             | Abhilfe                                            | Fehle | rtyp |
|----------------------------------|------|----------------------------------------------------------------|---------------------------------------------------------------------|----------------------------------------------------|-------|------|
|                                  |      |                                                                |                                                                     |                                                    | ΗV    | AC   |
|                                  | E051 | Unzulässige Kombina-<br>tion DP/MP                             | Unterschiedliche Pumpen                                             | Kundendienst anfordern                             | F     | F    |
|                                  | E052 | DP/MP-Kommunika-<br>tions-Timeout                              | Kabel MP-Kommunika-<br>tion defekt                                  | Kabel und Kabelverbindungen<br>überprüfen          | E     | E    |
| Elektronik–<br>fehler            | E070 | Interner Kommunika-<br>tionsfehler (SPI)                       | Interner Elektronikfehler                                           | Kundendienst anfordern                             | A     | A    |
|                                  | E071 | EEPROM-Fehler                                                  | Interner Elektronikfehler                                           | Kundendienst anfordern                             | А     | А    |
|                                  | E072 | Leistungsteil/Umrich-<br>ter                                   | Interner Elektronikfehler                                           | Kundendienst anfordern                             | A     | A    |
|                                  | E073 | Unzulässige Elektro-<br>nikmodul-Nummer                        | Interner Elektronikfehler                                           | Kundendienst anfordern                             | A     | A    |
|                                  | E075 | Laderelais defekt                                              | Interner Elektronikfehler                                           | Kundendienst anfordern                             | А     | А    |
|                                  | E076 | Interner Stromwand-<br>ler defekt                              | Interner Elektronikfehler                                           | Kundendienst anfordern                             | A     | A    |
|                                  | E077 | 24 V Betriebsspan-<br>nung für Differenz-<br>druckgeber defekt | Differenzdruckgeber<br>defekt oder falsch ange-<br>schlossen        | Anschluss des Differenzdruck-<br>gebers überprüfen | A     | A    |
|                                  | E078 | Unzulässige Motor-<br>Nummer                                   | Interner Elektronikfehler                                           | Kundendienst anfordern                             | A     | A    |
|                                  | E096 | Infobyte nicht gesetzt                                         | Interner Elektronikfehler                                           | Kundendienst anfordern                             | А     | А    |
|                                  | E097 | Flexpump-Datensatz<br>fehlt                                    | Interner Elektronikfehler                                           | Kundendienst anfordern                             | A     | A    |
|                                  | E098 | Flexpump-Datensatz<br>ist ungültig                             | Interner Elektronikfehler                                           | Kundendienst anfordern                             | A     | A    |
|                                  | E121 | Kurzschluss Motor-<br>PTC                                      | Interner Elektronikfehler                                           | Kundendienst anfordern                             | A     | A    |
|                                  | E122 | Unterbrechung Leis-<br>tungsteil NTC                           | Interner Elektronikfehler                                           | Kundendienst anfordern                             | A     | A    |
|                                  | E124 | Unterbrechung Elekt-<br>ronikmodul NTC                         | Interner Elektronikfehler                                           | Kundendienst anfordern                             | A     | A    |
| Unzulässige<br>Kombinato-<br>rik | E099 | Pumpentyp                                                      | Unterschiedliche Pum-<br>pentypen wurden mitei-<br>nander verbunden | Kundendienst anfordern                             | A     | A    |

Tab. 10: Fehlertabelle

# Weitere Erläuterungen zu Fehlercodes

#### Fehler E021:

Der Fehler 'E021' zeigt an, dass mehr Leistung von der Pumpe benötigt wird als zulässig ist. Damit der Motor oder das Elektronikmodul keinen irreparablen Schaden bekommen, schützt sich der Antrieb und schaltet die Pumpe sicherheitshalber ab, wenn eine Überlast > 1 min vorliegt.

Ein zu klein dimensionierter Pumpentyp, vor allem bei einem viskosen Medium, oder auch ein zu großer Volumenstrom in der Anlage sind Hauptursachen für diesen Fehler.

Bei einer Anzeige dieses Fehlercodes liegt kein Fehler im Elektronikmodul vor.

#### Fehler E070; gegebenenfalls in Verbindung mit Fehler E073:

Bei zusätzlich angeschlossenen Signal- oder Steuerleitungen im Elektronikmodul kann aufgrund von EMV-Einwirkungen (Immission/Störfestigkeit) die interne Kommunikation gestört werden. Dies führt zur Anzeige des Fehlercodes 'E070'.

Dies kann überprüft werden, indem alle vom Kunden installierten Kommunikationsleitungen im Elektronikmodul abgeklemmt werden. Wenn der Fehler nicht mehr auftritt, könnte ein externes Störsignal auf den Kommunikationsleitung(en) vorhanden sein, welches außerhalb der gültigen Normwerte liegt. Erst nach Beseitigung der Störquelle kann die Pumpe ihren Normalbetrieb wieder aufnehmen.

# 11.3 Fehler quittieren

#### Allgemein

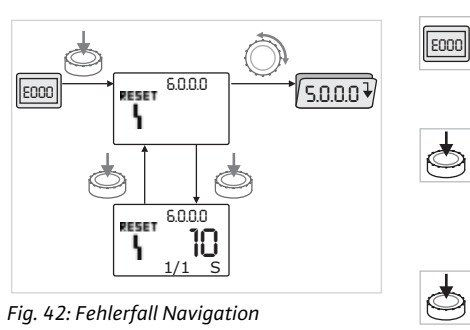

Im Fehlerfall wird statt der Statusseite die Fehlerseite angezeigt.

Allgemein kann in diesem Fall wie folgt navigiert werden (Fig. 42):

 Zum Wechsel in den Menümodus roten Knopf drücken. Die Menünummer <6.0.0.0> wird blinkend angezeigt.

Durch Drehen des roten Knopfs kann wie gewohnt im Menü navigiert werden.

• Roten Knopf drücken.

HINWEIS:

HINWEIS:

Die Menünummer <6.0.0.0> wird statisch angezeigt.

In der Einheitenanzeige wird das aktuelle Vorkommen (x), sowie das Maximalvorkommen des Fehlers (y) in der Form 'x/y' angezeigt.

Solange der Fehler nicht quittiert werden kann, bewirkt erneutes Drücken des roten Knopfs eine Rückkehr in den Menümodus.

Ein Timeout von 30 s führt zurück zur Statusseite bzw. zur Fehlerseite.

Jede Fehlernummer hat ihren eigenen Fehlerzähler, welcher die Vorkommen des Fehlers innerhalb der letzten 24 h zählt. Nach manueller Quittierung, 24h nach "Netz-Ein" oder bei einem erneuten "Netz-Ein"

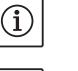

í

# 11.3.1 Fehlertyp A oder D

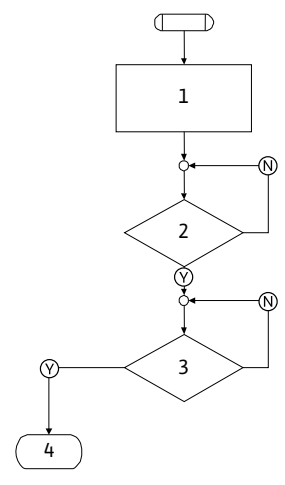

## Fig. 43: Fehlertyp A, Schema

# wird der Fehlerzähler zurück gesetzt.

| Fehlertyp A | (Fig. | 43 | ): |
|-------------|-------|----|----|
|-------------|-------|----|----|

| Programm-<br>schritt/-<br>abfrage | Inhalt                                 |
|-----------------------------------|----------------------------------------|
| 1                                 | Fehlercode wird angezeigt              |
|                                   | Motor aus                              |
|                                   | Rote LED an                            |
|                                   | <ul> <li>SSM wird aktiviert</li> </ul> |
|                                   | Fehlerzähler wird erhöht               |
| 2                                 | > 1 Minute?                            |
| 3                                 | Fehler quittiert?                      |
| 4                                 | Ende; Regelbetrieb wird fortgesetzt    |
| $\bigotimes$                      | Ja                                     |
| $\mathbb{N}$                      | Nein                                   |

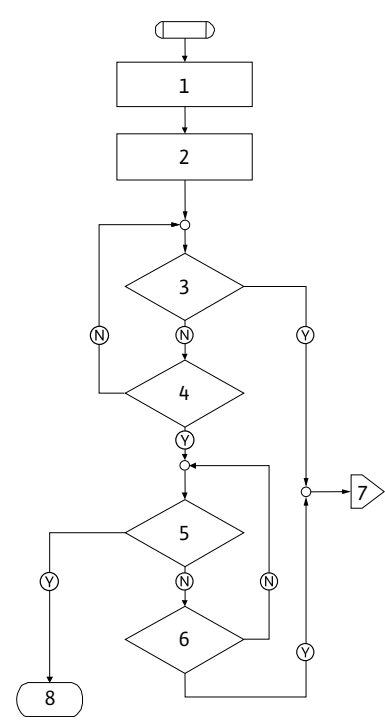

Fig. 44: Fehlertyp D, Schema

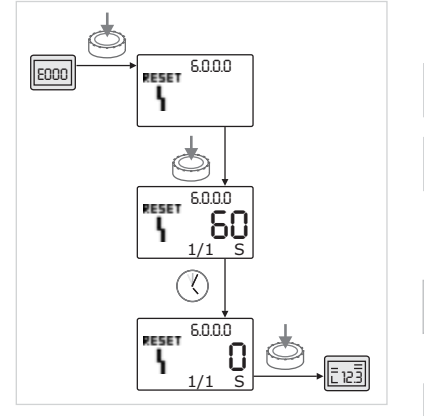

Fig. 45: Fehlertyp A oder D quittieren

| Fehlertyp D (I                    | Fig. 44):                                     |
|-----------------------------------|-----------------------------------------------|
| Programm-<br>schritt/-<br>abfrage | Inhalt                                        |
| 1                                 | <ul> <li>Fehlercode wird angezeigt</li> </ul> |
|                                   | Motor aus                                     |
|                                   | Rote LED an                                   |
|                                   | SSM wird aktiviert                            |
| 2                                 | Fehlerzähler wird erhöht                      |
| 3                                 | Liegt neue Störung des Typs "A" vor?          |
| 4                                 | > 1 Minute?                                   |
| 5                                 | Fehler quittiert?                             |
| 6                                 | Liegt neue Störung des Typs "A" vor?          |
| 7                                 | Verzweigung zu Fehlertyp "A"                  |
| 8                                 | Ende; Regelbetrieb wird fortgesetzt           |
| $\bigotimes$                      | Ja                                            |
| N                                 | Nein                                          |

Treten Fehler des Typs A oder D auf, zum Quittieren wie folgt vorgehen (Fig. 45):

- Zum Wechsel in den Menümodus den roten Knopf drücken.
- Die Menünummer <6.0.0.0> wird blinkend angezeigt.
- Roten Knopf erneut drücken.

Die Menünummer <6.0.0.0> wird statisch angezeigt. Die verbleibende Zeit, bis der Fehler quittiert werden kann, wird angezeigt.

• Restzeit abwarten.

Y.

٩

Die Zeit bis zum manuellen Quittieren beträgt bei Fehlertyp A und D immer 60 s.

• Roten Knopf erneut drücken.

Der Fehler ist quittiert und die Statusseite wird angezeigt.

# 11.3.2 Fehlertyp B

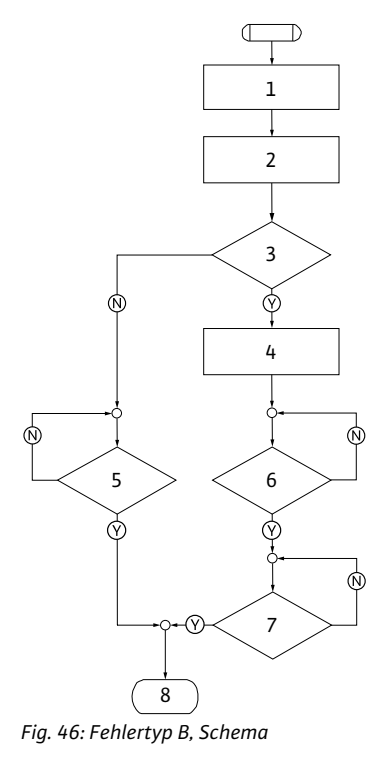

# Vorkommen X < Y

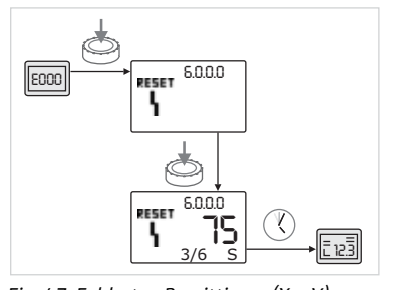

Fig. 47: Fehlertyp B quittieren (X < Y)

# Vorkommen X = Y

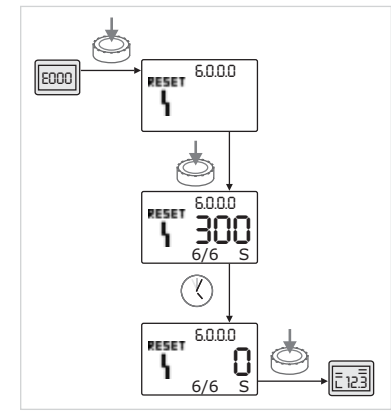

Fig. 48: Fehlertyp B quittieren (X=Y)

# Fehlertyp B (Fig. 46):

| Programm-<br>schritt/-<br>abfrage | Inhalt                                                           |
|-----------------------------------|------------------------------------------------------------------|
| 1                                 | <ul> <li>Fehlercode wird angezeigt</li> <li>Motor aus</li> </ul> |
|                                   | Rote LED an                                                      |
| 2                                 | Fehlerzähler wird erhöht                                         |
| 3                                 | Fehlerzähler > 5?                                                |
| 4                                 | SSM wird aktiviert                                               |
| 5                                 | > 5 Minuten?                                                     |
| 6                                 | > 5 Minuten?                                                     |
| 7                                 | Fehler quittiert?                                                |
| 8                                 | Ende; Regelbetrieb wird fortgesetzt                              |
| $\bigotimes$                      | Ja                                                               |
| N                                 | Nein                                                             |

Treten Fehler des Typs B auf, zum Quittieren wie folgt vorgehen:

- Zum Wechsel in den Menümodus den roten Knopf drücken.
- Die Menünummer <6.0.0.0> wird blinkend angezeigt.
- Roten Knopf erneut drücken.

Die Menünummer <6.0.0.0> wird statisch angezeigt.

In der Einheitenanzeige wird das aktuelle Vorkommen (x), sowie das Maximalvorkommen des Fehlers (y) in der Form 'x/y' angezeigt.

Ist das aktuelle Vorkommen des Fehlers kleiner als das Maximalvorkommen (Fig. 47):

Auto-Resetzeit abwarten.

In der Wertanzeige wird die Restzeit bis zum Autoreset des Fehlers in Sekunden angezeigt.

Nach Ablauf der Auto-Resetzeit quittiert der Fehler automatisch und die Statusseite wird angezeigt.

# HINWEIS:

Y.

(i)

Die Auto-Resetzeit kann unter Menünummer <5.6.3.0> eingestellt werden (Zeitvorgabe 10 s bis 300 s).

Ist das aktuelle Vorkommen des Fehlers gleich dem Maximalvorkommen (Fig. 48):

Restzeit abwarten.

Die Zeit bis zum manuellen Quittieren beträgt immer 300 s. In der Wertanzeige wird die Restzeit bis zum manuellen Quittieren in Sekunden angezeigt.

- Roten Knopf erneut drücken.
- Der Fehler ist quittiert und die Statusseite wird angezeigt.

# 11.3.3 Fehlertyp C

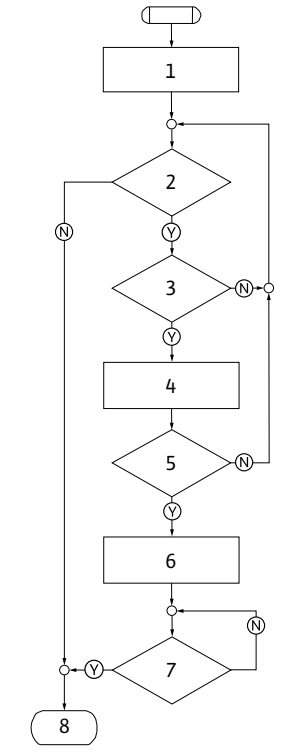

Fig. 49: Fehlertyp C, Schema

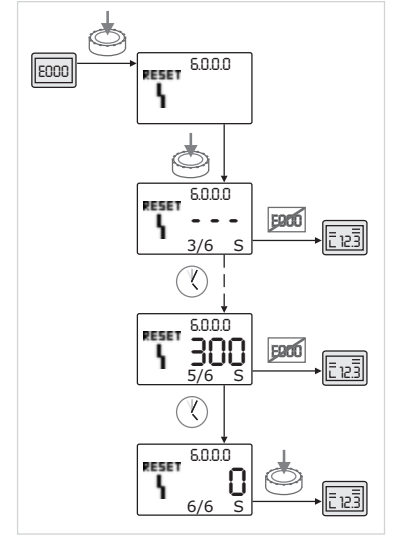

Fig. 50: Fehlertyp C quittieren

| ehlertyp C (Fig. 49):  |        |  |  |
|------------------------|--------|--|--|
| Programm-<br>schritt/- | Inhalt |  |  |
| - h fue a c            |        |  |  |

F

| abfrage      |                                     |
|--------------|-------------------------------------|
| 1            | Fehlercode wird angezeigt           |
|              | Motor aus                           |
|              | Rote LED an                         |
| 2            | Fehlerkriterium erfüllt?            |
| 3            | > 5 Minuten?                        |
| 4            | Fehlerzähler wird erhöht            |
| 5            | Fehlerzähler > 5?                   |
| 6            | SSM wird aktiviert                  |
| 7            | Fehler quittiert?                   |
| 8            | Ende; Regelbetrieb wird fortgesetzt |
| $\heartsuit$ | Ja                                  |
| N            | Nein                                |

Treten Fehler des Typs C auf, zum Quittieren wie folgt vorgehen (Fig. 50):

- Zum Wechsel in den Menümodus den roten Knopf drücken.
- Die Menünummer <6.0.0.0> wird blinkend angezeigt.
- Roten Knopf erneut drücken.
  - Die Menünummer <6.0.0.0> wird statisch angezeigt.
  - In der Wertanzeige wird '- -' angezeigt.

In der Einheitenanzeige wird das aktuelle Vorkommen (x), sowie das Maximalvorkommen des Fehlers (y) in der Form 'x/y' angezeigt.

Nach jeweils 300 s wird das aktuelle Vorkommen um Eins hochgezählt.

# HINWEIS:

 $(\mathbf{i})$ 

ð

Durch Beheben der Fehlerursache wird der Fehler automatisch quittiert.

• Restzeit abwarten.

Ist das aktuelle Vorkommen (x) gleich dem Maximalvorkommen des Fehlers (y) kann dieser manuell quittiert werden.

• Roten Knopf erneut drücken.

Der Fehler ist quittiert und die Statusseite wird angezeigt.

# 11.3.4 Fehlertyp E oder F

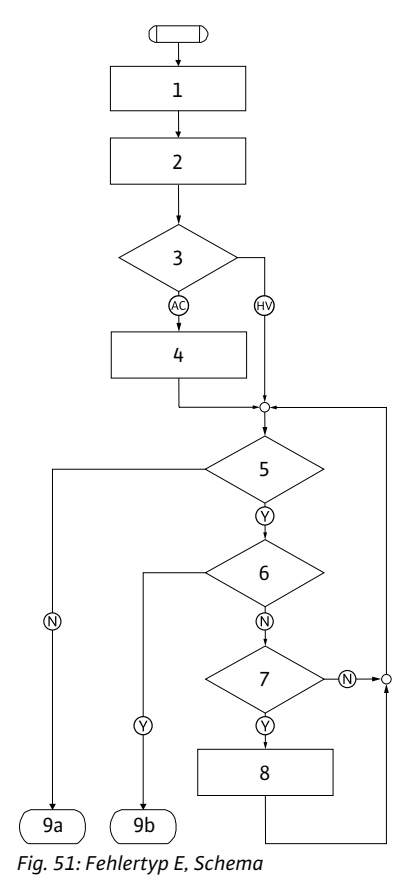

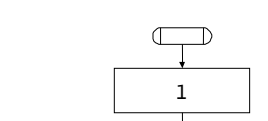

2

3

Ý

4

 $\mathbb{N}$ 

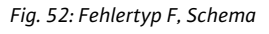

 $\mathbb{N}$ 

5

-(Y)

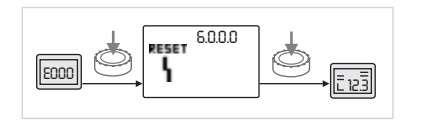

Fig. 53: Fehlertyp E oder F quittieren

| Fehlertyp E (Fig. 51):            |                                                   |  |  |
|-----------------------------------|---------------------------------------------------|--|--|
| Programm-<br>schritt/-<br>abfrage | Inhalt                                            |  |  |
| 1                                 | Fehlercode wird angezeigt                         |  |  |
|                                   | Pumpe geht in den Notbetrieb                      |  |  |
| 2                                 | Fehlerzähler wird erhöht                          |  |  |
| 3                                 | Fehlermatrix AC oder HV?                          |  |  |
| 4                                 | SSM wird aktiviert                                |  |  |
| 5                                 | Fehlerkriterium erfüllt?                          |  |  |
| 6                                 | Fehler quittiert?                                 |  |  |
| 7                                 | Fehlermatrix HV und > 30 Minuten?                 |  |  |
| 8                                 | SSM wird aktiviert                                |  |  |
| 9a                                | Ende; Regelbetrieb (Doppelpumpe) wird fortgesetzt |  |  |
| 9b                                | Ende; Regelbetrieb (Einzelpumpe) wird fortgesetzt |  |  |
| $\bigotimes$                      | Ja                                                |  |  |
| $\mathbb{N}$                      | Nein                                              |  |  |

# Fehlertyp F (Fig. 52):

| Programm-<br>schritt/-<br>abfrage | Inhalt                              |
|-----------------------------------|-------------------------------------|
| 1                                 | Fehlercode wird angezeigt           |
| 2                                 | Fehlerzähler wird erhöht            |
| 3                                 | Fehlerkriterium erfüllt?            |
| 4                                 | Fehler quittiert?                   |
| 5                                 | Ende; Regelbetrieb wird fortgesetzt |
| $\bigotimes$                      | Ja                                  |
| N                                 | Nein                                |

Treten Fehler des Typs E oder F auf, zum Quittieren wie folgt vorgehen (Fig. 53):

- Zum Wechsel in den Menümodus roten Knopf drücken.
  - Die Menünummer <6.0.0.0> wird blinkend angezeigt.
- Roten Knopf erneut drücken.

Der Fehler ist quittiert und die Statusseite wird angezeigt.

# HINWEIS:

 $(\mathbf{i})$ 

Durch Beheben der Fehlerursache wird der Fehler automatisch quittiert.

# 12 Ersatzteile

 $\mathbb{V}$ 

### VORSICHT! Gefahr von Sachschäden!

oder den Wilo-Kundendienst.

Fehlbestellungen vermieden.

Eine einwandfreie Funktion der Pumpe kann nur gewährleistet werden, wenn Originalersatzteile verwendet werden.

Die Ersatzteilbestellung erfolgt über örtliche Fachhandwerker und/

Bei Ersatzteilbestellungen sind sämtliche Daten des Pumpen- und Antriebstypenschildes anzugeben. Dadurch werden Rückfragen und

- Ausschließlich Wilo-Originalersatzteile verwenden.
- Die nachfolgende Tabelle dient der Identifizierung der einzelnen Bauteile.
- Notwendige Angaben bei Ersatzteilbestellungen:
  - Ersatzteilnummern
  - Ersatzteilbezeichnungen
  - Sämtliche Daten des Pumpen- und Antriebstypenschildes

# (i) HINWEIS:

Liste der Originalersatzteile: siehe Wilo-Ersatzteildokumentation (www.wilo.com). Die Positionsnummern der Explosionszeichnung (Fig. 6) dienen der Orientierung und der Auflistung von Pumpenkomponenten (siehe Auflistung "Tab. 11: Ersatzteilkomponenten" auf Seite 55). Diese Positionsnummern sind nicht für Ersatzteilbestellungen zu verwenden.

Zuordnung der Baugruppen siehe Fig. 6.

| Nr.  | Teil                                         | Details                                |
|------|----------------------------------------------|----------------------------------------|
| 1.1  | Laufrad (Set)                                |                                        |
| 1.11 |                                              | Laufrad                                |
| 1.12 |                                              | Sicherungsring                         |
| 1.13 |                                              | O-Ring                                 |
| 1.2  | Gleitringdichtung (Set)                      |                                        |
| 1.12 |                                              | Sicherungsring                         |
| 1.13 |                                              | O-Ring                                 |
| 1.21 |                                              | Gleitringdichtung                      |
| 1.22 |                                              | Distanzring                            |
| 1.3  | Motor                                        |                                        |
| 1.4  | Befestigungsschrauben<br>Motor/Pumpengehäuse |                                        |
| 3    | Pumpengehäuse (Set)                          |                                        |
| 1.13 |                                              | O-Ring                                 |
| 3.1  |                                              | Pumpengehäuse                          |
| 3.2  |                                              | Verschlussschraube<br>(bei Version–R1) |
| 3.3  |                                              | Klappe (bei Doppelpumpe)               |
| 6    | Differenzdruckgeber (Set)                    |                                        |
| 7    | Elektronikmodul (Set)                        |                                        |
| 7.1  |                                              | Elektronikmodul                        |
| 7.3  |                                              | Moduldeckel                            |
| 7.4  |                                              | Schrauben                              |
| 7.5  |                                              | Zahnscheiben                           |
| 8.2  | Entlüftungsventil                            |                                        |

Tab. 11: Ersatzteilkomponenten

# Ersatzteiltabelle

Einbau- und Betriebsanleitung Wilo-VeroLine-IP-E, VeroTwin-DP-E

# 13 Werkseinstellungen

Werkseinstellungen siehe nachfolgende Tab. 12.

| Menü-<br>Nr. | Bezeichnung                | Werkseitig eingestellte Werte                                                                                                    |
|--------------|----------------------------|----------------------------------------------------------------------------------------------------|
| 1.0.0.0      | Sollwerte                  | <ul> <li>Steller:<br/>ca. 60 % von n<sub>max</sub> Pumpe</li> <li>Δp-c:<br/>ca. 50 % von H<sub>max</sub> Pumpe</li> <li>Δp-v:<br/>ca. 50 % von H<sub>max</sub> Pumpe</li> </ul> |
| 2.0.0.0      | Regelungsart               | Δp-c aktiviert                                                                                                    |
| 3.0.0.0      | ∆p-v Gradient              | niedrigster Wert                                                                                                    |
| 2.3.3.0      | Pumpe                      | ON                                                                                                    |
| 4.3.1.0      | Grundlastpumpe             | MA                                                                                                    |
| 5.1.1.0      | Betriebsart                | Haupt-/Reservebetrieb                                                                                                    |
| 5.1.3.2      | Pumpentausch intern/extern | intern                                                                                                    |
| 5.1.3.3      | Pumpentausch Zeitintervall | 24 h                                                                                                    |
| 5.1.4.0      | Pumpe freigegeben/gesperrt | freigegeben                                                                                                    |
| 5.1.5.0      | SSM                        | Sammelstörmeldung                                                                                                    |
| 5.1.6.0      | SBM                        | Sammelbetriebsmeldung                                                                                                    |
| 5.1.7.0      | Extern off                 | Sammel-Extern off                                                                                                    |
| 5.3.2.0      | In1 (Wertebereich)         | 0-10 V aktiv                                                                                                    |
| 5.4.1.0      | In2 aktiv/inaktiv          | OFF                                                                                                    |
| 5.4.2.0      | In2 (Wertebereich)         | 0-10 V                                                                                                    |
| 5.5.0.0      | PID-Parameter              | siehe Kapitel 9.4 "Einstellung der<br>Regelungsart" auf Seite 41                                                                                                    |
| 5.6.1.0      | HV/AC                      | HV                                                                                                    |
| 5.6.2.0      | Notbetriebsdrehzahl        | ca. 60 % von n <sub>max</sub> Pumpe                                                                                                    |
| 5.6.3.0      | Auto-Resetzeit             | 300 s                                                                                                    |
| 5.7.1.0      | Displayorientierung        | Display auf Ursprungsorientie-<br>rung                                                                                                    |
| 5.7.2.0      | Druckwertkorrektur         | aktiv                                                                                                    |
| 5.7.6.0      | SBM-Funktion               | SBM: Betriebsmeldung                                                                                                    |
| 5.8.1.1      | Pumpenkick aktiv/inaktiv   | ON                                                                                                    |
| 5.8.1.2      | Pumpenkick Invervall       | 24 h                                                                                                    |
| 5.8.1.3      | Pumpenkick Drehzahl        | n <sub>min</sub>                                                                                                    |

Tab. 12: Werkseinstellungen

### 14 Entsorgung

Mit der ordnungsgemäßen Entsorgung und durch sachgerechtes Recycling dieses Produktes werden Umweltschäden und eine Gefährdung der persönlichen Gesundheit vermieden.

Die vorschriftsmässige Entsorgung erfordert die Entleerung und Reinigung.

Schmiermittel sind zu sammeln. Die Pumpenbauteile sind nach Werkstoffen (Metall, Kunststoff, Elektronik) zu trennen.

1. Zur Entsorgung des Produktes, sowie Teilen davon, die öffentlichen oder privaten Entsorgungsgesellschaften in Anspruch nehmen.

2. Weitere Informationen zur sachgerechten Entsorgung werden bei der Stadtverwaltung, dem Entsorgungsamt oder dort, wo das Produkt erworben wurde, erteilt.

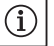

HINWEIS:

Das Produkt oder Teile davon gehören nicht in den Hausmüll! Weitere Informationen zum Thema Recycling siehe unter www.wilo-recycling.com

Technische Änderungen vorbehalten!

D <u>EG – Konformitätserklärung</u>

# GB EC – Declaration of conformity

# F Déclaration de conformité CE

(gemäß 2006/42/EG Anhang II,1A und 2004/108/EG Anhang IV,2, according 2006/42/EC annex II,1A and 2004/108/EC annex IV,2, conforme 2006/42/CE appendice II,1A et 2004/108/CE l'annexe IV,2)

Hiermit erklären wir, dass die Bauart der Baureihe :IP-EHerewith, we declare that this pump type of the series:DP-EPar le présent, nous déclarons que le type de pompes de la série:(Die Seriennummer ist auf dem Typenschild des Produktes angegeben./The serial number is marked on the product site plate./ Le numéro de série est inscrit sur la plaque signalétique du produit.)

in der gelieferten Ausführung folgenden einschlägigen Bestimmungen entspricht: in its delivered state complies with the following relevant provisions: est conforme aux dispositions suivantes dont il relève:

# EG-Maschinenrichtlinie EC-Machinery directive Directive CE relative aux machines

Die Schutzziele der Niederspannungsrichtlinie 2006/95/EG werden gemäß Anhang I, Nr. 1.5.1 der 2006/42/EG Maschinenrichtlinie eingehalten.

The protection objectives of the low-voltage directive 2006/95/EC are realized according annex I, No. 1.5.1 of the EC-Machinery directive 2006/42/EC.

Les objectifs de protection (sécurité) de la directive basse-tension 2006/95/CE sont respectés conformément à l'annexe I, n° 5.1 de la directive CE relative<del>s</del> aux machines 2006/42/CE.

# Elektromagnetische Verträglichkeit - Richtlinie Electromagnetic compatibility - directive Directive compatibilité électromagnétique

# Richtlinie energieverbrauchsrelevanter Produkte Energy-related products - directive Directive des produits liés à l'énergie

Die verwendeten 50Hz Induktionselektromotoren - Drehstrom, Käfigläufer, einstufig - entsprechen den Ökodesign - Anforderungen der Verordnung 640/2009 und der Verordnung 547/2012 von Wasserpumpen. This applies according to eco-design requirements of the regulation 640/2009 to the versions with an induction electric motor,

squirrel cage, three-phase, single speed, running at 50 Hz and of the regulation 547/2012 for water pumps. Qui s'applique suivant les exigences d'éco-conception du règlement 640/2009 aux versions comportant un moteur électrique à

induction à cage d'écureuil, triphasé, mono-vitesse, fonctionnant à 50 Hz et, du règlement 547/2012 pour les pompes à eau.

und entsprechender nationaler Gesetzgebung, and with the relevant national legislation, et aux législations nationales les transposant,

angewendete harmonisierte Normen, insbesondere: as well as following harmonized standards: ainsi qu'aux normes (européennes) harmonisées suivantes:

<u>Bevollmächtigter für die Zusammenstellung der technischen Unterlagen ist:</u> *Authorized representative for the completion of the technical documentation: Personne autorisée à constituer le dossier technique est:* 

Dortmund, 15. Januar 2013

Loclem him

Holger Herchenhein Group Quality Manager

Document: 2117830.1

EN 809+A1 EN 60034-1 EN 61800-3:2004 EN 61800-5-1

WILO SE Division Pumps & Systems PBU Pumps - Quality Nortkirchenstraße 100 44263 Dortmund Germany

# wilo

WILO SE Nortkirchenstraße 100 44263 Dortmund Germany

2006/42/EG

2004/108/EG

2009/125/EG

# Wilo - International (Subsidiaries)

#### Argentina

WILO SALMSON Argentina S.A. C1295ABI Ciudad Autónoma de Buenos Aires T+54 11 4361 5929 info@salmson.com.ar

#### Australia

WILO Australia Pty Limited Murrarrie, Queensland, 4172 T +61 7 3907 6900 chris.dayton@wilo.com.au

#### Austria

WILO Pumpen Österreich GmbH 2351 Wiener Neudorf T +43 507 507-0 office@wilo.at

#### Azerbaijan

WILO Caspian LLC 1065 Baku T +994 12 5962372 info@wilo.az

#### Belarus

WILO Bel IOOO 220035 Minsk T +375 17 3963446 wilo@wilo.by

#### Belgium

WILO NV/SA 1083 Ganshoren T +32 2 4823333 info@wilo.be

# Bulgaria

WILO Bulgaria EOOD 1125 Sofia T +359 2 9701970 info@wilo.bg

#### Brazil

WILO Comercio e Importacao Ltda Jundiaí – São Paulo – Brasil 13.213-105 T +55 11 2923 9456 wilo@wilo-brasil.com.br **Canada** WILO Canada Inc. Calgary, Alberta T2A 5L7 T +1 403 2769456 info@wilo-canada.com

#### China

WILO China Ltd. 101300 Beijing T +86 10 58041888 wilobj@wilo.com.cn

## Croatia

WILO Hrvatska d.o.o. 10430 Samobor T +38 51 3430914 wilo-hrvatska@wilo.hr

# Cuba

WILO SE Oficina Comercial Edificio Simona Apto 105 Siboney. La Habana. Cuba T +53 5 2795135 T +53 7 272 2330 raul.rodriguez@wilo-cuba.com

# Czech Republic

WILO CS, s.r.o. 25101 Cestlice T +420 234 098711 info@wilo.cz

# Denmark

WILO Danmark A/S 2690 Karlslunde T +45 70 253312 wilo@wilo.dk

# Estonia

WILO Eesti OÜ 12618 Tallinn T +372 6 509780 info@wilo.ee

#### Finland

WILO Finland OY 02330 Espoo T +358 207401540 wilo@wilo.fi France Wilo Salmson France S.A.S. 53005 Laval Cedex T +33 2435 95400 info@wilo.fr

**Great Britain** WILO (U.K.) Ltd. Burton Upon Trent DE14 2WJ T +44 1283 523000 sales@wilo.co.uk

#### **Greece** WILO Hellas SA 14569 Anixi (Attika) T +302 10 6248300 wilo.info@wilo.gr

Hungary WILO Magyarország Kft 2045 Törökbálint (Budapest) T +36 23 889500 wilo@wilo.hu

#### **India** Mather and Platt Pumps

Ltd. Pune 411019 T +91 20 27442100 services@matherplatt.com

# Indonesia

PT. WILO Pumps Indonesia Jakarta Timur, 13950 T +62 21 7247676 citrawilo@cbn.net.id

#### Ireland WILO Ireland

Limerick T +353 61 227566 sales@wilo.ie

# Italy

WILO Italia s.r.l. 20068 Peschiera Borromeo (Milano) T +39 25538351 wilo.italia@wilo.it Kazakhstan WILO Central Asia 050002 Almaty T +7 727 2785961 info@wilo.kz

#### Korea WILO Pumps Ltd. 618–220 Gangseo, Busan T +82 51 950 8000 wilo@wilo.co.kr

Latvia WILO Baltic SIA 1019 Riga T +371 6714-5229 info@wilo.lv

Lebanon WILO LEBANON SARL Jdeideh 1202 2030 Lebanon T +961 1 888910

#### **Lithuania** WILO Lietuva UAB 03202 Vilnius T +370 5 2136495

mail@wilo.lt

info@wilo.com.lb

Morocco WILO Maroc SARL 20250 Casablanca T + 212 (0) 5 22 66 09 24 contact@wilo.ma

#### The Netherlands WILO Nederland B.V. 1551 NA Westzaan T +31 88 9456 000 info@wilo.nl

Norway WILO Norge AS 0975 Oslo T +47 22 804570 wilo@wilo.no

#### **Poland** WILO Polska Sp. z.o.o.

05–506 Lesznowola T +48 22 7026161 wilo@wilo.pl Portugal Bombas Wilo-Salmson - Sistemas Hidraulicos Lda. 4050-040 Porto

T +351 22 2080350 bombas@wilo.pt **Romania** WILO Romania s.r.l.

077040 Com. Chiajna Jud. Ilfov T +40 21 3170164 wilo@wilo.ro

**Russia** WILO Rus ooo 123592 Moscow T +7 495 7810690 wilo@wilo.ru

Saudi Arabia WILO ME – Riyadh Riyadh 11465 T +966 1 4624430 wshoula@wataniaind.com

Serbia and Montenegro WILO Beograd d.o.o. 11000 Beograd T +381 11 2851278 office@wilo.rs

#### Slovakia WILO CS s.r.o., org. Zložka 83106 Bratislava

T +421 2 33014511 info@wilo.sk

Slovenia WILO Adriatic d.o.o. 1000 Ljubljana T +386 1 5838130 wilo.adriatic@wilo.si

#### South Africa

Salmson South Africa 2065 Sandton T +27 11 6082780 patrick.hulley@ salmson.co.za

# Spain

WILO Ibérica S.A. 28806 Alcalá de Henares (Madrid) T +34 91 8797100 wilo.iberica@wilo.es

**Sweden** WILO NORDIC AB 35033 Växjö T +46 470 727600 wilo@wilo.se

Switzerland EMB Pumpen AG 4310 Rheinfelden T +41 61 83680-20

info@emb-pumpen.ch Taiwan

WILO Taiwan CO., Ltd. 24159 New Taipei City T +886 2 2999 8676 nelson.wu@wilo.com.tw

# Turkey

WILO Pompa Sistemleri San. ve Tic. A.S.. 34956 İstanbul T +90 216 2509400 wilo@wilo.com.tr

Ukraina WILO Ukraina t.o.w. 08130 Kiew

T +38 044 3937384 wilo@wilo.ua

United Arab Emirates WILO Middle East FZE Jebel Ali Free Zone–South PO Box 262720 Dubai T +9714 880 9177 info@wilo.ae

USA WILO USA LLC Rosemont, IL 60018 T +1 866 945 6872

#### info@wilo-usa.com **Vietnam**

WILO Vietnam Co Ltd. Ho Chi Minh City, Vietnam T +84 8 38109975 nkminh@wilo.vn

# wilo

WILO SE Nortkirchenstraße 100 D-44263 Dortmund Germany T +49(0)231 4102-0 F +49(0)231 4102-7363 wilo@wilo.com www.wilo.com

# Pioneering for You